# net>scaler

# **Clients NetScaler Gateway**

**Machine translated content** 

# Disclaimer

La version officielle de ce document est en anglais. Certains contenus de la documentation Cloud Software Group ont été traduits de façon automatique à des fins pratiques uniquement. Cloud Software Group n'exerce aucun contrôle sur le contenu traduit de façon automatique, qui peut contenir des erreurs, des imprécisions ou un langage inapproprié. Aucune garantie, explicite ou implicite, n'est fournie quant à l'exactitude, la fiabilité, la pertinence ou la justesse de toute traduction effectuée depuis l'anglais d'origine vers une autre langue, ou quant à la conformité de votre produit ou service Cloud Software Group à tout contenu traduit de façon automatique, et toute garantie fournie en vertu du contrat de licence de l'utilisateur final ou des conditions d'utilisation des services applicables, ou de tout autre accord avec Cloud Software Group, quant à la conformité du produit ou service à toute documentation ne s'applique pas dans la mesure où cette documentation a été traduite de façon automatique. Cloud Software Group ne pourra être tenu responsable de tout dommage ou problème dû à l'utilisation de contenu traduit de façon automatique.

## Contents

| Clients VPN NetScaler Gateway et fonctionnalités prises en charge                                                                                           | 3   |
|----------------------------------------------------------------------------------------------------|-----|
| Citrix Secure Access pour macOS/iOS                                                                                                    | 6   |
| Notes de publication                                                                                                    | 8   |
| Configurer Citrix Secure Access pour les utilisateurs iOS                                                                                                   | 25  |
| Authentification unique automatique à Citrix Secure Access via l'application Citrix Work-<br>space pour Mac - Technical Preview                             | 33  |
| Envoyer l'identité du certificat utilisateur sous forme de pièce jointe à un e-mail aux util-<br>isateurs iOS                                               | 34  |
| Configurer le fichier PAC proxy pour l'application Citrix SSO pour les utilisateurs iOS ou le<br>client Citrix Secure Access pour les utilisateurs de macOS | 36  |
| Configurer Citrix Secure Access pour les utilisateurs de macOS                                                                                              | 37  |
| Support de nFactor pour le client Citrix Secure Access sur macOS/iOS                                                                                        | 45  |
| Résolution des problèmes courants liés à Citrix Secure Access pour macOS/iOS                                                                                | 48  |
| FAQ                                                                                                    | 49  |
| Citrix Secure Access pour Android                                                                                                    | 51  |
| Notes de publication                                                                                                    | 51  |
| Configuration de Citrix Secure Access dans un environnement MDM                                                                                             | 67  |
| Configuration de Citrix Secure Access dans un environnement Intune Android Enterprise                                                                       | 68  |
| Épinglage de certificats NetScaler Gateway avec Citrix Secure Access pour Android                                                                           | 89  |
| Notes de mise à jour de Citrix Secure Access pour Windows                                                                                                   | 90  |
| Fonctionnalités Technical Preview                                                                                                    | 117 |
| Collecte de journaux améliorée pour le client Windows                                                                                                    | 118 |
| Authentification unique automatique auprès de Citrix Secure Access via l'application Cit-<br>rix Workspace pour Windows                                     | 119 |

| Support de Microsoft Edge WebView pour Windows Citrix Secure Access - Aperçu | 122 |
|------------------------------------------------------------------------------|-----|
| Client Citrix Secure Access pour Linux                                       | 125 |
| Notes de mise à jour de Citrix Secure Access pour Linux                      | 128 |

# Clients VPN NetScaler Gateway et fonctionnalités prises en charge

## March 27, 2024

## Important :

- Citrix SSO pour iOS/Android s'appelle désormais Citrix Secure Access. Nous mettons à jour notre documentation et les captures d'écran de l'interface utilisateur de manière à refléter ce changement de nom.
- L'ancien client VPN a été créé à l'aide des API VPN privées d'Apple, qui sont désormais obsolètes. La prise en charge du VPN dans le client Citrix Secure Access pour macOS/iOS a été réécrite à l'aide du framework d'extension réseau public d'Apple. Le plug-in NetScaler Gateway et le VPN pour iOS et macOS ne sont plus pris en charge. Citrix Secure Access pour iOS/macOS est le client VPN recommandé.
- La disponibilité générale de la prise en charge de l'authentification nFactor pour les appareils Android sera disponible dans l'une des prochaines versions.

| Fonctionnalité                                     | Citrix Secure<br>Access pour<br>Windows  | Citrix Secure<br>Access pour | Citrix Secure<br>Access pour<br>macOS | Citrix Secure<br>Access pour<br>iOS | Citrix Secure<br>Access pour<br>Android     |
|----------------------------------------------------|------------------------------------------|------------------------------|---------------------------------------|-------------------------------------|---------------------------------------------|
| Toujours<br>activé (mode<br>utilisateur)           | Oui (11.1 et<br>versions<br>ultérieures) | Non                          | Non                                   | Non                                 | Oui (via MDM)<br>Android 7.0 et<br>versions |
| fichier PAC                                        | Oui (version<br>12.0 et<br>ultérieure)   | Non                          | Oui                                   | Oui                                 | Non                                         |
| Prise en<br>charge du<br>proxy client              | Oui                                      | Oui                          | Non                                   | Non                                 | Oui. <i>Voir la</i><br>note 1               |
| Limite<br>maximale des<br>applications<br>Intranet | 512                                      | 128                          | Durée<br>illimitée                    | Durée<br>illimitée                  | Durée<br>illimitée                          |

# Le tableau suivant répertorie certaines des fonctionnalités couramment utilisées prises en charge pour chaque client VPN.

## Clients NetScaler Gateway

| Fonctionnalité                                              | Citrix Secure<br>Access pour<br>Windows                      | Citrix Secure<br>Access pour<br>Linux | Citrix Secure<br>Access pour<br>macOS | Citrix Secure<br>Access pour<br>iOS | Citrix Secure<br>Access pour<br>Android |
|-------------------------------------------------------------|--------------------------------------------------------------|---------------------------------------|---------------------------------------|-------------------------------------|-----------------------------------------|
| Prise en<br>charge de l'IP<br>Intranet (IIP)                | Oui                                                          | Oui                                   | Oui                                   | Oui                                 | Oui                                     |
| Tunnel Split                                                | Oui                                                          | Oui                                   | Oui                                   | Oui                                 | Oui                                     |
| Tunnel Split<br>inverse                                     | Oui                                                          | Oui                                   | Oui                                   | Oui                                 | Oui. Voir la<br>note 5                  |
| Split DNS<br>DISTANT                                        | Non                                                          | Oui                                   | Oui                                   | Oui                                 | Oui. <i>Voir la</i><br>note 6           |
| Split DNS DES<br>DEUX CÔTÉS                                 | Oui                                                          | Non                                   | Oui                                   | Oui                                 | Oui. <i>Voir la</i><br>note 6           |
| Split tunnel<br>basé sur le<br>nom de<br>domaine<br>complet | Oui<br>uniquement<br>ON (13.0 et<br>versions<br>ultérieures) | Non                                   | Oui                                   | Oui                                 | Oui. <i>Voir la</i><br>note 5           |
| Délai d'<br>inactivité du<br>client                         | Oui                                                          | Oui                                   | Oui                                   | Non                                 | Non                                     |
| Analyse des<br>points de<br>terminaison                     | Oui                                                          | Oui                                   | Oui                                   | Non                                 | Non                                     |
| Certificat de<br>périphérique<br>(classique)                | Oui                                                          | Non                                   | Oui                                   | Non                                 | Non                                     |
| Authentification<br>nFactor                                 | Oui (12.1 et<br>versions<br>ultérieures)                     | Non                                   | Oui                                   | Oui                                 | Oui. Voir la<br>note 3                  |
| EPA (nFactor)                                               | Oui (12.1 et<br>versions<br>ultérieures)                     | Non                                   | Oui                                   | Non                                 | Non                                     |
| Certificat de<br>périphérique<br>(NFactor)                  | Oui (12.1 et<br>versions<br>ultérieures)                     | Non                                   | Oui                                   | Non                                 | Non                                     |

## **Clients NetScaler Gateway**

| Fonctionnalité                                                                                          | Citrix Secure<br>Access pour<br>Windows  | Citrix Secure<br>Access pour<br>Linux | Citrix Secure<br>Access pour<br>macOS | Citrix Secure<br>Access pour<br>iOS                               | Citrix Secure<br>Access pour<br>Android                           |
|----------------------------------------------------------------------------------------------------|------------------------------------------|---------------------------------------|---------------------------------------|-------------------------------------------------------------------|-------------------------------------------------------------------|
| Notification<br>Push                                                                                    | Oui (12.1 et<br>versions<br>ultérieures) | Non                                   | Non                                   | Oui                                                               | Oui                                                               |
| Prise en<br>charge de la<br>saisie<br>automatique<br>des jetons<br>OTP. <i>Voir la</i><br><i>note 2</i> | Non                                      | Non                                   | Non                                   | Oui                                                               | Oui                                                               |
| Prise en<br>charge de TLS<br>1.3                                                                        | Oui                                      | Oui                                   | Oui                                   | Oui<br>(Désactivé),<br>par défaut.<br>Disponible sur<br>demande.) | Oui<br>(Désactivé),<br>par défaut.<br>Disponible sur<br>demande.) |
| Prise en<br>charge de<br>DTLS. <i>Voir la</i><br>note 4                                                 | Oui (version<br>13.0 et<br>ultérieure)   | Non                                   | Oui                                   | Oui                                                               | Non                                                               |
| Cookies HTTP<br>uniquement                                                                              | Oui                                      | Oui                                   | Oui                                   | Oui                                                               | Oui                                                               |
| Équilibrage<br>global de la<br>charge des<br>serveurs<br>(GSLB)                                         | Oui                                      | Oui                                   | Oui                                   | Oui                                                               | Oui                                                               |
| Accès au<br>réseau local                                                                                | Oui                                      | Non                                   | Toujours<br>activé                    | Toujours<br>activé                                                | Non                                                               |

## **Remarque :**

- La définition d'un proxy dans la configuration du client sur le serveur virtuel VPN dans la configuration de passerelle pour Android 10 et versions ultérieures est prise en charge. Seule la configuration de base du proxy HTTP avec adresse IP et port est prise en charge.
- 2. Seuls les jetons scannés par code QR sont éligibles au remplissage automatique. Le remplissage automatique n'est pas pris en charge dans le flux d'authentification nFactor.

- 3. La prise en charge de l'authentification nFactor pour les appareils Android est en cours d' aperçu et la fonctionnalité est désactivée par défaut. Contactez le support NetScaler pour activer cette fonctionnalité. Les clients doivent fournir le nom de domaine complet de leur NetScaler Gateway à l'équipe de support pour activer l'authentification nFactor pour les appareils Android.
- 4. Pour plus de détails, consultez Configurer le serveur virtuel VPN DTLS à l'aide du serveur virtuel VPN SSL.
- 5. La prise en charge du split tunnel basé sur le nom de domaine complet et le split tunnel inverse pour les appareils Android sont en cours d'aperçu et la fonctionnalité est désactivée par défaut. Contactez le support NetScaler pour activer cette fonctionnalité. Les clients doivent fournir le nom de domaine complet de leur NetScaler Gateway à l'équipe de support pour l'activer pour les appareils Android.
- 6. Pour le mode Split DNS DES DEUX CÔTÉS, les suffixes DNS doivent être configurés sur la passerelle et seules les requêtes d'enregistrement DNS A se terminant par ces suffixes sont envoyées à la passerelle. Les autres requêtes sont résolues localement. Citrix Secure Access pour Android prend également en charge le mode Split DNS LOCAL.

## Référence

Documentation d'aide pour l'utilisateur final

## Citrix Secure Access pour macOS/iOS

## June 4, 2024

L'ancien client VPN a été créé à l'aide des API VPN privées d'Apple, qui sont désormais obsolètes. La prise en charge des VPN dans Citrix Secure Access pour macOS et iOS a été entièrement réécrite à l'aide du framework public d'extension réseau d'Apple.

## Remarque

- Citrix SSO pour iOS s'appelle désormais Citrix Secure Access. Nous mettons à jour notre documentation et les captures d'écran de l'interface utilisateur de manière à refléter ce changement de nom.
- Citrix Secure Access pour macOS est pris en charge sur les versions 10.15 (Catalina), 11.x (Big Sur), 12.x (Monterey), 13.x (Ventura) et 14.x (Sonoma). Il prend en charge les appareils dotés de puces Intel et de puces Apple.
- Les utilisateurs dont le matériel ne peut pas être mis à niveau vers l'une des versions men-

tionnées précédemment (macOS 10.15 et macOS 11.0) ont accès à la dernière version compatible sur l'App Store, mais aucune autre mise à jour n'est disponible pour les anciennes versions.

- Si un utilisateur de macOS bascule entre l'application App Store et la version préliminaire de TestFlight ou inversement, il doit recréer le profil de connexion en effectuant les étapes suivantes :
  - 1. Click the hamburger menu and then click **Configuration**.
  - 2. Delete the profile from the list and add the same profile again.

## Principales fonctionnalités du client Citrix Secure Access pour macOS/iOS

Jetons de mot de passe : Un jeton de mot de passe est un code à 6 chiffres qui est une alternative aux services de mot de passe secondaires tels que VIP, OKTA. Ce code utilise le protocole T-OTP (Time-based One Time Password) pour générer le code OTP similaire à des services tels que Google Authenticator et Microsoft Authenticator. Les utilisateurs sont invités à saisir deux mots de passe lors de l'authentification auprès de NetScaler Gateway pour un utilisateur Active Directory donné. Le deuxième facteur est la modification du code à six chiffres que les utilisateurs copient à partir d'un service tiers enregistré tel que Google ou Microsoft Authenticator dans le navigateur de bureau. Les utilisateurs doivent d'abord s'inscrire à T-OTP sur l'appliance NetScaler. Pour connaître les étapes d'inscription, reportez-vous à https://support.citr ix.com/article/CTX228454. Sur l'application, les utilisateurs peuvent ajouter la fonctionnalité OTP en scannant le code QR généré sur NetScaler ou en saisissant manuellement le secret TOTP. Les jetons OTP une fois ajoutés apparaissent dans le segment Jetons de mot de passe de l'interface utilisateur.

Pour améliorer l'expérience, l'ajout d'un OTP invite l'utilisateur à créer automatiquement un profil VPN. Les utilisateurs peuvent profiter de ce profil VPN pour se connecter au VPN directement depuis leurs appareils iOS.

Le client Citrix Secure Access pour macOS/iOS peut être utilisé pour scanner le code QR lors de l'inscription au support OTP natif.

La fonctionnalité de notification Push de NetScaler Gateway n'est disponible que pour les utilisateurs de Citrix Secure Access pour macOS/iOS.

 Notification push : NetScaler Gateway envoie une notification push sur votre appareil mobile enregistré pour une expérience d'authentification à deux facteurs simplifiée. Au lieu de lancer le client Citrix Secure Access pour macOS/iOS pour fournir le second facteur OTP sur la page de connexion NetScaler, vous pouvez valider votre identité en fournissant le code PIN de votre appareil/Touch ID/Face ID pour l'appareil enregistré. Une fois que vous avez enregistré votre appareil pour la notification Push, vous pouvez également utiliser l'appareil pour la prise en charge OTP native à l'aide de Citrix Secure Access pour macOS/iOS. L'inscription aux notifications push est transparente pour l'utilisateur. Lorsque les utilisateurs enregistrent TOTP, l'appareil est également enregistré pour les notifications push si NetScaler le prend en charge.

## Notes de publication

## August 5, 2024

Les notes de publication décrivent les nouvelles fonctionnalités, les améliorations apportées aux fonctionnalités existantes, les problèmes résolus et les problèmes connus disponibles dans une version révisée. Les notes de publication incluent une ou plusieurs des sections suivantes :

Nouveautés : les nouvelles fonctionnalités et améliorations disponibles dans la version actuelle.

Problèmes résolus : problèmes résolus dans la version actuelle.

**Problèmes connus** : problèmes qui existent dans la version actuelle et solutions de contournement, le cas échéant.

Informations importantes :

- Les clients EPA sont pris en charge sur les versions macOS 10.13, 10.14, 10.15, 11.x, 12.x et 13.x.
- Les clients EPA sont pris en charge sur les versions NetScaler 12.1, 13.0, 13.1 et 14.1.
- Citrix Secure Access pour macOS/iOS 24.06.1 et les versions ultérieures corrigent les vulnérabilités de TunnelVision décrites dans CVE-2024-3661.

## V24.07.1 (15 juillet 2024)

## Nouveautés

• Les bibliothèques EPA sont mises à jour vers la version 24.06.1.0 (bibliothèque OPSWAT OESIS V 4.3.3612.0).

[CSACLIENTS-10605]

• Cette version corrige certains problèmes afin d'améliorer les performances générales et la stabilité.

## V24.06.2 (27 juin 2024)

#### Nouveautés

Cette version résout les problèmes de connexion IPv6.

## V24.06.1 (24 juin 2024)

#### Nouveautés

• Cette version corrige les vulnérabilités de TunnelVision décrites dans CVE-2024-3661.

[CSACLIENTS-10918]

- Cette version corrige certains problèmes afin d'améliorer les performances générales et la stabilité.
- Les bibliothèques EPA sont mises à jour avec la version 24.05.2.0 (bibliothèque OPSWAT OESIS V 4.3.3586.0).

[CSACLIENTS-10601]

• Analyse de point de terminaison permettant de vérifier la version de l'application Citrix Workspace

Citrix Secure Access est compatible avec une nouvelle analyse de point de terminaison CWA Version qui vérifie la version de Citrix Workspace sur les machines macOS. Pour plus de détails sur les analyses de point de terminaison compatibles, consultez la section Chaînes d' expression.

[CGOP-6422]

## • Améliorations de l'interopérabilité avec une passerelle Web sécurisée tierce

Les chaînes User-Agent pour Citrix Secure Access ont été mises à jour pour améliorer l' interopérabilité avec les passerelles Web sécurisées tierces.

[CSACLIENTS-8501]

#### Problèmes résolus

• Citrix Secure Access ne parvient pas à contourner le tunnel VPN pour les applications exclues si le Per App VPN avec split tunneling inversé est activé.

[CSACLIENTS-10340]

## Client EPA 24.6.1 pour macOS (18 Jun 2024)

#### Nouveautés

## • Analyse de point de terminaison permettant de vérifier la version de l'application Citrix Workspace

Le client Citrix EPA est compatible avec une nouvelle analyse, « Version CWA », qui vérifie la version de Citrix Workspace sur les machines macOS. Pour plus de détails sur les analyses de point de terminaison compatibles, consultez la section Chaînes d'expression.

[AAUTH-4918]

## V24.04.1 (18 avril 2024)

#### Nouveautés

• Les bibliothèques EPA sont mises à jour vers la version 24.04.1.0 (bibliothèque OPSWAT OESIS V 4.3.3503.0).

[CSACLIENTS-9559]

• Cette version corrige certains problèmes afin d'améliorer les performances générales et la stabilité.

## V24.03.1 (14 Mar 2024)

#### Nouveautés

- Les bibliothèques EPA sont mises à jour vers la version 24.03.1.0 (bibliothèque OPSWAT OESIS V 4.3.3460.0).
- Authentification unique automatique (SSO) à Citrix Secure Access via l'application Citrix Workspace - Aperçu

Citrix Secure Access pour macOS est désormais compatible avec l'authentification unique (SSO) automatique à Citrix Secure Access lorsque vous vous connectez à l'application Citrix Workspace. Pour Assurez-vous d'utiliser Citrix Secure Access pour macOS 24.03.1 et l'application Citrix Workspace pour Mac 2402 et les versions ultérieures afin de tirer parti de cette fonctionnalité. Cette fonctionnalité n'est prise en charge que sur les magasins dans le cloud et non sur les magasins sur site.

 Actuellement, cette fonctionnalité est désactivée par défaut. Vous pouvez vous inscrire à l'aperçu en utilisant https://podio.com/webforms/29383411/2410629.

- Pour obtenir des instructions destinées à l'administrateur et à l'utilisateur final, reportezvous à la section Authentification unique automatique à Citrix Secure Access via l'application Citrix Workspace pour Mac - Technical Preview.
- Pour obtenir des instructions destinées à l'utilisateur, reportez-vous à la section Authentification unique automatique à Citrix Secure Access via l'application Citrix Workspace.

[CSACLIENTS-6321]

## Améliorations globales des performances et de la stabilité

Le client Citrix Secure Access est doté des fonctionnalités suivantes pour améliorer les performances et la stabilité globales :

- Une augmentation du nombre de connexions simultanées pouvant être tunnelisées via un VPN. Cela ne s'applique qu'aux clients iOS.
- Une résilience de connexion VPN améliorée avec des passerelles IPv6. Cela s'applique à la fois aux clients macOS et iOS.

[NSHELP-36903]

## V24.02.1 (15 février 2024)

#### Nouveautés

• Support pour les opérateurs de scan EPA sur les clients Mac

Le client Citrix Secure Access pour macOS prend désormais en charge tous les opérateurs,<> >=,<=,== et != sur l'éditeur EPA. L'option **Mac OS** est également disponible en tant qu'option distincte dans l'éditeur EPA (**Mac > Mac OS**). Vous pouvez effectuer une analyse de la version du produit sur vos appareils macOS à l'aide de ces opérateurs.

Pour plus de détails, consultez la section **Remarque** dans les analyses avancées des terminaux. [CSACLIENTS-6462]

 Les bibliothèques EPA sont mises à jour vers la version 24.1.2.1 (bibliothèque OPSWAT OESIS V 4.3.3405.0).

[CSACLIENTS-8520]

• Cette version corrige certains problèmes afin d'améliorer les performances générales et la stabilité.

## Client EPA 24.1.5 pour macOS (12 février 2024)

## Nouveautés

• Prise en charge de l'EPA pour les appareils Mac équipés d'un processeur Apple Silicon

Le client Citrix EPA prend désormais en charge les appareils Mac qui utilisent le processeur Apple Silicon. Les appareils Mac ne nécessitent plus l'installation de Rosetta pour exécuter le client Citrix EPA.

[CSACLIENTS-8731]

## • Support pour les opérateurs de scan EPA sur les clients Mac

Le client Citrix EPA pour Mac prend désormais en charge les opérateurs (<>>=,, et <= ) dans les expressions EPA. Les administrateurs peuvent configurer les analyses EPA pour autoriser un large éventail de versions de systèmes d'exploitation.

Par exemple, pour autoriser les versions du système d'exploitation de 12.4 à 13.0, sauf 12.8, les administrateurs peuvent configurer l'expression. version >= 12.4 && version <= 13.0 && version != 12.8 Cela signifie que la version de macOS doit être comprise entre 12.4 et 13.0 mais ne peut pas être 12.8.

Pour plus de détails, voir Analyses avancées des points de terminaison.

[CSACLIENTS-6462]

## V23.12.2 (20 décembre 2023)

## Nouveautés

Cette version résout des problèmes visant à améliorer les performances et la stabilité globales.

## V23.12.1 (6 décembre 2023)

## Nouveautés

• Les bibliothèques EPA sont mises à jour vers la version 23.11.1.5 (bibliothèque OPSWAT OESIS V 4.3.3318.0).

[CSACLIENTS-8516]

• Cette version résout d'autres problèmes afin d'améliorer les performances et la stabilité globales.

## V23.11.2 (1er novembre 2023)

## Nouveautés

Les bibliothèques EPA sont mises à jour vers la version 23.11.1.1 (bibliothèque OPSWAT OESIS V 4.3.3279.0).

[CSACLIENTS-8515]

## V23.11.1 (27 octobre 2023)

## Nouveautés

- Citrix SSO pour iOS est désormais renommé Citrix Secure Access. Nous mettons à jour les captures d'écran de l'interface utilisateur dans notre documentation pour refléter ce changement de nom.
- Les bibliothèques EPA sont mises à jour vers la version 23.10.1.1 (bibliothèque OPSWAT OESIS V 4.3.3246.0).
- Cette version aborde les points suivants :
  - Problèmes de connexion avec l'environnement Citrix Secure Private Access.
  - Autres problèmes pour améliorer les performances et la stabilité globales.

## V23.10.2 (17 octobre 2023)

Cette version résout les problèmes de connexion IPv6.

## V23.10.1 (09 octobre 2023)

## Nouveautés

- Les bibliothèques EPA sont mises à jour vers la version 23.9.1.2 (bibliothèque OPSWAT OESIS V4.3.3221.0).
- Prise en charge de l'accès au réseau local

Citrix Secure Access pour macOS/Citrix SSO pour iOS prend désormais en charge la fonctionnalité d'accès au réseau local de NetScaler Gateway. Vous pouvez configurer l'accès au réseau local de telle sorte qu'une fois qu'une connexion VPN est établie, les utilisateurs finaux soient autorisés ou empêchés d'accéder aux ressources du réseau local sur leurs appareils clients. Pour plus d'informations, consultez les rubriques suivantes :

- Configurations d'administration de NetScaler Gateway
- Configurations de l'utilisateur final macOS
- Configurations de l'utilisateur final iOS

## V23.09.1 (07 septembre 2023)

#### Important :

Si vous utilisez les dernières versions du système d'exploitation Apple, telles que macOS 14/iOS 17 et versions ultérieures, nous vous recommandons de passer à la version 23.09.1 ou ultérieure de Citrix Secure Access Client/Citrix SSO. Pour plus d'informations sur la configuration logicielle requise pour le client NetScaler Gateway, consultez la section Configuration système requise pour le client Citrix Secure Access.

## Nouveautés

- Les bibliothèques EPA sont mises à jour vers la version 1.3.9.9 (OPSWAT OESIS v4.3.3160).
   [CSACLIENTS-6547]
- Informations sur les connexions sécurisées sur l'interface utilisateur

Sur l'écran « Connexions » de l'interface utilisateur du client Citrix Secure Access, vous pouvez consulter les détails de la connexion sécurisée. Les détails incluent l'adresse IP, le nom de domaine complet, le port de destination et la durée de la connexion. Pour plus d'informations, consultez la section Informations sur les connexions sécurisées.

[SPA-2364]

## Réauthentifiez-vous auprès de NetScaler Gateway après un échec de connexion VPN

Le client Citrix Secure Access pour macOS et Citrix SSO pour iOS vous invitent désormais à vous authentifier à nouveau auprès de NetScaler Gateway en cas de perte de connexion VPN. L'interface utilisateur vous avertit que la connexion à NetScaler Gateway est perdue et que vous devez vous authentifier à nouveau pour reprendre la connexion. Pour plus d'informations, consultez :

- Reconnectez-vous à NetScaler Gateway depuis macOS après un échec de connexion VPN
- Reconnectez-vous à NetScaler Gateway depuis iOS après un échec deconnexion VPN.

[CSACLIENTS-6071]

## V23.08.1 (24 août 2023)

#### Nouveautés

- Cette version résout certains problèmes afin d'améliorer la stabilité et les performances générales.
- Les bibliothèques EPA sont mises à jour vers la version 1.3.9.9 (OPSWAT OESIS v4.3.3122).

## 23.7.6 Client EPA pour macOS (10 août 2023)

Cette version résout certains problèmes afin d'améliorer la stabilité et les performances générales.

## V23.07.1 (17 juillet 2023)

#### Nouveautés

#### • Différentes options pour partager des fichiers journaux

L'option « Envoyer les journaux par e-mail » de Citrix SSO pour iOS est désormais remplacée par l'option « Partager les journaux ». Les fichiers journaux compressés peuvent désormais être partagés via des options telles que le courrier électronique, le chat, l'enregistrement dans des fichiers, etc.

Pour plus d'informations, consultez la section Envoyer des journaux.

[CSACLIENTS-3834]

## Améliorations apportées à la page Journaux

La page Journaux de Citrix Secure Access pour macOS est améliorée avec les options suivantes :

- Nombre maximum de fichiers journaux : Spécifiez le nombre maximum de fichiers journaux que vous souhaitez ajouter pour la collecte de journaux.
- Journaux d'e-mails : envoyez les journaux par e-mail.

Pour plus d'informations, consultez la section Envoyer des journaux.

[SPA-2365]

## Problèmes résolus

Lorsque vous vous connectez à un VPN, si vous êtes invité à sélectionner un certificat pour l'authentification, l'écran de connexion à l'authentification apparaît derrière la page d'accueil du client Citrix Secure Access. [CSACLIENTS-455]

## V23.06.1 (07 juin 2023)

## Nouveautés

## • Menu d'aide sur la barre de navigation

Un menu d'aide est désormais ajouté à la barre de navigation du client Citrix Secure Access. Les options (Ouvrir les journaux, Exporter les journaux, les journaux des e-mails et Effacer les journaux) du menu Aide peuvent être utilisées pour le débogage des journaux.

Une option Journaux d'e-mails est introduite dans le menu Aide. Il peut être utilisé pour partager les journaux par e-mail. Pour plus d'informations, consultez la section Envoyer des journaux.

[SPA-2361]

## Problèmes résolus

Dans certains cas, la résolution des noms courts DNS échoue sur Citrix Secure Access pour macOS et Citrix SSO pour iOS.

[NSHELP-34568]

## Problèmes connus

Dans certains cas, les routes exclues du split tunneling inversé sont tunnelisées.

[CGOP-24575]

## V23.05.2 (11 mai 2023)

## **Problèmes résolus**

Après une mise à niveau, le Citrix SSO pour les appareils clients iOS ne peut pas établir de connexions VPN par application.

[NSHELP-35224]

## V23.05.1 (04 mai 2023)

#### Nouveautés

- Les bibliothèques EPA sont mises à jour vers la version 1.3.9.3 et les bibliothèques OPSWAT sont mises à jour vers la version 4.3.2987.
- Support pour l'envoi d'événements à Citrix Analytics

Citrix Secure Access pour macOS prend désormais en charge l'envoi d'événements tels que la création de session, la fermeture de session et la connexion d'applications au service Citrix Analytics. Ces événements sont ensuite enregistrés dans le tableau de bord du service Secure Private Access.

[SPA-2197]

## **Problèmes résolus**

• Lorsque les utilisateurs sont connectés à Citrix Secure Access ou à Citrix SSO, le champ « Durée de connexion » n'affiche pas l'heure dans le format spécifique à la région.

[CGOP-23587]

## V23.04.1 (04 avril 2023)

## Nouveautés

• Les bibliothèques EPA sont mises à jour vers la version 1.3.9.1 et les bibliothèques OPSWAT sont mises à jour vers la version 4.3.2923.

## V22.12.2 (27 février 2023)

## Nouveautés

• Les bibliothèques EPA sont mises à jour vers la version 1.3.8.9 (OPSWAT OESIS v4.3.2892.0).

## V22.12.1 (7 déc. 2022)

Cette version résout certains problèmes afin d'améliorer la stabilité et les performances générales.

## V22.11.1 (29 novembre 2022)

## Problèmes résolus

• L'ouverture de session par transfert ne fonctionne pas pour l'authentification autre que NFactor avec des passerelles locales.

[CGOP-22729]

## 22.11.3 Plug-in EPA pour macOS (28 novembre 2022)

## Problèmes résolus

Le plug-in Citrix EPA pour macOS se bloque lorsque GSLB est activé sur NetScaler.
 [CGOP-22722]

## V22.10.1 (17 novembre 2022)

## Nouveautés

• Le plug-in Citrix Endpoint Analysis prend désormais en charge une nouvelle expression de validation d'adresse MAC dans laquelle des ensembles de modèles peuvent être créés pour la liste des adresses IP autorisées.

[CGOP-22095]

## **Problèmes résolus**

• Parfois, des paramètres de proxy vides dans NetScaler Gateway version 13.0 ou 13.1 amènent Citrix SSO à créer des paramètres de proxy incorrects.

[NSHELP-31970]

• Parfois, les clients VPN ne parviennent pas à se reconnecter après une panne réseau ou une fois que l'appareil sort du mode veille.

[NSHELP-32483]

• Parfois, les connexions de passerelle échouent lorsque les littéraux IPv6 sont utilisés comme destination.

[NSHELP-32876]

## 22.10.1 Plug-in EPA pour macOS (27 octobre 2022)

## Nouveautés

• Le plug-in Citrix Endpoint Analysis prend désormais en charge une nouvelle expression de validation d'adresse MAC dans laquelle des ensembles de modèles peuvent être créés pour la liste des adresses IP autorisées.

[CGOP-22098]

• Le plug-in Citrix Endpoint Analysis envoie des alertes de consentement dupliquées lors du traitement des demandes de vérification préliminaire d'accès au réseau privé provenant de Google Chrome.

[CGOP-21751]

## V22.06.1 (20 septembre 2022)

## Nouveautés

• Les bibliothèques EPA sont mises à jour vers la version 4.3.2523.0 (1.3.7.5)

## Problèmes résolus

• L'authentification nFactor avec scan EPA ne fonctionne pas sur les clients macOS.

[NSHELP-32182 - macOS]

 Sur la page d'accueil de Secure Access Agent pour macOS, un remplissage supplémentaire de couleur blanche ou noire apparaît à gauche et en haut du menu hamburger en fonction du thème sélectionné (clair ou foncé).

[CGOP-19353 - macOS]

• Lorsque vous vous connectez au VPN, la fenêtre WebView se réduit au premier essai si le certificat de l'appareil est configuré.

[CGOP-19354 - macOS]

• L'analyse des points de terminaison ne fonctionne pas pour l'application Citrix Secure Access sur le client macOS lorsque GSLB est activé sur l'appliance NetScaler.

```
[CGOP-21634 - macOS]
```

 S'il y a un espace dans le nom de l'application configurée et que vous essayez d'accéder à l' application, la fenêtre contextuelle Enhanced Security Enabled n'apparaît pas sur les clients macOS. [ACS-2632 - macOS]

• L'authentification nFactor avec un certificat client facultatif échoue lorsqu'il n'existe aucun certificat client approprié sur l'appareil.

[NSHELP-32127 - iOS]

• Sur un appareil Mac utilisant Chrome, l'extension VPN se bloque lors de l'accès à deux noms de domaine complets.

[NSHELP-32144]

 Citrix Secure Access se bloque lorsqu'une valeur de localisation incorrecte est reçue de la passerelle. Cela peut se produire si l'administrateur définit une stratégie de répondeur pour rediriger vers un autre hôte.

[NSHELP-32312]

• Les connexions directes aux ressources situées en dehors du tunnel établi par Citrix Secure Access peuvent échouer en cas de retard ou de congestion important.

[NSHELP-31598]

## V3.2.4.9 - Plug-in EPA pour macOS (01-août-2022)

#### **Problèmes résolus**

• Le plug-in Citrix Endpoint Analysis ne gère pas les demandes de vérification préliminaire d'accès au réseau privé provenant du navigateur Google Chrome version 104.

[CGOP-20709]

• Le plug-in Citrix Endpoint Analysis pour macOS ne prend pas en charge GSLB.

[CGOP-21543]

## Problèmes connus

• Le plug-in Citrix Endpoint Analysis pour macOS affiche une boîte de dialogue de consentement en double lorsqu'il est démarré à partir du navigateur Google Chrome version 104. Les utilisateurs doivent accepter les deux invites.

[CGOP-21751]

## V22.03.1 (14-Jun-2022)

## Nouveautés

• Les bibliothèques EPA sont mises à jour vers la version 4.3.2393.0.

#### **Problèmes résolus**

• Un domaine DNS supplémentaire est ajouté à la liste de recherche. En effet, lorsque le split tunnel est défini sur « Split » ou « Both », seuls les domaines spécifiés et leurs sous-domaines ne sont PAS tunnelisés. Si le domaine spécifié est A.B.C, alors B.C est également apparié en plus de A.B.C et \*.A.B.C.

[CGOP-21657]

Les paramètres proxy HTTP/HTTPS qui n'utilisent pas de fichier PAC ne fonctionnent pas.
 [CGOP-21660]

## V22.02.3 (24-Mar-2022)

#### Nouveautés

• Citrix Secure Access pour macOS résout le nom de domaine complet d'un nœud de service sur chaque connexion de données TCP depuis le client pour les connexions de l'espace de travail cloud. La résolution du nom de domaine complet d'un nœud de service sur chaque connexion de données TCP ne s'applique pas aux connexions de passerelle sur site.

[ACS-1068]

## Problèmes résolus

• Parfois, Citrix Secure Access pour macOS interrompt les connexions en raison de problèmes liés à certains protocoles non DNS utilisant le port 53, tels que STUN.

[NSHELP-31004]

• L'application Citrix Secure Access rompt certains protocoles lorsque le serveur envoie des données avant le client, immédiatement après l'établissement de la connexion.

[NSHELP-29374]

• Si l'utilisateur ferme la fenêtre d'authentification du client Citrix Secure Access pour macOS sans terminer l'authentification, les tentatives suivantes de connexion au serveur échouent jusqu'au redémarrage de l'application.

[ACS-2415]

• Le client Citrix Secure Access pour macOS est désormais fourni avec la version 4.3.2367.0 de la bibliothèque OPSWAT

[NSHELP-30802]

• Citrix Secure Access pour macOS prend plus de temps que prévu pour exécuter le contrôle EPA post-authentification.

[NSHELP-29118]

## Problèmes connus

• L'application Citrix Secure Access pour macOS se déconnecte une minute après que la région du service Citrix Secure Private Access déjà connectée soit devenue inaccessible. Toutefois, cela n'affecte pas les connexions de passerelle sur site.

[ACS-2715]

## V22.02.2 (15-Feb-2022)

## Problèmes résolus

• Plusieurs fenêtres contextuelles s'affichent lorsqu'un utilisateur tente d'accéder à une application Web désabonnée à partir de Citrix Secure Access pour macOS.

[ACS-2406]

## V22.01.1 (08-Feb-2022)

## Problèmes résolus

• Les connexions VPN par application avec Citrix SSO pour appareils iOS ne parviennent pas à se connecter à NetScaler Gateway sur des ports autres que 443.

[NSHELP-30653]

## V1.4.1 (28-Jan-2022)

## Nouveautés

• L'application Citrix SSO pour macOS est désormais rebaptisée Citrix Secure Access. [ACS-1092]

## Problèmes résolus

• L'authentification du certificat client échoue si le serveur d'authentification demande le certificat client plusieurs fois au cours de la même session d'affichage Web.

[CGOP-20388]

• Citrix SSO ne parvient pas à établir une connexion VPN si le certificat de serveur possède uniquement une adresse IP pour le nom commun en raison d'un proxy entre le client et l'ADC.

[CGOP-20390]

• L'analyse EPA pour vérifier la dernière analyse complète du système antivirus échoue sur macOS.

[NSHELP-29571]

• Parfois, l'application Citrix SSO se bloque lors du traitement de gros paquets DNS.

[NSHELP-29133]

## V1.4.0 (17-Nov-2021)

## Problèmes résolus

• Parfois, le code de validation du serveur échoue lorsque le certificat du serveur est approuvé. Par conséquent, les utilisateurs finaux ne peuvent pas accéder à la passerelle.

[NSHELP-28942]

Citrix SSO ne parvient pas à rétablir la connexion VPN après une interruption du réseau.
 [CGOP-19988]

## V1.3.13 (05-Nov-2021)

## Problèmes résolus

 Vous pouvez rencontrer des échecs lors du filtrage des sessions pour les VPN gérés par rapport aux VPN non gérés. Les demandes initiales d'établissement de la session ne contiennent pas les informations « ManagedVpn » dans l'en-tête User-Agent.

[CGOP-19561]

## V1.3.12 (21-Oct-2021)

## Problèmes résolus

• L'authentification par certificat client échoue pour Citrix SSO pour macOS s'il n'existe aucun certificat client dans le trousseau macOS.

[NSHELP-28551]

• L'application Citrix SSO se bloque par intermittence lors de la réception de notifications.

[CGOP-19363]

• L'extension VPN peut se bloquer lorsque le paramètre « IsFeatureEnabled » est appelé pour vérifier un indicateur de fonctionnalité.

[CGOP-19360]

• L'extension VPN de passerelle se bloque si le protocole DTLS a une charge utile vide.

[CGOP-19361]

• L'application SSO se bloque par intermittence lorsque l'appareil sort du mode veille et que le VPN est connecté.

[CGOP-19362]

## V1.3.11 (17-Sep-2021)

## **Problèmes résolus**

• L'analyse EPA pour la vérification du pare-feu échoue pour les appareils macOS utilisant Citrix SSO.

[CGOP-19271]

• Citrix SSO se bloque sur un appareil iOS 12 lorsque l'authentification héritée ou la conformité d'accès réseau (NAC) Intune est configurée.

[CGOP-19261]

## V1.3.10 (31-Aug-2021)

## Nouveautés

Citrix SSO pour macOS est désormais fourni avec la bibliothèque OPSWAT version 4.3.1977.0.
 [NSHELP-28467]

## V1.3.9 (13-Aug-2021)

## Problèmes résolus

• Sur certains systèmes sur lesquels un logiciel proxy HTTP est installé, l'adresse IP de NetScaler Gateway s'affiche en interne sous la forme 127.0.0.1, empêchant ainsi l'établissement d'un tunnel.

[CGOP-18538]

• Le paramètre « Bloquer les serveurs non fiables » ne fonctionne pas sur les systèmes qui prennent en charge la localisation non anglaise de Citrix SSO pour iOS.

[CGOP-18539]

• Citrix SSO ne peut pas se connecter aux systèmes dont le nom DNS ne correspond pas au nom commun du certificat de serveur. Citrix SSO recherche désormais les noms alternatifs des sujets et se connecte correctement.

[NSHELP-28348]

## V1.3.8 (07-Jul-2021)

## Nouveautés

• Citrix SSO pour macOS est compatible avec les versions 10.15 (Catalina) et supérieures uniquement.

[CGOP-12555]

• À partir de la version 1.3.8 de Citrix SSO pour macOS, les bibliothèques EPA sont intégrées à l' application et ne sont pas téléchargées depuis le serveur NetScaler Gateway. La version actuelle de la bibliothèque EPA intégrée est 1.3.5.1.

[NSHELP-26838]

# **Configurer Citrix Secure Access pour les utilisateurs iOS**

## March 27, 2024

Important :

• Citrix SSO pour iOS est désormais renommé Citrix Secure Access. Nous mettons à jour notre documentation et les captures d'écran de l'interface utilisateur pour refléter ce change-

ment de nom. Vous remarquerez peut-être les références Citrix SSO utilisées dans la documentation pendant cette période de transition.

• Le VPN ne peut pas être utilisé sur iOS 12 et versions ultérieures. Pour passer au VPN, utilisez Citrix Secure Access.

Pour obtenir la liste des fonctionnalités couramment utilisées prises en charge par Citrix Secure Access pour iOS, consultez la section Clients VPN NetScaler Gateway et fonctionnalités prises en charge.

## Compatibilité avec les produits MDM

Citrix Secure Access (macOS/iOS) est compatible avec la plupart des fournisseurs MDM tels que Citrix Endpoint Management (anciennement XenMobile), Microsoft Intune, etc.

Citrix Secure Access (macOS/iOS) prend également en charge une fonctionnalité appelée Network Access Control (NAC). Pour plus d'informations sur le NAC, voir Configurer la vérification du périphérique de contrôle d'accès réseau pour le serveur virtuel NetScaler Gateway pourune connexion à facteur unique. Grâce au NAC, les administrateurs MDM peuvent faire respecter la conformité des appareils des utilisateurs finaux avant de se connecter à l'appliance NetScaler. NAC sur Citrix Secure Access (macOS/iOS) nécessite un serveur MDM tel que Citrix Endpoint Management ou Intune and NetScaler.

#### **Remarque :**

Pour utiliser le client Citrix Secure Access sur macOS/iOS avec le VPN NetScaler Gateway sans MDM, vous devez ajouter une configuration VPN. Vous pouvez ajouter la configuration VPN sur iOS depuis la page d'accueil de Citrix Secure Access (macOS/iOS).

## Configurer un profil VPN géré par MDM pour le client Citrix Secure Access (macOS/iOS)

La section suivante présente des instructions détaillées permettant de configurer des profils VPN à la fois pour l'ensemble de l'appareil et par application pour le client Citrix Secure Access (macOS/iOS) à l'aide de Citrix Endpoint Management (anciennement XenMobile) comme exemple. D'autres solutions MDM peuvent utiliser ce document comme référence lorsqu'elles travaillent avec Citrix Secure Access (macOS/iOS).

## **Remarque :**

Cette section explique les étapes de configuration d'un profil VPN de base à l'échelle de l'appareil et par application. Vous pouvez également configurer les proxys On-Demand en suivant la documentation de Citrix Endpoint Management (anciennement XenMobile) ou la configuration de la charge utile du VPN MDM d'Apple.

## Profils VPN au niveau de l'appareil

Les profils VPN au niveau de l'appareil sont utilisés pour configurer un VPN à l'échelle du système. Le trafic provenant de toutes les applications et de tous les services est canalisé vers NetScaler Gateway en fonction des stratégies VPN (telles que Full-tunnel, Split-tunnel, Reverse Split tunnel) définies dans NetScaler.

**Pour configurer un VPN au niveau de l'appareil sur Citrix Endpoint Management** Effectuez les étapes suivantes pour configurer un VPN au niveau de l'appareil sur Citrix Endpoint Management.

- 1. Sur la console Citrix Endpoint Management MDM, accédez à **Configurer > Stratégies d'appareil** > **Ajouter une nouvelle stratégie**.
- 2. Sélectionnez **iOS** dans le volet de gauche Policy Platform. Sélectionnez **VPN** dans le volet droit.
- 3. Sur la page **Informations sur la stratégie**, saisissez un nom de stratégie et une description valides, puis cliquez sur **Suivant**.
- 4. Sur la page **Stratégie VPN** pour iOS, saisissez un nom de connexion valide et choisissez **SSL personnalisé** dans **Type de connexion**.

Dans la charge utile VPN MDM, le nom de connexion correspond à la clé **UserDefinedName** et la **clé de type VPN** doit être définie sur **VPN**.

5. Dans **Identificateur SSL personnalisé (format DNS inverse)**, saisissez **com.citrix.netscalergateway.ios.a** Il s'agit de l'identifiant du bundle pour Citrix Secure Access sur iOS.

Dans la charge utile VPN MDM, l'identificateur SSL personnalisé correspond à la clé **VPNSub-type**.

 Dans l'identifiant du bundle fournisseur, entrez com.citrix.netscalergateway.ios.app.vpnPlugin. Il s'agit de l'identifiant du bundle de l'extension réseau contenue dans le fichier binaire de l' application iOS Citrix Secure Access.

Dans la charge utile VPN MDM, l'identificateur de bundle de fournisseur correspond à la clé **ProviderBundleIdentifier**.

7. Dans **Nom du serveur ou adresse IP**, entrez l'adresse IP ou le FQDN (nom de domaine complet) du NetScaler associé à cette instance Citrix Endpoint Management.

Les autres champs de la page de configuration sont facultatifs. Les configurations de ces champs sont disponibles dans la documentation Citrix Endpoint Management (anciennement XenMobile).

8. Cliquez sur **Suivant**.

|                        | Configure Monitor                                                                                        |                                                                             |                                         | 🤹 o 🔨       |
|------------------------|----------------------------------------------------------------------------------------------------|-----------------------------------------------------------------------------|-----------------------------------------|-------------|
| Device Policies Apps   | Media Actions ShareFile Enrollment Profiles Delivery Groups                                              | 5                                                                           |                                         |             |
| VPN Policy             | VPN Policy<br>This policy lets you configure a VPN connection to provide a device-level encrypted conner | ction to the intranet. For Windows Phone, the policy is supported only on W | Indows 10 and later supervised devices. | ×           |
| 1 Policy Info          | Connection name                                                                                          | SJC-UGDEV-IOS                                                               | 0                                       |             |
| 2 Platforms Clear All  | Connection type                                                                                          | Custom SSL                                                                  | • (1)                                   |             |
| iOS                    | Custom SSL identifier (reverse DNS format) *                                                             | com.citrix.NetScalerGateway.los.app                                         | ۲                                       |             |
| macOS                  | Provider bundle identifier                                                                               | com.citrix.NetScalerGateway.los.app.vpnplugin                               | ۲                                       |             |
| Android                | Server name or IP address *                                                                              | sjc.ugdev.citrix.com                                                        | 0                                       |             |
| Android Enterprise     | User account                                                                                             |                                                                             | 0                                       |             |
| Samsung SAFE           |                                                                                                    | Present d                                                                   |                                         |             |
| Samsung KNOX           | Authentication type for the connection                                                                   | Password                                                                    | • 0                                     |             |
| Windows Phone          | Auth Password                                                                                            |                                                                             | ۲                                       |             |
| Windows Desktop/Tablet | Per-app VPN                                                                                              |                                                                             |                                         |             |
| Amazon                 | Enable per-app VPN                                                                                       | OFF IOS 7.0+                                                                |                                         |             |
| Chrome OS              | Custom XML<br>Custom parameters ①                                                                        |                                                                             |                                         |             |
| 3 Assignment           | Parameter name *                                                                                         | v                                                                           | alue                                    | C Add       |
|                        | <b></b>                                                                                                  |                                                                             |                                         | Back Next > |

9. Cliquez sur Enregistrer.

## **Profils VPN par application**

Les profils VPN par application sont utilisés pour configurer le VPN pour une application spécifique. Le trafic provenant uniquement de l'application spécifique est canalisé vers NetScaler Gateway. La charge utile **VPN par application** prend en charge toutes les clés du VPN à l'échelle de l'appareil, ainsi que quelques autres clés.

**Pour configurer un VPN au niveau de l'application sur Citrix Endpoint Management** Effectuez les étapes suivantes pour configurer un VPN par application :

- 1. Terminez la configuration VPN au niveau de l'appareil sur Citrix Endpoint Management.
- 2. Activez le commutateur Activer Per App VPN dans la section Per App VPN.
- 3. Activez le **commutateur On-Demand Match App Enabled** si Citrix Secure Access (macOS/iOS) doit être démarré automatiquement lors du lancement de l'application Match. Cette option est recommandée pour la plupart des cas par application.

Dans la charge utile VPN MDM, ce champ correspond à la clé **OnDemandMatchAppEnabled**.

4. Dans Type de fournisseur, sélectionnez Tunnel de paquets.

Dans la charge utile VPN MDM, ce champ correspond au **type de fournisseur**clé.

5. La configuration du domaine Safari est facultative. Lorsqu'un domaine Safari est configuré, Citrix Secure Access (macOS/iOS) démarre automatiquement lorsque les utilisateurs lancent Safari et accèdent à une URL correspondant à celle du champ **Domaine**. Cette option n'est pas recommandée si vous souhaitez restreindre le VPN pour une application spécifique.

Dans la charge utile VPN MDM, ce champ correspond à la clé SafariDomains.

Les autres champs de la page de configuration sont facultatifs. Les configurations de ces champs sont disponibles dans la documentation Citrix Endpoint Management (anciennement XenMobile).

|                        | Configure Monitor                                                                                      |                                                                                    | 🤷 🗢 🔨                              |
|------------------------|----------------------------------------------------------------------------------------------------|------------------------------------------------------------------------------------|------------------------------------|
| Device Policies Apps   | Media Actions ShareFile Enrollment Profiles Delivery Grou                                              | ps                                                                                 |                                    |
| VPN Policy             | VPN Policy<br>This policy lets you configure a VPN connection to provide a device-level encrypted conn | ection to the intranet. For Windows Phone, the policy is supported only on Windows | x 10 and later supervised devices. |
| 1 Policy Info          | Connection name                                                                                        | SJC-UGDEV-IOS                                                                      | $\odot$                            |
| 2 Platforms Clear All  | Connection type                                                                                        | Custom SSL -                                                                       | •                                  |
| ios                    | Custom SSL identifier (reverse DNS format) *                                                           | com.citrix.NetScalerGateway.ios.app                                                | 0                                  |
| macOS                  | Provider bundle identifier                                                                             | com.citrix.NetScalerGateway.ios.app.vpnplugin                                      | •                                  |
| Android                | Server name or IP address *                                                                            | sjc.ugdev.citrix.com                                                               | •                                  |
| Android Enterprise     | User account                                                                                           |                                                                                    | 0                                  |
| Samsung SAFE           | Authentication tune for the connection                                                                 | Permant                                                                            |                                    |
| Samsung KNOX           | Automation type for the connection                                                                     | Password                                                                           | Ū                                  |
| Windows Phone          | Auth Password                                                                                          |                                                                                    | 0                                  |
| Windows Desktop/Tablet | Per-app VPN                                                                                            | _                                                                                  |                                    |
| Amazon                 | Enable per-app VPN                                                                                     | ON 0057.0+                                                                         |                                    |
| Chrome OS              | On-demand match app enabled                                                                            | <b>ON O</b>                                                                        |                                    |
| 3 Assignment           | Provider type                                                                                          | Packet tunnel 👻                                                                    | 0                                  |
|                        | Safari domains 💿                                                                                       |                                                                                    |                                    |
|                        |                                                                                                    |                                                                                    | Back Next >                        |

- 6. Cliquez sur Suivant.
- 7. Cliquez sur Enregistrer.

Pour associer ce profil VPN à une application spécifique sur l'appareil, vous devez créer une stratégie d'inventaire des

applications et une stratégie de fournisseur d'informations d'identification en suivant ce guide - https://www.citrix.com/blogs/2016/04/19/per-app-vpn-with-xenmobile-and-citrix-vpn/.

## Configuration du split tunnel dans un VPN par application

Les clients MDM peuvent configurer un tunnel partagé dans Per-App VPN pour Citrix Secure Access (macOS/iOS). La paire clé/valeur suivante doit être ajoutée à la section de configuration du fournisseur du profil VPN créé sur le serveur MDM.

```
1 - Key = "PerAppSplitTunnel"
2 - Value = "true or 1 or yes"
```

La clé est sensible à la casse et doit correspondre exactement à la casse, tandis que la valeur n'est pas sensible à la casse.

Remarque :

L'interface utilisateur permettant de configurer la configuration du fournisseur n'est pas standard parmi les fournisseurs MDM. Contactez le fournisseur MDM pour trouver la section de configuration du fournisseur sur votre console utilisateur MDM. Voici un exemple de capture d'écran de la configuration (paramètres spécifiques au fournisseur) dans Citrix Endpoint Management.

|    | <b>Xen</b> Mobile |              |       | anage         | Configure |                          |                                                   |        |   |       |  |             |
|----|-------------------|--------------|-------|---------------|-----------|--------------------------|---------------------------------------------------|--------|---|-------|--|-------------|
|    | Device Policies   | Apps         | Media | Actions       | ShareFile | Enrollment Profiles      | Delivery Groups                                   |        |   |       |  |             |
|    | VPN Policy        |              |       |               |           | Enable per-app VPN       | ON O iOS 7.0+                                     |        |   |       |  |             |
|    | 1 Policy Info     |              |       |               | On-der    | mand match app enabled   | ON O                                              |        |   |       |  |             |
|    | 2 Platforms       |              |       |               |           | Provider type            | Packet tunnel                                     |        | - | 0     |  |             |
| i. | 2 PidtioIIIIs     |              | Saf   | ari domains 💿 |           |                          |                                                   |        |   |       |  |             |
| ł  | ios               |              | D     | omain *       |           |                          |                                                   | C* Add |   |       |  |             |
|    | macOS             |              | Cu    | stom XML      |           |                          |                                                   |        |   |       |  |             |
|    | Android           |              | Cu    | stom paramete | ers 💿     |                          | Value                                             |        |   |       |  |             |
|    | Samsung SA        | FE           |       |               | innel     |                          | true                                              |        | C | 5 Add |  |             |
|    | Samsung KN        | IOX          |       | Гегарраріята  |           |                          | 0.00                                              |        |   |       |  |             |
|    | Windows Ph        | ione         | Pro   | ху            |           | Proxy configuration      | None                                              |        | • | 0     |  |             |
|    | Windows De        | esktop/Table | t Pol | icy Settings  |           |                          |                                                   |        |   |       |  |             |
|    | Amazon            |              |       |               |           | Remove policy            | <ul> <li>Select date</li> </ul>                   |        |   |       |  |             |
|    | 3 Assignment      |              |       |               |           |                          | <ul> <li>Duration until removal (in ho</li> </ul> | ours)  |   |       |  |             |
|    |                   |              |       |               |           |                          |                                                   |        | 1 |       |  |             |
|    |                   |              |       |               |           |                          |                                                   |        | _ |       |  |             |
|    |                   |              |       |               | Alle      | ow user to remove policy | Always                                            |        | • | 0     |  |             |
|    |                   |              | •     | Deployme      | ent Rules |                          |                                                   |        |   |       |  | Back Next > |

Voici un exemple de capture d'écran de la configuration (paramètres spécifiques au fournisseur) dans Microsoft Intune.

| Mic      | rosoft Azure                   |                  | P Search                                 | h resources, services, and docs    |   | >_ 167 Q                                  | 🕸 ? 🙄 <sup>shar</sup>           | vankumar@ctxns<br>ctxnsqa |
|----------|--------------------------------|------------------|------------------------------------------|------------------------------------|---|-------------------------------------------|---------------------------------|---------------------------|
| »        | Dashboard > Microsoft Intune > | Device configura | ation - Profiles > Citrix SSO VPN Policy | - Properties > Base VPN > Base VPN |   |                                           |                                 |                           |
| +        | ties                           |                  | Base VPN                                 |                                    |   | Base VPN                                  |                                 |                           |
|          | 🗜 Save 🗙 Discard               |                  | Connection type                          | Citrix SSO                         |   | Connection name 🙃                         | Citrix-SSO-Device-Lev           | el                        |
|          | * Name                         |                  |                                          |                                    |   | * IP address or FQDN 💿                    | vpn.qckr.net                    |                           |
| :=       | Citrix SSO VPN Policy          |                  | Base VPN                                 |                                    | > | Autoriation without a                     |                                 |                           |
| *        | Description                    |                  | 3 of 7 settings configured               |                                    |   | • Authentication method                   | Certificates                    |                           |
| 8        |                                |                  | Automatic VPN<br>1 setting available     |                                    |   | Authentication certificate<br>Intune SCEP |                                 |                           |
| <u>.</u> |                                |                  |                                          |                                    |   |                                           |                                 |                           |
|          |                                |                  | Proxy<br>3 settings available            |                                    |   | Split tunneling 🛛                         | Enable                          | Disable                   |
| 8        | * Profile type                 |                  |                                          |                                    |   | Enter key and value pairs for the Citrix  | VPN attributes. 🛛               |                           |
| -        |                                |                  |                                          |                                    |   |                                           |                                 | Import Export             |
| 0        | Settings                       |                  |                                          |                                    |   | Key<br>SinaleSianOn                       | Value                           |                           |
| Ŷ        | 4 configured                   | >                |                                          |                                    |   |                                           |                                 |                           |
| ц,       | Scope (Tags)                   |                  |                                          |                                    |   | KEY                                       | <sup>↑</sup> ↓ VALUE            |                           |
| •        | 0 scope(s) selected            |                  |                                          |                                    |   | PerAppSplitTunnel                         | True                            |                           |
| 0        |                                |                  |                                          |                                    |   |                                           |                                 |                           |
| 0        |                                |                  |                                          |                                    |   |                                           |                                 |                           |
| 2        |                                |                  |                                          |                                    |   | Enable network access control (NA         | C) 🖯                            |                           |
| 믔        |                                |                  |                                          |                                    |   | Citrix SSO requires the Intune device I   | D to be included in the VPN pr  | ofile in order to enable  |
|          |                                |                  |                                          |                                    |   | NAC.                                      |                                 |                           |
|          |                                |                  |                                          |                                    |   | I allow Microsoft to include device inf   | ormation in the VPN profile, wh | ich can be used by        |
| 8        |                                |                  |                                          |                                    |   | Learn more                                |                                 |                           |
| 8        |                                |                  | ОК                                       |                                    |   | ОК                                        |                                 |                           |

## Désactivation des profils VPN créés par les utilisateurs

Les clients MDM peuvent empêcher les utilisateurs de créer manuellement des profils VPN depuis Citrix Secure Access (macOS/iOS). Pour ce faire, la paire clé/valeur suivante doit être ajoutée à la section de configuration du fournisseur du profil VPN créé sur le serveur MDM.

```
1 - Key = "disableUserProfiles"
2 - Value = "true or 1 or yes"
```

La clé est sensible à la casse et doit correspondre exactement à la casse, tandis que la valeur n'est pas sensible à la casse.

#### **Remarque :**

L'interface utilisateur permettant de configurer la configuration du fournisseur n'est pas standard parmi les fournisseurs MDM. Contactez le fournisseur MDM pour trouver la section de configuration du fournisseur sur votre console utilisateur MDM.

Voici un exemple de capture d'écran de la configuration (paramètres spécifiques au fournisseur) dans Citrix Endpoint Management.

| XenMobile Analyze      | Manage Configure                     |                           |                                                   |        |       | 🌣 🔧 administrator 🗸 |
|------------------------|--------------------------------------|---------------------------|---------------------------------------------------|--------|-------|---------------------|
| Device Policies Apps M | edia Actions ShareFile               | Enrollment Profiles       | Delivery Groups                                   |        |       |                     |
| VPN Policy             |                                      | Enable per-app VPN        | ON OIS 7.0+                                       |        |       |                     |
|                        | On-de                                | mand match app enabled    | ON ) 🕅                                            |        |       |                     |
| 1 Policy Info          |                                      | Provider type             | Packet tunnel                                     | •      | 0     |                     |
| 2 Platforms            | Safari domains ②                     |                           |                                                   |        | -     |                     |
| ios                    | Domain *                             |                           |                                                   | [5 Add |       |                     |
| macOS                  | Custom VMI                           |                           |                                                   |        |       |                     |
| Android                | Custom parameters ③                  |                           |                                                   |        |       |                     |
| Sameupo SAEE           | Parameter name *                     |                           | Value                                             |        | 🗅 Add |                     |
| Sanisung SAFE          | PerAppSplitTunnel                    |                           | true                                              |        |       |                     |
| Samsung KNOX           | Proxy                                |                           |                                                   |        |       | ]                   |
| Windows Phone          |                                      | Proxy configuration       | None                                              | •      | 0     |                     |
| Windows Desktop/Tablet | Policy Settings                      |                           |                                                   |        |       |                     |
| Amazon                 |                                      | Remove policy             | <ul> <li>Select date</li> </ul>                   |        |       |                     |
| 3 Assignment           |                                      |                           | <ul> <li>Duration until removal (in ho</li> </ul> | urs)   |       |                     |
|                        |                                      |                           |                                                   |        |       |                     |
|                        |                                      |                           |                                                   |        |       |                     |
|                        | A                                    | low user to remove policy | Always                                            | •      | ۲     |                     |
|                        | h. Dealerson the las                 |                           |                                                   |        |       |                     |
|                        | <ul> <li>Deployment kules</li> </ul> |                           |                                                   |        |       | Back Next >         |

Voici un exemple de capture d'écran de la configuration (paramètres spécifiques au fournisseur) dans Microsoft Intune.

#### **Clients NetScaler Gateway**

| rosoft Azure                                     | Search resources, services, and docs                                       |          | >_ 17; 0 ₡                               | } ? ☺ <sup>shar</sup>          | vankumar@ctxns<br>ctxnsqa |
|--------------------------------------------------|----------------------------------------------------------------------------|----------|------------------------------------------|--------------------------------|---------------------------|
| Dashboard > Microsoft Intune > Device configurat | tion - Profiles > Citrix SSO VPN Policy - Properties > Base VPN > Base VPN |          |                                          |                                |                           |
| ties « ×                                         | Base VPN                                                                   |          | Base VPN                                 |                                |                           |
|                                                  | Connection type                                                            | ~        | Connection name                          | Citrix-SSO-Device-Lev          | el                        |
| * Name                                           |                                                                            |          | IP address or FQDN <sup>®</sup>          | vpn.qckr.net                   |                           |
| Citrix SSO VPN Policy 🗸                          | Base VPN                                                                   | >        |                                          |                                |                           |
| Description                                      | 3 of 7 settings configured                                                 |          | Authentication method                    | Certificates                   |                           |
|                                                  | Automatic VPN                                                              |          | Authentication certificate               |                                |                           |
|                                                  | 1 setting available                                                        |          | Intune SCEP                              |                                |                           |
|                                                  | Proxy                                                                      | <u> </u> | Collection of the                        |                                |                           |
|                                                  | 3 settings available                                                       |          | Split tunneling 🛛                        |                                | Disable                   |
|                                                  |                                                                            |          | Enter key and value pairs for the Citrix | /PN attributes. 🗿              |                           |
|                                                  |                                                                            |          | Kev                                      | Value                          | Import Export             |
| Settings                                         |                                                                            |          | SingleSignOn                             |                                |                           |
| 4 configured                                     |                                                                            |          |                                          |                                |                           |
| Scope (Tags)                                     |                                                                            |          | KEY                                      | °↓ VALUE                       |                           |
| 0 scope(s) selected                              |                                                                            |          | PerAppSplitTunnel                        | True                           |                           |
|                                                  |                                                                            |          |                                          |                                |                           |
|                                                  |                                                                            |          |                                          |                                |                           |
|                                                  |                                                                            |          | Enable network access control (NAC       | 0                              |                           |
|                                                  |                                                                            |          | Citrix SSO requires the Intune device IF | to be included in the VPN or   | ofile in order to enable  |
|                                                  |                                                                            |          | NAC.                                     | to be included in the virte pr |                           |
|                                                  |                                                                            |          | I allow Microsoft to include device info | rmation in the VPN profile, wh | nich can be used by       |
|                                                  |                                                                            |          | Citrix SSO and their partners.           |                                |                           |
|                                                  |                                                                            |          | Learn more                               |                                |                           |
|                                                  |                                                                            |          |                                          |                                |                           |

## **Gestion DNS**

Les paramètres DNS recommandés pour le client Citrix Secure Access sont les suivants :

- Split DNS > REMOTE si le split tunnel est réglé sur OFF.
- Split DNS > BOTH si le split tunnel est défini sur ON. Dans ce cas, les administrateurs doivent ajouter des suffixes DNS pour les domaines intranet. Les requêtes DNS pour les noms de domaine complets appartenant à des suffixes DNS sont acheminées vers l'appliance NetScaler et les requêtes restantes sont acheminées vers le routeur local.

#### **Remarque:**

- Il est recommandé que l'indicateur de **correction de troncature DNS** soit toujours **actif**. Pour plus de détails, consultez https://support.citrix.com/article/CTX200243.
- Lorsque le split tunnel est défini sur ON et que Split DNS est défini sur REMOTE, des problèmes peuvent survenir lors de la résolution des requêtes DNS après la connexion du VPN. Cela est lié au fait que le framework Network Extension n'intercepte pas toutes les requêtes DNS.

## Problèmes connus

**Description du problème** : Tunneling pour les adresses de nom de domaine complet qui contiennent un domaine ".local" dans les configurations VPN par application ou VPN à la demande. Le framework Network Extension d'Apple présente un bogue qui empêche les adresses FQDN contenant . local dans la partie domaine (par exemple http://www.abc.local) d'être tunnelisées via l'interface TUN du système. Au lieu de cela, le trafic pour les adresses FQDN est envoyé via l'interface physique de l'appareil client. Le problème est observé uniquement avec la configuration VPN par application ou VPN à la demande et n'est pas visible avec les configurations VPN à l'échelle du système. Citrix a déposé un rapport de bogue radar auprès d'Apple, et Apple a noté que, selon la RFC-6762 :,https://tools.ietf.org/html/rfc6762 local est une requête DNS multicast (mDNS) et ne constitue donc pas un bogue. Cependant, Apple n'a pas encore résolu le bogue et il n'est pas clair si le problème sera résolu dans les prochaines versions d'iOS.

**Solution** : attribuez un nom de domaine non .local à ces adresses comme solution de contournement.

## Limitations

- L'analyse des points de terminaison (EPA) n'est pas prise en charge sur iOS.
- Le split tunneling basé sur les ports/protocoles n'est pas pris en charge.

# Authentification unique automatique à Citrix Secure Access via l' application Citrix Workspace pour Mac - Technical Preview

## August 5, 2024

À partir de Citrix Secure Access pour macOS 24.03.1, une connexion à l'application Citrix Workspace permet aux utilisateurs d'accéder au client Citrix Secure Access via l'authentification unique (SSO), d' établir un tunnel utilisateur et de fournir un accès fluide aux applications TCP/UDP. Si les utilisateurs sont connectés à l'application Citrix Workspace, Citrix Secure Access pour macOS est automatiquement lancé et les utilisateurs peuvent se connecter facilement via l'authentification unique.

Lorsque les utilisateurs se déconnectent de l'application Citrix Workspace, Citrix Secure Access se déconnecte automatiquement sans intervention de l'utilisateur. Cette fonctionnalité permet de gagner du temps, car les utilisateurs se connectent à une seule application, offrant ainsi une expérience unifiée.

Actuellement, cette fonctionnalité est désactivée par défaut. Vous pouvez vous inscrire à l'aperçu en utilisant https://podio.com/webforms/29383411/2410629.

## **Conditions préalables**

1. Les utilisateurs finaux doivent utiliser l'application Citrix Workspace 2402 ou une version ultérieure. Pour plus d'informations sur l'installation de l'application Citrix Workspace pour

Mac, consultez la section Application Citrix Workspace pour Mac.

- 2. Les utilisateurs doivent utiliser Citrix Secure Access pour macOS 24.03.1 ou une version ultérieure.
- 3. Pour activer cette fonctionnalité via MDM, les administrateurs doivent utiliser les paramètres suivants :
  - <key>EnableSecureAccessAutoLogin</key><true/>

## Points à noter

- Si les utilisateurs sont déjà connectés à l'application Citrix Workspace avant d'activer cette fonctionnalité, ils doivent se reconnecter afin que l'application Citrix Workspace puisse déclencher l'authentification unique auprès du client Citrix Secure Access.
- En cas de fermeture de session de l'application Citrix Workspace pour des raisons telles qu'un délai ou une déconnexion manuelle de l'utilisateur, Citrix Secure Access est également déconnecté, ainsi que la session utilisateur (uniquement si Citrix Secure Access a été automatiquement lancé via l'application Citrix Workspace).
- La connexion SSO depuis l'application Citrix Workspace vers Citrix Secure Access n'est prise en charge que sur un seul domaine principal. L'authentification unique sur plusieurs domaines n' est pas prise en charge.
- Si vous basculez la connexion à l'application Citrix Workspace vers une autre URL après la connexion via à Citrix Secure Access via la fonctionnalité d'authentification unique, vous êtes invité à choisir l'URL de connexion de l'application Citrix Workspace.

# Envoyer l'identité du certificat utilisateur sous forme de pièce jointe à un e-mail aux utilisateurs iOS

## March 27, 2024

## Important :

Citrix SSO pour iOS s'appelle désormais Citrix Secure Access. Nous mettons à jour notre documentation et les captures d'écran de l'interface utilisateur de manière à refléter ce changement de nom.

Citrix Secure Access sur iOS prend en charge l'authentification par certificat client avec NetScaler Gateway. Sur iOS, les certificats peuvent être fournis à Citrix Secure Access de l'une des manières suivantes :

- Serveur MDM : il s'agit de l'approche préférée des clients MDM. Les certificats sont configurés directement sur le profil VPN géré par MDM. Les profils VPN et les certificats sont ensuite poussés vers les appareils inscrits lorsque l'appareil s'inscrit dans le serveur MDM. Veuillez suivre les documents spécifiques au fournisseur MDM pour cette approche.
- E-mail Approche uniquement pour les clients non-MDM. Dans cette approche, les administrateurs envoient un e-mail avec l'identité du certificat utilisateur (certificat et clé privée) jointe en tant que fichier PCKS #12 aux utilisateurs. Les utilisateurs doivent configurer leur compte de messagerie sur leur appareil iOS pour recevoir l'e-mail avec pièce jointe. Le fichier peut ensuite être importé vers Citrix Secure Access sur iOS. La section suivante explique les étapes de configuration de cette approche.

## Pré-requis

- Certificat utilisateur : fichier d'identité PKCS #12 avec une extension .pfx ou .p12 pour un utilisateur donné. Ce fichier contient à la fois le certificat et la clé privée.
- Compte de messagerie configuré sur l'appareil iOS.
- Citrix Secure Access est installé sur l'appareil iOS.

## Étapes de configuration

1. Renommez le type d'extension/MIME du certificat utilisateur.

Les extensions de fichier les plus couramment utilisées pour le certificat utilisateur sont « .pfx », « .p12 », etc. Ces extensions de fichiers ne sont pas standard sur la plate-forme iOS, contrairement aux formats tels que .pdf, .doc. Les noms « .pfx » et « .p12 » sont tous deux revendiqués par le système iOS et ne peuvent pas être revendiqués par des applications tierces telles que Citrix Secure Access. Citrix Secure Access a donc défini un nouveau type d'extension/MIME appelé « .citrixsso-pfx » et « .citrixsso-p12 ». Les administrateurs doivent modifier le type d' extension/MIME du certificat utilisateur, de « .pfx » ou « .p12 » standard à « .citrixsso-pfx » ou « .citrixsso-p12 »

respectivement. Pour renommer l'extension, les administrateurs peuvent exécuter la commande suivante à partir de l'invite de commandes ou du terminal.

Windows 10

```
1 cd <DIRECTORY_PATH_TO_CERTIFICATE_FILE>
2 rename <CERTIFICATE_FILE_NAME>.pfx <CERTIFICATE_FILE_NAME>.
    citrixsso-pfx
```

macOS
```
1 cd <DIRECTORY_PATH_TO_CERTIFICATE_FILE>
2 mv <CERTIFICATE_FILE_NAME>.pfx <CERTIFICATE_FILE_NAME>.citrixsso-
    pfx
```

2. Envoyez le fichier sous forme de pièce jointe à un e-mail.

Le fichier de certificat utilisateur avec la nouvelle extension peut être envoyé sous forme de pièce jointe à l'utilisateur.

À la réception de l'e-mail, les utilisateurs doivent installer le certificat dans Citrix Secure Access.

# Configurer le fichier PAC proxy pour l'application Citrix SSO pour les utilisateurs iOS ou le client Citrix Secure Access pour les utilisateurs de macOS

#### March 27, 2024

#### Important :

Citrix SSO pour iOS s'appelle désormais Citrix Secure Access. Nous mettons à jour notre documentation et les captures d'écran de l'interface utilisateur de manière à refléter ce changement de nom.

L'application Citrix Secure pour iOS ou le client Citrix Secure Access pour macOS prennent en charge Auto Proxy Config (fichier PAC proxy) après l'établissement du tunnel VPN. Les administrateurs peuvent utiliser le fichier PAC du proxy pour autoriser tout le trafic HTTP du client à passer par un proxy, y compris la résolution des noms d'hôte.

#### **Comment configurer un fichier PAC proxy**

Disposer d'une machine interne pouvant héberger un fichier proxy. Par exemple, considérez que l' adresse IP de la machine est 172.16.111.43 et que le nom du fichier PAC est proxy.pac.

Si l'adresse IP du serveur proxy réel est 172.16.43.83 qui écoute sur le port 8080, alors un exemple de proxy.pac est le suivant : function FindProxyForURL(url, host)

```
{
return "PROXY 172.16.43.83:8080";
}
```

```
J
```

L'URL du proxy PAC est http://172.16.111.43/proxy.pac. En supposant que le fichier soit hébergé sur le port HTTP 80.

Pour plus de détails, consultez https://support.citrix.com/article/CTX224235 ou Configuration automatique du proxy pour la prise en charge du proxy sortant pour NetScaler Gateway.

#### Remarque :

- Si Split Tunnel est activé, assurez-vous que l'adresse IP du serveur hébergeant le fichier PAC est incluse dans la liste des applications intranet afin qu'elle soit accessible via VPN.
- Une fois connectés à partir de Citrix Secure Access (macOS/iOS), les navigateurs commencent à utiliser les règles du fichier PAC proxy. Si une seule règle de proxy est fournie, comme dans l' exemple précédent, tout le trafic HTTP ou HTTPS est acheminé vers le serveur proxy interne.

# Configurer Citrix Secure Access pour les utilisateurs de macOS

#### March 27, 2024

#### Important :

Citrix SSO pour iOS s'appelle désormais Citrix Secure Access. Nous mettons à jour notre documentation et les captures d'écran de l'interface utilisateur pour refléter ce changement de nom.

Le client Citrix Secure Access pour macOS fournit la meilleure solution d'accès aux applications et de protection des données proposée par NetScaler Gateway. Vous pouvez désormais accéder en toute sécurité aux applications stratégiques, aux bureaux virtuels et aux données d'entreprise depuis n' importe où et à tout moment.

Citrix Secure Access est le client VPN de nouvelle génération pour NetScaler Gateway qui permet de créer et de gérer des connexions VPN à partir d'appareils macOS. Citrix Secure Access est conçu à l'aide du framework Network Extension (NE) d'Apple. NE Framework d'Apple est une bibliothèque moderne qui contient des API pouvant être utilisées pour personnaliser et étendre les fonctionnalités réseau principales de macOS. L'extension réseau prenant en charge le VPN SSL est disponible sur les appareils exécutant macOS 10.11+.

Citrix Secure Access fournit une prise en charge complète de la gestion des appareils mobiles (MDM) sur macOS. Avec un serveur MDM, un administrateur peut désormais configurer et gérer à distance les profils VPN au niveau de l'appareil et les profils VPN par application.

Citrix Secure Access pour macOS peut être installé à partir d'un Mac App Store.

Pour obtenir la liste des fonctionnalités couramment utilisées prises en charge par le client Citrix Secure Access pour macOS, consultez la section Clients VPN NetScaler Gateway et fonctionnalités prises en charge.

#### Compatibilité avec les produits MDM

Citrix Secure Access pour macOS est compatible avec la plupart des fournisseurs MDM tels que Citrix XenMobile, Microsoft Intune, etc. Il prend en charge une fonctionnalité appelée contrôle d'accès réseau (NAC) grâce à laquelle les administrateurs MDM peuvent faire respecter la conformité des appareils des utilisateurs finaux avant de se connecter à NetScaler Gateway. Le NAC sur Citrix Secure Access nécessite un serveur MDM tel que XenMobile et NetScaler Gateway. Pour plus d'informations sur le NAC, voir Configurer la vérification du périphérique de contrôle d'accès réseau pour le serveur virtuel NetScaler Gateway pourune connexion à facteur unique.

#### **Remarque :**

Pour utiliser le VPN Citrix Secure Access avec NetScaler Gateway sans MDM, vous devez ajouter une configuration VPN. Vous pouvez ajouter la configuration VPN sur macOS à partir de la page de configuration de Citrix Secure Access.

#### Configurer un profil VPN géré par MDM pour Citrix Secure Access

La section suivante présente des instructions détaillées pour configurer des profils VPN à la fois à l'échelle de l'appareil et par application pour Citrix Secure Access à l'aide de Citrix Endpoint Management (anciennement XenMobile) à titre d'exemple. D'autres solutions MDM peuvent utiliser ce document comme référence lors de l'utilisation de Citrix Secure Access.

#### Remarque :

Cette section explique les étapes de configuration d'un profil VPN de base à l'échelle de l'appareil et par application. Vous pouvez également configurer les proxys On-Demand en suivant la documentation de Citrix Endpoint Management (anciennement XenMobile) ou la configuration de la charge utile **du VPN MDM d**'Apple.

#### Profils VPN au niveau de l'appareil

Les profils VPN au niveau de l'appareil sont utilisés pour configurer un VPN à l'échelle du système. Le trafic provenant de toutes les applications et de tous les services est canalisé vers NetScaler Gateway en fonction des stratégies VPN (telles que Full-tunnel, Split-tunnel, Reverse Split tunnel) définies dans NetScaler.

**Pour configurer un VPN au niveau de l'appareil sur Citrix Endpoint Management** Effectuez les étapes suivantes pour configurer un VPN au niveau de l'appareil.

1. Sur la console Citrix Endpoint Management MDM, accédez à **Configurer > Stratégies d'appareil** > **Ajouter une nouvelle stratégie**.

- 2. Sélectionnez **macOS** dans le volet de gauche Policy Platform. Sélectionnez **Stratégie VPN** dans le volet droit.
- 3. Sur la page **Informations sur la stratégie**, saisissez un nom de stratégie et une description valides, puis cliquez sur **Suivant**.
- 4. Sur la page **de détails de la stratégie** pour macOS, tapez un nom de connexion valide et choisissez **SSL personnalisé** dans **Type de connexion**.

Dans la charge utile VPN MDM, le nom de connexion correspond à la clé **UserDefinedName** et la **clé de type VPN** doit être définie sur **VPN**.

5. Dans **Identificateur SSL personnalisé (format DNS inverse)**, saisissez **com.citrix.netscalergateway.mac** Il s'agit de l'identifiant du bundle pour Citrix Secure Access sur macOS.

Dans la charge utile VPN MDM, l'identificateur SSL personnalisé correspond à la clé **VPNSub-type**.

 Dans l'identifiant du bundle fournisseur, saisissez com.citrix.NetScaler Gateway.macOS.App.VPNPlugi Il s'agit de l'identifiant de bundle de l'extension réseau contenue dans le fichier binaire du client Citrix Secure Access.

Dans la charge utile VPN MDM, l'identificateur de bundle de fournisseur correspond à la clé **ProviderBundleIdentifier**.

7. Dans **Nom du serveur ou adresse IP, entrez l'adresse** IP ou le nom de domaine complet du NetScaler associé à cette instance de Citrix Endpoint Management.

Les autres champs de la page de configuration sont facultatifs. Les configurations de ces champs sont disponibles dans la documentation Citrix Endpoint Management.

8. Cliquez sur Suivant.

| Analyze Manage         | Configure Monitor                                                        |                                |                                                                             |                                          | <b>e</b> o o x |
|------------------------|--------------------------------------------------------------------------|--------------------------------|-----------------------------------------------------------------------------|------------------------------------------|----------------|
| Device Policies Apps   | Media Actions ShareFile Enrollmer                                        | nt Profiles Delivery Group     | 15                                                                          |                                          |                |
| VPN Policy             | VPN Policy<br>This policy lets you configure a VPN connection to provide | a device-level encrypted conne | ction to the intranet. For Windows Phone, the policy is supported only on N | Vindows 10 and later supervised devices. | ×              |
| 1 Policy Info          |                                                                          | Connection name                | SJC-UGDEV-MACOS                                                             |                                          |                |
| 2 Platforms Clear All  |                                                                          | Connection type                | Custom SSL                                                                  | •                                        |                |
| ios                    | Custom SSL identif                                                       | fier (reverse DNS format) *    | com.citrix.NetScalerGateway.macos.app                                       |                                          |                |
| acOS macOS             | S                                                                        | erver name or IP address *     | sjc.ugdev.citrix.com                                                        |                                          |                |
| Android                |                                                                          | User account                   |                                                                             |                                          |                |
| Android Enterprise     | Authenticatio                                                            | on type for the connection     | Password                                                                    | •                                        |                |
| Samsung SAFE           |                                                                          | Auth Password                  |                                                                             |                                          |                |
| Samsung KNOX           | Per-app VPN                                                              |                                |                                                                             |                                          |                |
| Windows Phone          |                                                                          | Enable per-app VPN             | OFF IOS 7.0+                                                                |                                          |                |
| Windows Desktop/Tablet | Custom XML                                                               |                                |                                                                             |                                          |                |
| Amazon                 | Custom parameters                                                        |                                |                                                                             |                                          |                |
| Chrome OS              | Parameter name *                                                         |                                |                                                                             | Value                                    | C Add          |
| 3 Assignment           | Ргоху                                                                    |                                |                                                                             |                                          |                |
|                        |                                                                          | Proxy configuration            | None                                                                        | •                                        |                |

9. Cliquez sur **Enregistrer**.

#### **Profils VPN par application**

Les profils VPN par application sont utilisés pour configurer un VPN pour une application spécifique. Le trafic provenant uniquement de l'application spécifique est canalisé vers NetScaler Gateway. La **charge utile VPN par application prend en charge toutes les** clés du VPN à l'échelle de l'appareil, ainsi que quelques autres clés.

**Pour configurer un VPN au niveau de l'application sur Citrix Endpoint Management** Effectuez les étapes suivantes pour configurer un VPN par application sur Citrix Endpoint Management :

- 1. Terminez la configuration VPN au niveau de l'appareil sur Citrix Endpoint Management.
- 2. Activez le commutateur Activer le VPN par application dans la section VPN par application.
- 3. Activez le **commutateur On-Demand Match App Enabled** si Citrix Secure Access doit être démarré automatiquement lors du lancement de l'application Match. Cette option est recommandée pour la plupart des cas par application.

Dans la charge utile VPN MDM, ce champ correspond à la clé **OnDemandMatchAppEnabled**.

4. La configuration du domaine Safari est facultative. Lorsqu'un domaine Safari est configuré, Citrix Secure Access démarre automatiquement lorsque les utilisateurs lancent Safari et accèdent à une URL correspondant à celle du champ **Domaine**. Cette option n'est pas recommandée si vous souhaitez restreindre le VPN pour une application spécifique.

Dans la charge utile VPN MDM, ce champ correspond à la clé SafariDomains.

Les autres champs de la page de configuration sont facultatifs. Les configurations de ces champs sont disponibles dans la documentation Citrix Endpoint Management (anciennement XenMobile).

| Analyze Manage                         | Configure                              | Monitor                                                         |                                                                                     |                                    | <i>.</i> | ٠    | ٩.     |
|----------------------------------------|----------------------------------------|-----------------------------------------------------------------|-------------------------------------------------------------------------------------|------------------------------------|----------|------|--------|
| Device Policies Apps                   | Media Action                           | ns ShareFile Enrollment Profiles Delivery G                     | oups                                                                                |                                    |          |      |        |
| VPN Policy                             | VPN Policy<br>This policy lets you con | ifigure a VPN connection to provide a device-level encrypted co | nnection to the intranet. For Windows Phone, the policy is supported only on Window | s 10 and later supervised devices. |          |      | ×      |
| 1 Policy Info                          |                                        | Connection name                                                 | SJC-UGDEV-MACOS                                                                     |                                    |          |      |        |
| 2 Platforms Clear All                  |                                        | Connection type                                                 | Custom SSL 👻                                                                        |                                    |          |      |        |
| ios                                    |                                        | Custom SSL identifier (reverse DNS format) *                    | com.citrix.NetScalerGateway.macos.app                                               |                                    |          |      |        |
| 🗹 macOS                                |                                        | Server name or IP address *                                     | sjc.ugdev.citrix.com                                                                |                                    |          |      |        |
| Android                                |                                        | User account                                                    |                                                                                     |                                    |          |      |        |
| <ul> <li>Android Enterprise</li> </ul> |                                        | Authentication type for the connection                          | Password -                                                                          |                                    |          |      |        |
| Samsung SAFE                           |                                        | Auth Password                                                   |                                                                                     |                                    |          |      |        |
| Samsung KNOX                           | Per-app VPN                            |                                                                 |                                                                                     |                                    |          |      |        |
| Windows Phone                          |                                        | Enable per-app VPN                                              | ON 0 105 7.0+                                                                       |                                    |          |      |        |
| Windows Desktop/Tablet                 |                                        | On-demand match app enabled                                     |                                                                                     |                                    |          |      |        |
| Amazon                                 | Safari domains                         |                                                                 |                                                                                     |                                    |          |      |        |
| Chrome OS                              | Domain *                               |                                                                 |                                                                                     |                                    | C Add    |      |        |
| 3 Assignment                           | Custom XML<br>Custom parameters        |                                                                 |                                                                                     |                                    |          |      |        |
|                                        |                                        |                                                                 |                                                                                     |                                    |          | Back | Next > |

5. Cliquez sur **Suivant**.

#### 6. Cliquez sur Enregistrer.

Pour associer le profil VPN à une application spécifique sur l'appareil, vous devez créer une stratégie d'inventaire des applications et une stratégie de fournisseur d'informations d'identification en suivant ce guide : https://www.citrix.com/blogs/2016/04/19/per-app-vpn-with-xenmobile-and-citrix-vpn/

#### Configuration du split tunnel dans un VPN par application

Les clients MDM peuvent configurer le split tunnel dans le VPN par application pour Citrix Secure Access. La paire clé/valeur suivante doit être ajoutée à la section de configuration du fournisseur du profil VPN créé sur le serveur MDM.

```
1 - Key = "PerAppSplitTunnel"
2 - Value = "true or 1 or yes"
```

La clé est sensible à la casse et doit correspondre exactement à la casse, tandis que la valeur n'est pas sensible à la casse.

#### Remarque :

L'interface utilisateur permettant de configurer la configuration du fournisseur n'est pas standard parmi les fournisseurs MDM. Contactez le fournisseur MDM pour trouver la section de configuration du fournisseur sur votre console utilisateur MDM.

Voici un exemple de capture d'écran de la configuration (paramètres spécifiques au fournisseur) dans Citrix Endpoint Management.

#### Clients NetScaler Gateway

| <b>Xen</b> Mobile Analyze | Manage             | Configure |                          |                                                   |        |   |        | ۰ | х. | administrator 🗸 |
|---------------------------|--------------------|-----------|--------------------------|---------------------------------------------------|--------|---|--------|---|----|-----------------|
| Device Policies Apps M    | edia Actions       | ShareFile | Enrollment Profiles      | Delivery Groups                                   |        |   |        |   |    |                 |
| VPN Policy                |                    |           | Enable per-app VPN       | ON OS 7.0+                                        |        |   |        |   |    |                 |
| Villing                   |                    | On-de     | mand match app enabled   |                                                   |        |   |        |   |    |                 |
| 1 Policy Info             |                    |           | Provider type            | Packet tunnel                                     |        | • | ۵      |   |    |                 |
| 2 Platforms               | Safari domaine (2) |           |                          |                                                   |        |   | С<br>С |   |    |                 |
| ios                       | Domain *           |           |                          |                                                   | [* Add |   |        |   |    |                 |
| macOS                     | Custom XML         |           |                          |                                                   |        |   |        |   |    |                 |
| Android                   | Custom parameters  | 0         |                          |                                                   |        |   |        |   |    |                 |
| Samsung SAFE              | Parameter name     | •         |                          | Value                                             |        |   | C* Add |   |    |                 |
| Samsung KNOY              | PerAppSplitTun     | nel       |                          | true                                              |        |   |        |   |    |                 |
|                           | Proxy              |           |                          |                                                   |        |   |        |   |    |                 |
| Windows Phone             |                    |           | Proxy configuration      | None                                              |        | • | 0      |   |    |                 |
| Windows Desktop/Tablet    | Policy Settings    |           | Remove policy            | Salart data                                       |        |   |        |   |    |                 |
| Amazon                    |                    |           | Remove policy            | Select date                                       |        |   |        |   |    |                 |
| 3 Assignment              |                    |           |                          | <ul> <li>Duration until removal (in he</li> </ul> | ours)  |   |        |   |    |                 |
|                           |                    |           |                          |                                                   |        |   |        |   |    |                 |
|                           |                    | All       | ow user to remove policy | Always                                            |        | • | 0      |   |    |                 |
|                           |                    |           |                          |                                                   |        |   | ~      |   |    |                 |
|                           | Deployment         | t Rules   |                          |                                                   |        |   |        |   |    |                 |
|                           |                    |           |                          |                                                   |        |   |        |   |    | Back Next >     |

Voici un exemple de capture d'écran de la configuration (paramètres spécifiques au fournisseur) dans Microsoft Intune.

| Microsoft Azure 🔎 Searc          | ch resources, services, and docs (G+/)          |                                                              | D 🖟 🗘                                     | 🗇 ? 😳 sharvankuma           | ar@ctxnsqa<br>ctxnsqa |
|----------------------------------|-------------------------------------------------|--------------------------------------------------------------|-------------------------------------------|-----------------------------|-----------------------|
| «                                | Dashboard > Microsoft Intune > Device configura | ation - Profiles $>$ mac_trial - Properties $>$ VPN $>$ Base | e VPN                                     |                             |                       |
| + Create a resource              |                                                 | VPN ×                                                        | Base VPN                                  |                             |                       |
| 懀 Home                           |                                                 | Select a category to configure settings                      | macus                                     |                             |                       |
| 🔚 Dashboard                      |                                                 | Select a category to configure settings.                     | Connection name                           | Test VPN                    |                       |
| ⊟ All services                   | Name *                                          | *Base VPN >                                                  | * IP address or FQDN 🕕                    | vpn.cgwsanity.net           |                       |
| ★ FAVORITES                      | Description                                     | 5 of 8 settings configured                                   | * Authentication method ①                 | Username and password       |                       |
| 🖳 Virtual machines               | Enter a description                             | Automatic VPN                                                |                                           |                             |                       |
| 🧧 SQL databases                  |                                                 |                                                              | * Connection type 🕕                       | Custom VPN                  |                       |
| 📤 Cloud services (classic)       |                                                 | Proxy >                                                      | * VPN identifier 🕕                        | com.citrix.NetScalerGateway | .macos.app            |
| Security Center                  | macOS 🗸                                         |                                                              | * Enter key and value pairs for the custo | om VPN attributes. 🕕        |                       |
| 💡 Subscriptions                  |                                                 |                                                              |                                           | Import                      | Export                |
| 🚻 App registrations              | VPN                                             |                                                              | Key<br>SingleSignOn                       | Value                       |                       |
| line contractive Directory       | Settings                                        |                                                              | Singlesignon                              |                             |                       |
| Monitor                          | 4 configured                                    |                                                              | Key                                       | ↑↓ Value                    |                       |
| 🧟 Help + support                 | Scope (Tags)                                    |                                                              | PerAppSplitTunnel                         | True                        |                       |
| 🛱 Intune                         | 1 scope(s) selected                             |                                                              |                                           |                             |                       |
| 🚨 Users                          |                                                 |                                                              | Split tunneling 🛈                         | Enable                      | Disable               |
| 🏟 Advisor                        |                                                 |                                                              |                                           |                             |                       |
| 🛞 Citrix Virtual Apps Essentials |                                                 |                                                              |                                           |                             |                       |
| 🛞 Citrix Virtual Desktops Esse   |                                                 |                                                              | ОК                                        |                             |                       |
|                                  |                                                 |                                                              |                                           |                             |                       |

# Désactivation des profils VPN créés par les utilisateurs

Les clients MDM peuvent empêcher les utilisateurs de créer manuellement des profils VPN à partir de Citrix Secure Access. Pour ce faire, la paire clé/valeur suivante doit être ajoutée à la section de configuration du fournisseur du profil VPN créé sur le serveur MDM.

```
1 - Key = "disableUserProfiles"
2 - Value = "true or 1 or yes"
```

La clé est sensible à la casse et doit correspondre exactement à la casse, tandis que la valeur n'est pas sensible à la casse.

**Remarque:** 

L'interface utilisateur permettant de configurer la configuration du fournisseur n'est pas standard parmi les fournisseurs MDM. Contactez le fournisseur MDM pour trouver la section de configuration du fournisseur sur votre console utilisateur MDM.

Voici un exemple de capture d'écran de la configuration (paramètres spécifiques au fournisseur) dans Citrix Endpoint Management.

|   | <b>Xen</b> Mobile |              |      | Manage                       | Configure |                          |                                                   |       |        |      |             |
|---|-------------------|--------------|------|------------------------------|-----------|--------------------------|---------------------------------------------------|-------|--------|------|-------------|
|   | Device Policies   | Apps         | Medi | a Actions                    | ShareFile | Enrollment Profiles      | Delivery Groups                                   |       |        |      |             |
|   | VPN Policy        |              |      |                              |           | Enable per-app VPN       | ON 005 7.0+                                       |       |        |      |             |
|   | 1 Policy Info     |              |      |                              | On-den    | nand match app enabled   | <u>ON</u> ()                                      |       |        |      |             |
|   | 2 Platforms       |              |      |                              |           | Provider type            | Packet tunnel                                     | •     | ۲      |      |             |
| ŀ | ios               |              |      | Safari domains (<br>Domain * | 0         |                          |                                                   | C Add |        |      |             |
|   | macOS             |              |      | Custom XML                   |           |                          |                                                   |       |        | <br> |             |
|   | Android           |              |      | Custom parame                | ters 🔊    |                          |                                                   |       |        |      |             |
|   | Samsung S/        | \FE          |      | Parameter na                 | me *      |                          | Value                                             |       | C Add  |      |             |
|   | Samsung KI        | NOX          |      | PerAppSplit                  | Tunnel    |                          | true                                              |       |        |      |             |
|   | Windows Pl        | hone         |      | Proxy                        |           | Proxy configuration      | None                                              | •     | 0      |      |             |
|   | Windows D         | esktop/Table | et   | Policy Settings              |           |                          |                                                   |       |        |      |             |
|   | Amazon            |              |      |                              |           | Remove policy            | Select date                                       |       |        |      |             |
|   | 3 Assignment      |              |      |                              |           |                          | <ul> <li>Duration until removal (in ho</li> </ul> | purs) |        |      |             |
|   |                   |              |      |                              |           |                          |                                                   |       |        |      |             |
|   |                   |              |      |                              | Allo      | ow user to remove policy | Always                                            |       | ٢      |      |             |
|   |                   |              |      |                              |           |                          | ,                                                 |       | $\lor$ |      |             |
|   |                   |              |      | Deploym                      | ent Rules |                          |                                                   |       |        |      |             |
|   |                   |              |      |                              |           |                          |                                                   |       |        |      | Back Next > |

Voici un exemple de capture d'écran de la configuration (paramètres spécifiques au fournisseur) dans Microsoft Intune.

#### **Clients NetScaler Gateway**

| Microsoft Azure                   | ch resources, services, and docs (G+/)          |                                                      | D 🕼 🖓 🔅 ? 😳 sharvankumar@ctxnsqa                                         | 💽        |
|-----------------------------------|-------------------------------------------------|------------------------------------------------------|--------------------------------------------------------------------------|----------|
| «                                 | Dashboard > Microsoft Intune > Device configura | ation - Profiles > mac_trial - Properties > VPN > Ba | ase VPN                                                                  |          |
| + Create a resource               |                                                 | VPN ×                                                | Base VPN                                                                 |          |
| 🛉 Home                            |                                                 | macus                                                | macus                                                                    |          |
| 🗔 Dashboard                       |                                                 | select a category to conligure settings.             | * Connection name                                                        |          |
| ≡ All services                    | Name *                                          | Base VPN                                             | IP address or FQDN      vpn.cgwsanity.net                                | ۵.       |
| ★ FAVORITES<br>▼ Virtual machines | Description                                     | Automatic VPN                                        | * Authentication method ① Username and password                          | ~        |
| SQL databases                     |                                                 | 3 settings available                                 | * Connection type ① Custom VPN                                           | ~        |
| Cloud services (classic)          | Platform                                        | Proxy >                                              | * VPN identifier ① com.citrix.NetScalerGateway.macos.app                 |          |
| Security Center                   | macOS 🗸                                         |                                                      | * Enter key and value pairs for the custom VPN attributes. ${\mathbb O}$ |          |
| 💡 Subscriptions                   | Profile type                                    |                                                      | Import Export                                                            | <u>د</u> |
| App registrations                 | VPN                                             |                                                      | SingleSignOn True Add                                                    |          |
| Azure Active Directory            | Settings                                        |                                                      |                                                                          |          |
| 🕝 Monitor                         | 4 configured                                    |                                                      | Key         ↑↓         Value         ↑↓                                  |          |
| 🙎 Help + support                  | Scope (Tags)                                    |                                                      | PerAppSplitTunnel True                                                   |          |
| 🖶 Intune                          | 1 scope(s) selected                             |                                                      |                                                                          |          |
| 🚨 Users                           |                                                 |                                                      | Split tunneling ① Enable Disable                                         |          |
| 🏟 Advisor                         |                                                 |                                                      |                                                                          |          |
| 🛞 Citrix Virtual Apps Essentials  |                                                 |                                                      |                                                                          |          |
| Citrix Virtual Desktops Esse      |                                                 | ок                                                   | ОК                                                                       |          |

#### **Gestion DNS**

Les paramètres DNS recommandés pour Citrix Secure Access sont les suivants :

- Split DNS > REMOTE si le split tunnel est réglé sur OFF.
- Split DNS > BOTH si le split tunnel est défini sur ON. Dans ce cas, les administrateurs doivent ajouter des suffixes DNS pour les domaines intranet. Les requêtes DNS pour les noms de domaine complets appartenant à des suffixes DNS sont acheminées vers l'appliance NetScaler et les requêtes restantes sont acheminées vers le routeur local.

#### Remarque :

- Il est recommandé que l'indicateur de **correction de troncature DNS** soit toujours **actif**. Pour plus de détails, consultez https://support.citrix.com/article/CTX200243.
- Lorsque le split tunnel est défini sur ON et que Split DNS est défini sur REMOTE, des problèmes peuvent survenir lors de la résolution des requêtes DNS après la connexion du VPN. Cela est lié au fait que le framework Network Extension n'intercepte pas toutes les requêtes DNS.

#### Analyses EPA prises en

Pour obtenir la liste complète des scans pris en charge, voir Dernières bibliothèques EPA.

- 1. Dans la section Matrice d'analyse prise en charge par OPSWAT v4, cliquez sur Liste des applications prises en charge sous la colonne Spécifique à MAC OS.
- 2. Dans le fichier Excel, cliquez sur l'onglet **Analyses EPA classiques** pour afficher les détails.

#### Problèmes connus

Voici les problèmes connus actuellement.

- La connexion EPA échoue si l'utilisateur est placé dans le groupe de quarantaine.
- Le message d'avertissement de délai d'expiration forcé n'est pas affiché.
- Citrix Secure Access autorise la connexion si le split tunnel est activé et qu'aucune application intranet n'est configurée.

#### Limitations

Voici les limitations actuelles.

- Les analyses EPA suivantes peuvent échouer en raison de l'accès restreint à Secure Access dû au sandboxing.
  - « Type » et « chemin » de chiffrement du disque dur
  - Navigateur Web « par défaut » et « en cours d'exécution »
  - Gestion des correctifs « correctifs manquants »
  - Fonctionnement du processus d'élimination pendant l'EPA
- Le split tunneling basé sur les ports/protocoles n'est pas pris en charge.
- Assurez-vous que le trousseau de clés ne contient pas deux certificats portant le même nom et la même date d'expiration, car cela fait en sorte que le client n'affiche qu'un seul des certificats au lieu des deux.

#### Dépannage

Si le bouton **Télécharger le plug-in EPA est affiché aux utilisateurs finaux dans** la fenêtre d'authentification de Citrix Secure Access, cela signifie que la politique de sécurité du contenu de l'appliance NetScaler bloque l'invocation de l'URLcom.citrix.agmacepa://. Les administrateurs doivent modifier la stratégie de sécurité du contenu de manière à ce que com.citrix.agmacepa:// soit autorisé.

# Support de nFactor pour le client Citrix Secure Access sur macOS/iOS

March 27, 2024

#### Important :

Citrix SSO pour iOS s'appelle désormais Citrix Secure Access. Nous mettons à jour notre documentation et les captures d'écran de l'interface utilisateur de manière à refléter ce changement de nom.

L'authentification multi-facteurs (nFactor) améliore la sécurité d'une application en obligeant les utilisateurs à fournir plusieurs preuves d'identité pour y accéder. Les administrateurs peuvent configurer différents facteurs d'authentification, notamment le certificat client, LDAP, RADIUS, OAuth, SAML, etc. Ces facteurs d'authentification peuvent être configurés dans n'importe quel ordre en fonction des besoins de l'organisation.

Le client Citrix Secure Access sur macOS/iOS prend en charge les protocoles d'authentification suivants :

- nFactor Le protocole nFactor est utilisé lorsqu'un serveur virtuel d'authentification est lié au serveur virtuel VPN sur la passerelle. Étant donné que l'ordre des facteurs d'authentification est dynamique, le client utilise une instance de navigateur rendue dans le contexte de l'application pour présenter l'interface graphique d'authentification.
- **Classique** : le protocole classique est le protocole de secours par défaut utilisé si les stratégies d'authentification classiques sont configurées sur le serveur virtuel VPN de la passerelle. Le protocole classique est le protocole de secours si NFactor échoue pour des méthodes d'authentification spécifiques telles que NAC.
- **Plateforme d'identité Citrix** : le protocole de plateforme d'identité Citrix est utilisé lors de l' authentification auprès de CloudGateway ou du service Citrix Gateway et nécessite une inscription MDM auprès de Citrix Cloud.

| Méthode d'       |                |                    |                    |
|------------------|----------------|--------------------|--------------------|
| authentification | nFactor        | Classique          | IdP Citrix         |
| Cert Client      | Pris en charge | Pris en charge     | Non pris en charge |
| LDAP             | Pris en charge | Pris en charge     | Non pris en charge |
| Stockage local   | Pris en charge | Pris en charge     | Non pris en charge |
| RADIUS           | Pris en charge | Non pris en charge | Non pris en charge |
| SAML             | Pris en charge | Non pris en charge | Non pris en charge |
| OAuth            | Pris en charge | Non pris en charge | Non pris en charge |
| TACACS           | Pris en charge | Non pris en charge | Non pris en charge |

Le tableau suivant récapitule les différentes méthodes d'authentification prises en charge par chaque protocole.

#### **Clients NetScaler Gateway**

| Méthode d'       |                    |                    |                    |
|------------------|--------------------|--------------------|--------------------|
| authentification | nFactor            | Classique          | IdP Citrix         |
| WebAuth          | Pris en charge     | Non pris en charge | Non pris en charge |
| Négocier         | Pris en charge     | Non pris en charge | Non pris en charge |
| EPA              | Pris en charge     | Pris en charge     | Non pris en charge |
| NAC              | Non pris en charge | Pris en charge     | Non pris en charge |
| StoreFront       | Non pris en charge | Non pris en charge | Non pris en charge |
| ADAL             | Non pris en charge | Non pris en charge | Non pris en charge |
| DS-AUTH          | Non pris en charge | Non pris en charge | Pris en charge     |

#### **Configuration NFactor**

Pour plus d'informations sur la configuration de NFactor, reportez-vous à la section Configuration de l'authentification NFactor.

#### Important :

pour utiliser le protocole nFactor avec le client Citrix Secure Access sur macOS/iOS, la version locale recommandée de NetScaler Gateway est 12.1.50.xx et versions ultérieures.

#### Limitations

- Les stratégies d'authentification spécifiques aux appareils mobiles, telles que le NAC (contrôle d'accès réseau), exigent que le client envoie un identifiant d'appareil signé dans le cadre de l' authentification avec NetScaler Gateway. L'identificateur d'appareil signé est une clé secrète rotative qui identifie de manière unique un appareil mobile inscrit dans un environnement MDM. Cette clé est intégrée dans un profil VPN géré par un serveur MDM. Il n'est peut-être pas possible d'injecter cette clé dans le contexte WebView. Si le NAC est activé sur un profil VPN MDM, le client Citrix Secure Access sur macOS/iOS revient automatiquement au protocole d'authentification classique.
- Vous ne pouvez pas configurer la vérification NAC avec Intune pour macOS, car Intune ne fournit pas d'option permettant d'activer NAC pour macOS contrairement à iOS.

# Résolution des problèmes courants liés à Citrix Secure Access pour macOS/iOS

#### March 27, 2024

#### Important :

Citrix SSO pour iOS s'appelle désormais Citrix Secure Access. Nous mettons à jour notre documentation et les captures d'écran de l'interface utilisateur pour refléter ce changement de nom.

# Problèmes de résolution DNS

 Si l'appareil se met en veille ou est inactif pendant une longue période, la reprise du VPN peut prendre environ 30 à 60 secondes. Pendant cette période, les utilisateurs peuvent voir certaines requêtes DNS échouer. Les demandes DNS sont résolues automatiquement après une courte période.

Si les requêtes DNS ne sont pas résolues, il est possible qu'une stratégie d'autorisation avancée bloque le trafic DNS. Reportez-vous https://support.citrix.com/article/CTX232237 à la section pour résoudre ce problème.

 Vérifiez toujours la résolution DNS à partir des navigateurs. Les requêtes DNS utilisant la nslookup commande du terminal peuvent ne pas être exactes. Si vous devez utiliser la nslookup commande, vous devez inclure l'adresse IP du client dans la commande. Par exemple, nslookup website\_name 172.16.255.1.

# Problèmes EPA

 Gatekeeper est considéré comme un antivirus. S'il existe une analyse qui recherche « tout antivirus » (MAC-ANTIVIR\_0\_0), l'analyse est toujours effectuée même si l'utilisateur n'a pas installé d'antivirus d'autres fournisseurs.

#### **Remarque :**

- Activez la journalisation de sécurité du client pour obtenir les journaux de débogage pour EPA. Vous pouvez activer la journalisation de sécurité du client en définissant le paramètre clientsecurityLog VPN sur ON.
- Le logiciel de gestion des correctifs intégré d'Apple est « Software Update ». Il correspond à l' application « App Store » de l'appareil. La version de la « mise à jour logicielle » doit être similaire à "MAC-PATCH\_100011\_100076\_VERSION\_==\_3.0[COMMENT: Software Update ]"

 Maintenez toujours à jour les bibliothèques EPA sur NetScaler. Les dernières bibliothèques sont disponibles à l'adresse https://www.citrix.com/downloads/citrix-gateway/epa-libraries/epalibraries-for-netscaler-gateway.html

#### **Problèmes NFactor**

- Citrix Secure Access ouvre la fenêtre d'authentification **Citrix SSO** pour l'authentification nFactor. Il est similaire à un navigateur. S'il y a des erreurs sur cette page, elles peuvent être vérifiées de manière croisée en essayant l'authentification sur un navigateur Web.
- Si l'ouverture de session de transfert échoue lorsque nFactor est activé, modifiez le thème du portail en « RFWebUI ».
- Si vous recevez le message d'erreur « Impossible d'établir une connexion sécurisée à NetScaler Gateway car la chaîne de certificats ne contient aucun des certificats requis. Veuillez contacter votre administrateur » ou « Passerelle inaccessible », puis le certificat du serveur de passerelle a expiré ou le certificat de serveur est lié au SNI activé. Citrix Secure Access ne prend pas encore en charge le SNI. Liez le certificat de serveur sans que le SNI soit activé. L'erreur peut également être due à l'épinglage des certificats configuré dans le profil VPN MDM et au fait que le certificat présenté par NetScaler Gateway ne correspond pas au certificat épinglé.
- Lorsque vous essayez de vous connecter à la passerelle, si la fenêtre d'authentification Citrix
   SSO s'ouvre mais est vide, vérifiez si la courbe ECC (ALL) est liée au groupe de chiffrement par défaut. La courbe ECC (ALL) doit être liée au groupe de chiffrement par défaut.

# Vérification du contrôle d'accès réseau (NAC)

La stratégie d'authentification NAC est prise en charge uniquement dans l'authentification classique. Il n'est pas pris en charge dans le cadre de l'authentification NFactor.

# FAQ

#### March 27, 2024

#### Important :

Citrix SSO pour iOS s'appelle désormais Citrix Secure Access. Nous mettons à jour notre documentation et les captures d'écran de l'interface utilisateur de manière à refléter ce changement de nom.

#### Cette section présente la FAQ sur Citrix Secure Access pour macOS/iOS.

#### En quoi le client Citrix Secure Access pour macOS/iOS est-il différent de l'application VPN ?

Le client Citrix Secure Access pour macOS et le client Citrix Secure Access pour iOS (anciennement connu sous le nom de Citrix SSO pour iOS) constituent le client VPN SSL de nouvelle génération pour NetScaler. L'application utilise le cadre d'extension réseau d'Apple pour créer et gérer les connexions VPN sur les appareils iOS et macOS. Citrix VPN est l'ancien client VPN qui utilise les API VPN privées d' Apple, désormais obsolètes. Le support pour Citrix VPN n'est plus disponible sur l'App Store.

#### Qu'est-ce que NE ?

Le framework Network Extension (NE) d'Apple est une bibliothèque moderne qui contient des API pouvant être utilisées pour personnaliser et étendre les fonctionnalités réseau principales d'iOS et de macOS.

L'extension réseau prenant en charge le VPN SSL est disponible sur les appareils fonctionnant sous iOS 9+ et macOS 10.11+.

#### Pour quelles versions de NetScaler le client Citrix Secure Access pour macOS/iOS est-il compatible ?

Les fonctionnalités VPN du client Citrix Secure Access pour macOS/iOS sont prises en charge sur les versions 10.5 et supérieures de NetScaler. Le TOTP est disponible sur NetScaler version 12.0 et supérieure. La notification push sur NetScaler n'a pas encore été annoncée publiquement. L' application nécessite les versions iOS 9+ et macOS 10.11+.

#### Comment fonctionne l'authentification CERT pour les clients non-MDM ?

Les clients qui distribuaient auparavant des certificats par e-mail ou par navigateur pour effectuer l'authentification des certificats clients dans un VPN doivent prendre en compte cette modification lorsqu'ils utilisent le client Citrix Secure Access pour macOS/iOS. Cela est principalement vrai pour les clients non MDM qui n'utilisent pas de serveur MDM pour distribuer des certificats utilisateur.

# Qu'est-ce que le contrôle d'accès réseau (NAC) ? Comment configurer NAC avec Citrix Secure Access pour iOS et NetScaler Gateway ?

Les clients MDM de Microsoft Intune et Citrix Endpoint Management (anciennement XenMobile) peuvent tirer parti de la fonctionnalité de contrôle d'accès réseau (NAC) de Citrix Secure Access pour iOS. Avec le NAC, les administrateurs peuvent sécuriser le réseau interne de leur entreprise en ajoutant un niveau d'authentification supplémentaire pour les appareils mobiles gérés par un serveur MDM. Les administrateurs peuvent appliquer un contrôle de conformité des appareils au moment de l'authentification dans Citrix Secure Access pour iOS.

Pour utiliser le NAC avec Citrix Secure Access pour iOS, vous devez l'activer à la fois sur NetScaler Gateway et sur le serveur MDM.

- Pour activer le NAC sur NetScaler, voir Configurer la vérification du périphérique de contrôle d' accès réseau pour le serveur virtuel NetScaler Gateway pour une connexion à facteurunique.
- Si Intune est un fournisseur MDM, consultez la section Intégration du contrôle d'accès réseau (NAC) à Intune.

# • Si un fournisseur MDM est Citrix Endpoint Management (anciennement XenMobile), consultez Contrôle d'accès réseau.

#### **Remarque :**

La version minimale du client Citrix Secure Access pour macOS/iOS prise en charge est la version 1.1.6 et supérieure.

# **Citrix Secure Access pour Android**

#### March 27, 2024

Citrix Secure Access (anciennement Citrix SSO) pour Android fournit la meilleure solution d'accès aux applications et de protection des données proposée par NetScaler Gateway. Vous pouvez désormais accéder en toute sécurité aux applications stratégiques, aux bureaux virtuels et aux données d'entreprise depuis n'importe où et à tout moment.

Important :

- Citrix SSO pour Android s'appelle désormais Citrix Secure Access. Nous mettons à jour notre documentation et les captures d'écran de l'interface utilisateur de manière à refléter ce changement de nom.
- Le client Citrix Secure Access pour Android fonctionne dans le sous-système Android basé sur ChromeOS. Il fonctionne avec ChromeOS s'il est installé en tant qu'application Android depuis le Play Store et peut tunneliser n'importe quelle application du sous-système Android.

# Notes de publication

#### June 4, 2024

#### Important :

- Citrix SSO pour Android est désormais renommé Citrix Secure Access. Nous mettons à jour notre documentation et les captures d'écran de l'interface utilisateur de manière à refléter ce changement de nom. Vous remarquerez peut-être les références Citrix SSO utilisées dans la documentation pendant cette période de transition.
- Le split tunneling basé sur FQDN et la prise en charge de l'authentification nFactor sont

actuellement en préversion

• Citrix Secure Access n'est pas pris en charge pour Android 6.x et les versions antérieures après juin 2020.

Les notes de mise à jour de Citrix Secure Access décrivent les nouvelles fonctionnalités, les améliorations apportées aux fonctionnalités existantes, les problèmes résolus et les problèmes connus disponibles dans une version de service. Les notes de publication incluent une ou plusieurs des sections suivantes :

Nouveautés : les nouvelles fonctionnalités et améliorations disponibles dans la version actuelle.

Problèmes résolus : problèmes résolus dans la version actuelle.

**Problèmes connus** : problèmes qui existent dans la version actuelle et solutions de contournement, le cas échéant.

#### V24.04.1 (3 mai 2024)

#### Améliorations apportées au profil VPN Always On

Citrix Secure Access prend désormais en charge la propriété Always On VPN (optional) dans les profils VPN. Cette propriété détermine si un profil VPN est un profil VPN Always On ou non. Lorsque cette propriété est définie sur True, cela indique que le profil VPN est un profil VPN Always On.

#### Remarque :

Cette propriété ne peut être définie que sur les principaux profils VPN. Il ne peut pas être défini pour les profils VPN supplémentaires.

Le tunnel VPN Always On est rétabli dans les scénarios suivants :

- Mise à jour du profil MDM
- Redémarrer l'appareil Android
- Reconnectez-vous à un autre NetScaler Gateway en cas d'échec de connexion réseau
- Reconnectez-vous après l'expiration d'une session NetScaler Gateway lorsque l'appareil Android est en mode d'économie d'énergie. La connexion est rétablie lorsque l'appareil sort du mode économie d'énergie.

Pour plus de détails, consultez les articles suivants :

- Configuration VPN à l'aide du concepteur de configuration
- Configurer les profils VPN pour Android Enterprise
- Configurer le protocole Citrix SSO pour Android

[CSACLIENTS-9668]

#### V23.12.2 (15 décembre 2023)

#### **Remarque :**

Citrix Secure Access pour Android version 23.12.2 inclut le correctif pour CSACLIENTS-8799 et remplace la version 23.12.1.

#### [CSACLIENTS-8799]

#### Nouveautés

#### Citrix SSO pour Android renommé Citrix Secure Access

Citrix SSO pour Android s'appelle désormais Citrix Secure Access. Nous mettons à jour notre documentation et les captures d'écran de l'interface utilisateur de manière à refléter ce changement de nom.

[CSACLIENTS-6337]

#### • Recevoir ou bloquer des notifications sur un appareil Android 13+

Lors de l'installation ou de la réinstallation du client Citrix Secure Access sur un appareil Android 13, les utilisateurs finaux sont désormais invités à autoriser la réception de notifications de la part du client Citrix Secure Access. Si les utilisateurs finaux refusent l'autorisation, ils ne recevront aucun statut VPN ni aucune notification push de la part du client Citrix Secure Access sur leurs appareils Android. Il est conseillé aux administrateurs MDM d'accorder l'autorisation de notification à Citrix Secure Access (Package ID : com.citrix.CitrixVPN) dans leur solution.

Les utilisateurs finaux peuvent accéder à **Paramètres > Notifications** sur l'appareil Android pour modifier l'autorisation de notification pour

le client Citrix Secure Access. Pour plus d'informations, consultez la section Comment utiliser Citrix Secure Access depuis votre appareil Android.

[CSACLIENTS-8252]

#### • Prise en charge de la connexion par transfert en mode VPN Always On

Citrix Secure Access pour Android prend désormais en charge la fonctionnalité Transfer Logon en mode VPN Always On. Pour plus d'informations sur la configuration de l'ouverture de session de transfert, voir Configuration de la page d'ouverture de session de transfert.

[CSACLIENTS-8305]

#### Problèmes résolus

Citrix Secure Access se bloque lorsque les utilisateurs copient le jeton OTP basé sur le temps (TOTP) sur l'appareil Android 13+.

[CSACLIENTS-8799]

# V23.10.2 (19 décembre 2023)

#### Nouveautés

#### **Remarques:**

- La version 23.10.2 de Citrix SSO pour Android inclut le correctif pour CSACLIENTS-8314 et remplace la version 23.10.1.
- Citrix SSO pour Android 23.10.1 fonctionne avec Android 14.

# Réauthentifiez-vous auprès de NetScaler Gateway après un échec de connexion VPN -Aperçu

Citrix SSO pour Android vous invite désormais à vous authentifier à nouveau auprès de NetScaler Gateway en cas de perte de connexion VPN. L'interface utilisateur Citrix SSO et le panneau de notification de votre appareil Android vous indiquent que la connexion à NetScaler Gateway est perdue et que vous devez vous authentifier à nouveau pour reprendre la connexion. Cette fonctionnalité est disponible dans la Tech Preview.

Pour plus d'informations, voir Reconnexion à NetScaler Gateway aprèsun échec de connexion VPN.

#### Problèmes résolus

Le Citrix SSO se bloque par intermittence lors du redémarrage du service VPN dans certains scénarios Always On VPN.

[CSACLIENTS-8314]

#### V23.8.1 (31 août 2023)

#### Nouveautés

#### Redémarrage automatique du VPN Always On

L'application Citrix SSO redémarre automatiquement le VPN Always On lorsqu'une application faisant partie de la liste d'autorisation ou de blocage est installée dans un profil professionnel

ou un profil d'appareil. Le trafic provenant de cette application est automatiquement acheminé via une connexion VPN sans redémarrer le profil professionnel ni redémarrer l'appareil. Pour activer le redémarrage automatique du VPN Always On, les utilisateurs finaux doivent autoriser tous les packages Query à l'application Citrix SSO. Pour plus d'informations, consultez Redémarrage automatique d'Always On VPN.

[CSACLIENTS-6158]

#### Activer la journalisation du débogage dans un profil VPN géré

Les administrateurs MDM peuvent désormais activer la journalisation du débogage en tant que paramètre personnalisé dans le profil VPN géré de la console Endpoint Management. Pour activer la journalisation du débogage, la valeur de EnableDebugLogging doit être définie sur True. Si la journalisation de débogage est activée dans l'une des configurations VPN gérées, la fonctionnalité de journalisation du débogage prend effet lorsque les configurations sont analysées. Pour plus de détails, voir Paramètres personnalisés pour la configuration d'Intune.

[CSACLIENTS-3746]

#### **Problèmes résolus**

 Parfois, l'application Citrix SSO ne parvient pas à canaliser le trafic vers certaines ressources.
 Ce problème se produit lorsque le split tunneling est défini sur OFF et que certains domaines ou adresses IP inaccessibles sont bloqués.

[NSHELP-35555]

#### V22.11.1 (30 novembre 2022)

#### Nouveautés

#### • Citrix Secure Access est mis à jour pour cibler Android 12.1 (niveau d'API 32)

Citrix Secure Access est désormais mis à jour pour cibler Android 12.1 (niveau d'API 32). Dans le cas d'un VPN par application, le service VPN risque de ne pas redémarrer automatiquement si l'un des packages de la liste des packages VPN par application est installé après la configuration du tunnel VPN. Cela est dû aux restrictions de visibilité des applications introduites dans Android 11. Pour plus de détails, consultez https://developer.android.com/training/package-visibility.

[CGOP-21409]

#### V22.10.1 (21 octobre 2022)

#### Nouveautés

- L'affichage du numéro de version de l'application est mis à jour au format YY.MM.Point-Release, où YY est l'année à 2 chiffres, MM est le mois à 2 chiffres et le point release est égal ou supérieur à 1+ en fonction du numéro de version du mois.
- La collecte de données Google Analytics/Crashlytics depuis la région de l'UE est désactivée pour les clients Android.

#### Problèmes résolus

• Les messages d'erreur qui apparaissent pour une entrée non valide dans les écrans Ajouter une connexion et Modifier une connexion ne sont pas localisés.

[CGOP-22060]

#### V2.5.3 (05 mai 2022)

#### Nouveautés

• Citrix SSO mis à jour vers le SDK cible Android 11 (API 30)

L'application Citrix SSO est désormais mise à jour vers le SDK cible Android 11 (API 30). Cette modification nécessite que les API Microsoft Intune NAC v2 soient utilisées par NetScaler Gateway pour vérifier la conformité des appareils. Pour plus de détails, consultez l'article de la base de connaissances https://support.citrix.com/article/CTX331615.

[CGOP-19774]

#### Problèmes résolus

• Il arrive parfois que Citrix SSO n'utilise pas de serveur DNS alternatif pour la résolution du nom d'hôte après une modification du réseau.

[NSHELP-29378]

#### V2.5.2 (21 octobre 2021)

#### Problèmes résolus

• Parfois, Citrix SSO se bloque lors de la gestion d'une erreur de non-conformité lors de la vérification NAC.

[CGOP-19198]

#### V2.5.1 (12 août 2021)

#### Problèmes résolus

• L'application Citrix SSO ne parvient pas à résoudre l'hôte lorsque la chaîne CNAME est supérieure à 6 sauts.

[CGOP-18475]

• Citrix SSO affiche une invite d'authentification lorsque NetScaler Gateway requiert uniquement l'authentification par contrôle NAC.

[CGOP-18348]

- Citrix SSO peut se bloquer lors du traitement de paquets ICMP exceptionnellement volumineux.
   [CGOP-18286]
- Citrix SSO peut se bloquer lors de l'ajout d'un profil VPN sur certains appareils Android 8.0. [CGOP-17607]
- Citrix SSO peut se bloquer lorsque vous redémarrez le VPN configuré pour Always On.
  [CGOP-17580]
- Citrix SSO peut se bloquer lors de la gestion d'une erreur SSL dans le flux d'authentification nFactor.

[CGOP-17577]

#### V2.5.0 (8 juin 2021)

#### Nouveautés

• Prise en charge du split tunneling basé sur le nom de domaine complet

Citrix SSO pour Android prend désormais en charge le split tunneling basé sur le nom de domaine complet.

[CGOP-12079]

#### Problèmes résolus

• Citrix SSO Preview build 2.5.0 ne parvient pas (110) à se connecter aux versions 12.1 et antérieures de NetScaler Gateway.

[CGOP-17735]

• Le paramètre « DisableUserProfiles » n'est pas appliqué après le redémarrage de l'application SSO.

[CGOP-17454]

#### V2.4.16 (31-Mar-2021)

#### Problèmes résolus

• L'authentification NFactor est abandonnée si la navigation sécurisée n'est pas activée sur certains appareils.

[CGOP-17514]

#### V2.4.15 (17-Mar-2021)

#### Problèmes résolus

• Parfois, Citrix SSO ne reconnecte pas le VPN Always On lorsque le délai de session expire sur l' appliance NetScaler Gateway.

[CGOP-16800]

#### V2.4.14 (23-Feb-2021)

#### Problèmes résolus

• Citrix SSO nécessite une interaction de l'utilisateur lorsque le VPN Always-On avec authentification par certificat uniquement est utilisé avec l'authentification nFactor.

[CGOP-16805]

Parfois, Citrix SSO peut se bloquer lors du redémarrage ou de la transition du service VPN.
 [CGOP-16766]

#### V2.4.13 (04-Feb-2021)

#### Problèmes résolus

• Dans certains cas, la demande de connexion Citrix SSO expire avant que NetScaler Gateway ne réponde.

[CGOP-16759]

#### V2.4.12 (15 janvier 2021)

Cette version résout un certain nombre de problèmes afin d'améliorer la stabilité et les performances générales.

#### V2.4.11 (08-Jan-2021)

 L'authentification classique échoue car le Citrix SSO envoie un en-tête HTTP (X-Citrix-Gateway) à NetScaler Gateway qui est utilisé uniquement dans l'authentification nFactor.

[CGOP-16449]

#### V2.4.10 (09-Dec-2020)

#### Problèmes résolus

• Parfois, l'authentification classique peut échouer sur les appareils Android.

[CGOP-16219]

• Citrix SSO peut se bloquer lors de l'authentification classique.

[CGOP-16012]

• L'orientation de l'application Citrix SSO ne change pas lorsque vous faites pivoter l'appareil. [CGOP-639]

#### V2.4.9 (20-Nov-2020)

#### Problèmes résolus

• L'application Citrix SSO se bloque lorsqu'un utilisateur tape sur la valeur du jeton TOTP sur l' appareil.

[CGOP-15886]

#### V2.4.8 (04-Nov-2020)

#### Problèmes résolus

• Citrix SSO peut se bloquer lors de la déconnexion du VPN après un délai d'expiration de session sur la passerelle.

[CGOP-15592]

#### V2.4.7 (12-Oct-2020)

Cette version résout un certain nombre de problèmes afin d'améliorer la stabilité et les performances générales.

#### V2.4.6 (28-Sep-2020)

Cette version résout un certain nombre de problèmes afin d'améliorer la stabilité et les performances générales.

#### V2.4.5 (16-Sep-2020)

#### Nouveautés

• Le nouveau logo NetScaler est introduit.

[CGOP-15327]

#### V2.4.4 (10-Sep-2020)

#### Problèmes résolus

• Parfois, Citrix SSO se bloque lors de la reconnexion de la session VPN.

[CGOP-15215]

#### V2.4.3

#### Problèmes connus

• Citrix SSO ne parvient pas à établir de session VPN vers NetScaler Gateway lorsque les ressources de l'appareil Android sont limitées.

[NSHELP-24647]

#### V2.4.2

#### Problèmes résolus

• L'application Citrix SSO se bloque lors du chargement de données de jeton corrompues précédemment enregistrées. Avec ce correctif, la valeur du jeton s'affiche sous la forme « Données de jeton corrompues » pour les jetons corrompus dans la liste des jetons. Supprimez les jetons corrompus et ajoutez-les à nouveau.

[CGOP-14546]

#### V2.4.1

#### Problèmes résolus

• L'application Citrix SSO n'est pas prise en charge pour Android 6.x et les versions antérieures après juin 2020.

[CGOP-13853]

#### V2.3.19

Cette version résout un certain nombre de problèmes afin d'améliorer la stabilité et les performances générales.

#### V2.3.18

#### Nouveautés

• La configuration du proxy est désormais prise en charge dans l'application Android Citrix SSO pour les appareils Android 10.

[CGOP-12007]

#### V2.3.17

Cette version résout un certain nombre de problèmes afin d'améliorer la stabilité et les performances générales.

#### V2.3.16

Cette version résout un certain nombre de problèmes afin d'améliorer la stabilité et les performances générales.

#### V2.3.15

#### Nouveautés

• L'application Citrix SSO prend désormais en charge l'épinglage des certificats NetScaler Gateway pour les profils VPN gérés.

[CGOP-12538]

• L'application Citrix SSO pour Android 10 détecte désormais le VPN Always On dans les paramètres système.

[CGOP-12656]

#### Problèmes résolus

• L'application Citrix SSO se bloque lors de la déconnexion du VPN si seuls des profils VPN MDM sont définis.

[CGOP-13825]

#### V2.3.14

#### Nouveautés

• L'application Citrix SSO peut désormais effectuer l'authentification des utilisateurs au nom de l'application Citrix Workspace pour l'authentification unique des applications natives.

[CGOP-12083]

• Le service VPN redémarre si l'un des packages de la liste des packages VPN par application est installé après la configuration du tunnel VPN.

[CGOP-11262]

#### Problèmes résolus

Citrix SSO gère désormais correctement le message final d'établissement de la session VPN.
 [CGOP-12488]

• L'adresse IP de NetScaler Gateway n'est désormais résolue qu'une seule fois. Auparavant, l' adresse IP de NetScaler Gateway avait été résolue à plusieurs reprises, ce qui entraînait parfois des échecs de connexion.

[CGOP-12101]

#### Problèmes connus

• L'état du VPN Always-On n'est pas toujours mis à jour correctement dans l'interface utilisateur de l'application.

[NSHELP-21709]

#### V2.3.13

#### **Problèmes résolus**

• L'adresse IP de NetScaler Gateway n'est désormais résolue qu'une seule fois.

Auparavant, l'adresse IP de NetScaler Gateway avait été résolue à plusieurs reprises, ce qui entraînait parfois des échecs de connexion.

[CGOP-12101]

#### **Problèmes connus**

• L'état du VPN Always-On n'est pas toujours mis à jour correctement dans l'interface utilisateur de l'application.

[NSHELP-21709]

#### V2.3.12

#### **Problèmes résolus**

• Citrix SSO peut se bloquer lors de l'enregistrement d'un profil VPN.

[CGOP-12137]

#### V2.3.11

#### Problèmes résolus

• Citrix SSO peut se bloquer lors de l'enregistrement d'un profil VPN.

[CGOP-12137]

• Le paramètre DisableUserProfile n'est pas correctement reflété dans l'interface utilisateur lorsqu'un nouveau profil VPN ou la mise à jour d'un profil existant entraîne la modification de la valeur DisableUserProfile.

[CGOP-11899]

- Citrix SSO pour Android ne traite pas les profils VPN en mode Propriétaire de l'appareil (DO).
   [CGOP-11981]
- La connexion VPN n'est pas établie lorsqu'il existe uniquement des serveurs DNS locaux IPv6.
   [CGOP-12053]

#### V2.3.10

#### Problèmes résolus

• La connexion VPN est perdue après un certain temps d'inactivité sur l'appareil.

[CGOP-11381]

#### V2.3.8

#### Nouveautés

• Configuration de l'application Citrix SSO dans un environnement Intune Android Enterprise

Vous pouvez désormais configurer l'application Citrix SSO dans un environnement Intune Android Enterprise. Pour plus d'informations, consultez la section Configurer l'application Citrix SSO dans un environnement Intune Android Enterprise.

[CGOP-635]

• Prise en charge du provisionnement de profils VPN via Android Enterprise

Le provisionnement de profils VPN via Android Enterprise est désormais pris en charge.

[CGOP-631]

#### Problèmes résolus

• Si vous enregistrez un jeton déjà enregistré et que vous essayez de l'ouvrir, des caractères brouillés apparaissent dans le nom du jeton.

[CGOP-11696]

• L'application Citrix SSO ne parvient pas à établir de session VPN si aucun domaine de recherche DNS n'est configuré sur NetScaler Gateway.

[CGOP-11259]

#### V2.3.6

#### Nouveautés

#### • Prise en charge Always On pour Citrix SSO

La fonctionnalité Always On de Citrix SSO garantit que les utilisateurs sont toujours connectés au réseau de l'entreprise. Cette connectivité VPN persistante est obtenue par l'établissement automatique d'un tunnel VPN.

[CGOP-10015]

• Une notification de reconnexion s'affiche si l'expiration du jeton Athena provoque une déconnexion

Une notification invitant les utilisateurs à se reconnecter à Citrix Workspace s'affiche si les conditions suivantes sont remplies.

- La fonctionnalité Always On est activée dans le profil VPN provisionné Citrix Workspace
- L'authentification Athena est utilisée pour l'authentification unique
- L'utilisateur est déconnecté de l'application Citrix Workspace en raison de l'expiration du jeton Athena

[CGOP-10016]

#### • L'inscription au service de notification Push s'effectue à l'aide de NetScaler Gateway

Vous pouvez désormais vous inscrire au service de notification push à l'aide de l'appliance NetScaler Gateway. Auparavant, l'enregistrement était effectué sur l'appareil client.

[CGOP-10542]

#### Problèmes résolus

Parfois, Citrix SSO se bloque lorsqu'un nouveau jeton est analysé. Par exemple, Citrix SSO se bloque lorsqu'un jeton existant est supprimé et qu'un autre est analysé avec le même nom de jeton.

[CGOP-10818]

#### V2.3.1

#### Nouveautés

# Les configurations gérées sont mises à jour pour inclure davantage de paramètres utilisateur

Les configurations gérées sont mises à jour pour inclure les paramètres « BlockUntrusted-Servers », « DefaultProfileName » et « DisableUserProfiles » pour les environnements Android Enterprise.

[CGOP-10033]

#### Prise en charge améliorée des notifications Push

Lors de la configuration de NetScaler Gateway pour les notifications push de type « OTP », aucun code PIN/empreinte digitale n'est demandé une fois que l'utilisateur a sélectionné « Autoriser » en réponse à la notification push demandant le consentement de l'utilisateur pour autoriser la poursuite de l'authentification.

[CGOP-9843]

#### • Prise en charge de Firebase Analytics

La prise en charge de Firebase Analytics de base est ajoutée pour fournir des informations d' utilisation sur l'application Citrix SSO. L'amélioration s'applique aux géolocalisation grossières, à l'utilisation de l'écran, aux différentes versions d'Android utilisées, etc.

[CGOP-7523]

# Prise en charge de la configuration de profil VPN basée sur les configurations gérées Android

L'application Citrix SSO peut être configurée dans l'environnement Android Enterprise à l'aide d'un fournisseur EMM/UEM tel que Citrix Endpoint Management. L'assistant de configuration gérée Android Enterprise de CEM peut être utilisé pour déployer des configurations VPN gérées dans l'application Citrix SSO. Pour plus d'informations sur la configuration de l'application Citrix SSO à l'aide des configurations gérées, consultez la stratégie relative aux appareils VPN.

#### V2.2.9

#### Nouveautés

• Prise en charge des notifications push

NetScaler Gateway envoie une notification push sur votre appareil mobile enregistré pour une expérience d'authentification à deux facteurs simplifiée.

[CGOP-9592]

#### **Problèmes résolus**

• Les caractères autres que les URL sont autorisés dans le champ Serveur de l'écran Ajouter une connexion.

[CGOP-588]

# **Configuration de Citrix Secure Access dans un environnement MDM**

#### March 27, 2024

#### Important :

Citrix SSO pour Android s'appelle désormais Citrix Secure Access. Nous mettons à jour notre documentation et les captures d'écran de l'interface utilisateur de manière à refléter ce changement de nom.

# Pour configurer Citrix Secure Access dans un environnement MDM, consultez la section Configurer le protocole Citrix Secure Access pour Android.

#### **Remarques:**

- Dans un environnement non MDM, les utilisateurs créent manuellement des profils VPN.
- Vous pouvez également créer une configuration gérée par Android Enterprise pour Citrix Secure Access. Pour plus d'informations, consultez la section Configurer les profils VPN pour Android Enterprise.
- Pour les utilisateurs d'Android 13+ utilisant Citrix Secure Access 23.12.1 et versions ultérieures, il est conseillé aux administrateurs MDM d'accorder l'autorisation de notification à Citrix Secure Access (Package ID : com.citrix.CitrixVPN) dans leur solution.

# Configuration de Citrix Secure Access dans un environnement Intune Android Enterprise

#### June 4, 2024

#### Important :

Citrix SSO pour Android s'appelle désormais Citrix Secure Access. Nous mettons à jour notre documentation et les captures d'écran de l'interface utilisateur de manière à refléter ce changement de nom.

Cette rubrique fournit des informations sur le déploiement et la configuration de Citrix Secure Access via Microsoft Intune. Ce document suppose qu'Intune est déjà configuré pour la prise en charge d' Android Enterprise et que l'inscription des appareils est déjà terminée.

# Logiciels requis

- Intune est configuré pour le support Android Enterprise
- L'inscription des appareils est terminée

#### Pour configurer Citrix Secure Access dans un environnement Intune Android Enterprise

- Ajouter Citrix Secure Access en tant qu'application gérée
- Configurer la stratégie des applications gérées pour Citrix Secure Access

#### Ajouter Citrix Secure Access en tant qu'application gérée

- 1. Connectez-vous à votre portail Azure.
- 2. Cliquez sur Intune dans le volet de navigation de gauche.
- 3. Cliquez sur **Applications clientes** dans la lame Microsoft Intune, puis cliquez sur Applications dans la lame Applications clientes.
- 4. Cliquez **sur+Ajouter un lien** dans les options du menu en haut à droite. La lame Ajouter une configuration d'application apparaît.
- 5. Sélectionnez **Google Play géré** pour le type d'application.

Cela ajoute Gérer la recherche Google Play et approuver la lame si vous avez configuré Android Enterprise.

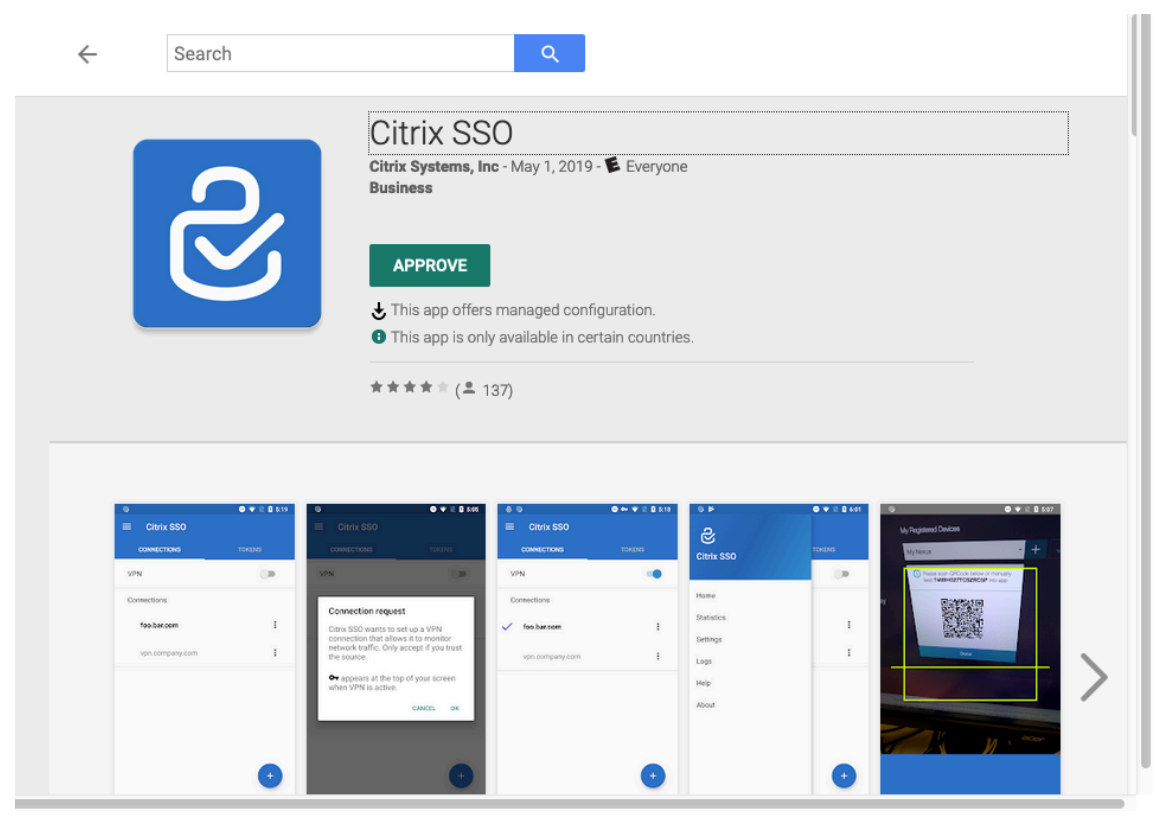

6. Recherchez Citrix Secure Access et sélectionnez-le dans la liste des applications.

**Remarque :**Si Citrix Secure Access n'apparaît pas dans la liste, cela signifie que l'application n' est pas disponible dans votre pays.

7. Cliquez sur **APPROUVER** pour approuver le déploiement de Citrix Secure Access via le Google Play Store géré.

Les autorisations requises par Citrix Secure Access sont répertoriées.

- 8. Cliquez sur **APPROUVER** pour approuver le déploiement de l'application.
- 9. Cliquez sur **Synchroniser** pour synchroniser cette sélection avec Intune.

Citrix Secure Access est ajouté à la liste des applications clientes. Vous devrez peut-être rechercher Citrix Secure Access si de nombreuses applications ont été ajoutées.

- 10. Cliquez sur l'application **Citrix Secure Access** pour ouvrir la fenêtre de détails de l'application.
- 11. Cliquez sur Affectations dans la lame de détails. La lame Citrix Secure Access Assignmentsapparaît.

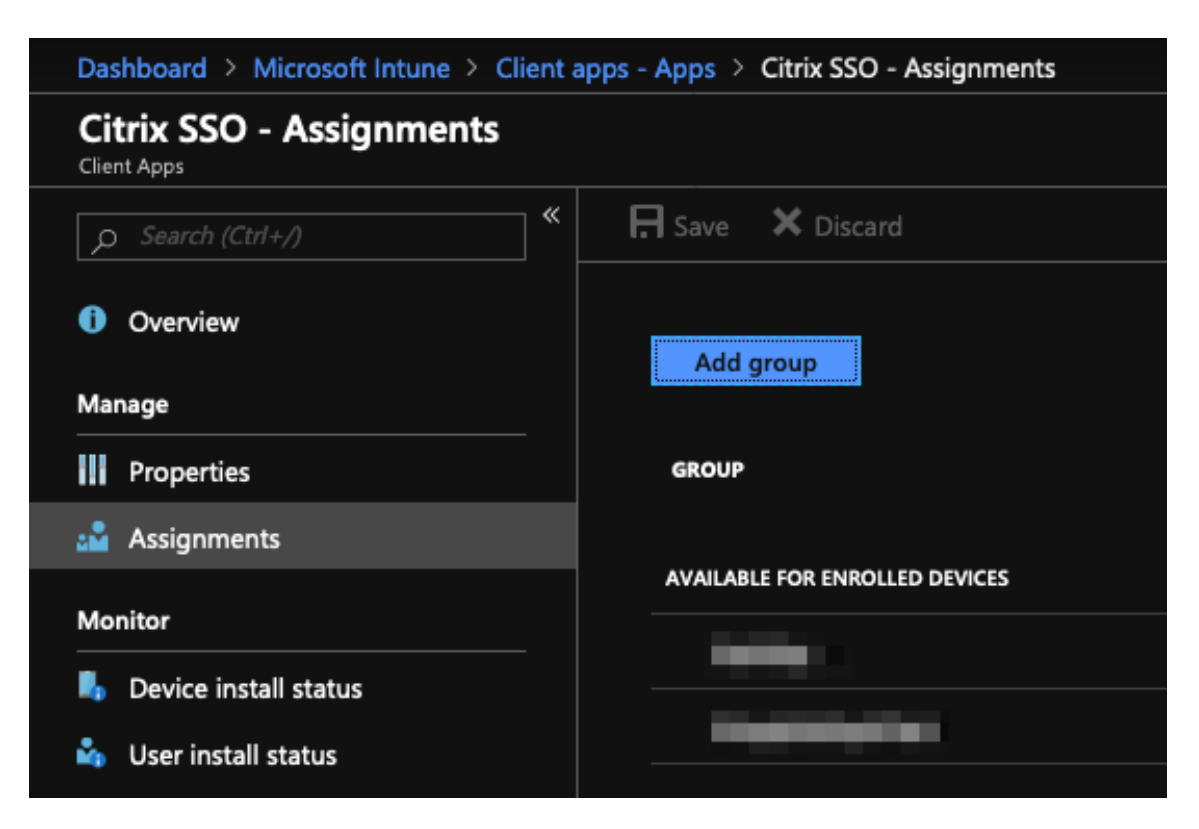

- 12. Cliquez sur **Ajouter un groupe** pour attribuer les groupes d'utilisateurs auxquels vous souhaitez autoriser l'installation de Citrix Secure Access, puis cliquez sur **Enregistrer**.
- 13. Fermez la fenêtre de détails de Citrix Secure Access.

Citrix Secure Access est ajouté et activé pour être déployé auprès de vos utilisateurs.

#### Configurer la stratégie des applications gérées pour Citrix Secure Access

Une fois Citrix Secure Access ajouté, vous devez créer une stratégie de configuration gérée pour Citrix Secure Access afin que le profil VPN puisse être déployé sur Citrix Secure Access sur l'appareil.

- 1. Ouvrez la lame Intune sur votre portail Azure.
- 2. Ouvrez la lame **Client Apps** à partir de la lame Intune.
- 3. Sélectionnez l'élément Stratégies de configuration d'application dans la lame Applications clientes et cliquez sur Ajouter pour ouvrir la lame Ajouter une stratégie de configuration.
- 4. Entrez le nom de la stratégie et ajoutez-en une description.
- 5. Dans Type d'inscription des appareils, sélectionnez Appareils gérés.
- 6. Dans Platform, sélectionnez Android.

Cela ajoute une autre option de configuration pour l'application associée.

7. Cliquez sur Application associée et sélectionnez l'application Citrix Secure Access.

Vous devrez peut-être le rechercher si vous disposez de nombreuses applications.

- 8. Cliquez sur **OK**. Une option de paramètres de configuration est ajoutée dans la lame Ajouter une stratégie de configuration.
- 9. Cliquez sur Paramètres **de configuration**.

Une lame permettant de configurer Citrix Secure Access apparaît.

10. Dans Paramètres de **configuration**, sélectionnez **Utiliser le concepteur de configuration** ou **Entrez des données JSON** pour configurer Citrix Secure Access.

| Dashboard > Microsoft Intune > Client apps - App configuration policies > Add configuration policy > |                                        |                                  |                     |             |          |  |  |
|----------------------------------------------------------------------------------------------------|----------------------------------------|----------------------------------|---------------------|-------------|----------|--|--|
| Add configuration policy $~~\ll~~	imes$                                                              |                                        |                                  |                     |             |          |  |  |
| * Name 🚯<br>Citrix SSO Android Enterprise Config 🛛 🗸                                                 | Use the JSON editor to                 | o configure the disabled configu | ration keys.        |             |          |  |  |
| Description 🕣<br>Managed configuration for Citrix SSO VPN<br>profile                                 | Configuration settings format <b>e</b> | Use configuration designer       |                     |             | <u> </u> |  |  |
| * Device enrollment type 🕑                                                                           | CONFIGURATION KEY                      | VALUE TYPE                       | CONFIGURATION VALUE | DESCRIPTION |          |  |  |
| * Platform 😝                                                                                         |                                        |                                  |                     |             |          |  |  |
| Scope (Tags) > O scope(\$) selected                                                                  |                                        |                                  |                     |             |          |  |  |
| Associated app 🛛 > Citrix SSO                                                                        |                                        |                                  |                     |             |          |  |  |
| Configuration settings @ >                                                                           |                                        |                                  |                     |             |          |  |  |
| Permissions () Not configured                                                                        |                                        |                                  |                     |             |          |  |  |
|                                                                                                    |                                        |                                  |                     |             |          |  |  |
|                                                                                                    | ОК                                     |                                  |                     |             |          |  |  |

#### **Remarque :**

Pour les configurations VPN simples, il est recommandé d'utiliser le concepteur de configuration.

#### Configuration VPN à l'aide du concepteur de configuration

1. Dans **Paramètres de configuration**, sélectionnez **Utiliser le concepteur de configuration** et cliquez sur **Ajouter**.

Un écran de saisie des valeurs clés s'affiche pour configurer les différentes propriétés prises en charge par Citrix Secure Access. Au minimum, vous devez configurer les propriétés **Adresse du**
**serveur** et **Nom du profil VPN**. Vous pouvez survoler la section **DESCRIPTION** pour obtenir plus d'informations sur chaque propriété.

2. Par exemple, sélectionnez les propriétés **Nom du profil VPN** et **Adresse du serveur (\*)**, puis cliquez sur **OK**.

Les propriétés sont ajoutées au concepteur de configuration. Vous pouvez configurer les propriétés suivantes.

- Nom du profil VPN. saisissez un nom pour le profil VPN. Si vous créez plusieurs profils VPN, utilisez un nom unique pour chaque profil. Si vous ne fournissez pas de nom, l'adresse que vous entrez dans le champ Adresse du serveur est utilisée comme nom de profil VPN.
- Adresse du serveur (\*). Entrez le nom de domaine complet de base de NetScaler Gateway. Si votre port NetScaler Gateway n'est pas 443, saisissez également votre port. Utilisez le format URL. Par exemple, https://vpn.mycompany.com:8443.
- Nom d'utilisateur (facultatif). Entrez le nom d'utilisateur que les utilisateurs finaux utilisent pour s'authentifier auprès de NetScaler Gateway. Vous pouvez utiliser le jeton de valeur de configuration Intune pour ce champ si la passerelle est configurée pour l'utiliser (voir jetons de valeur de configuration). Si vous ne fournissez pas de nom d'utilisateur, les utilisateurs sont invités à fournir un nom d'utilisateur lorsqu'ils se connectent à NetScaler Gateway.
- Mot de passe (facultatif). Entrez le mot de passe que les utilisateurs finaux utilisent pour s'authentifier auprès de NetScaler Gateway. Si vous ne fournissez pas de mot de passe, les utilisateurs sont invités à fournir un mot de passe lorsqu'ils se connectent à NetScaler Gateway.
- Alias de certificat (facultatif). Indiquez un alias de certificat dans le magasin de clés Android à utiliser pour l'authentification du certificat client. Ce certificat est présélectionné pour les utilisateurs si vous utilisez l'authentification basée sur des certificats.

- **Type de VPN par application (facultatif)**. Si vous utilisez un VPN par application pour restreindre les applications qui utilisent ce VPN, vous pouvez configurer ce paramètre.
  - Si vous sélectionnez **Autoriser**, le trafic réseau pour les noms de packages d'applications répertoriés dans la liste des applications PerAppVPN est acheminé via le VPN. Le trafic réseau de toutes les autres applications est acheminé en dehors du VPN.

- Si vous sélectionnez Interrompre, le trafic réseau pour les noms de packages d'applications répertoriés dans la liste des applications PerAppVPN est acheminé en dehors du VPN. Le trafic réseau de toutes les autres applications est acheminé via le VPN. La valeur par défaut est Autoriser.
- Liste des applications PerAppVPN. liste des applications dont le trafic est autorisé ou interdit sur le VPN en fonction de la valeur définie pour Type de VPN par application. Répertoriez les noms de packages d'applications en les séparant par des virgules ou des pointsvirgules. Les noms de packages d'applications sont sensibles à la casse et doivent apparaître sur cette liste tels qu'ils figurent dans Google Play Store. Cette liste est facultative. Gardez cette liste vide pour le provisioning de VPN à l'échelle de l'appareil.
- **Profil VPN par défaut**. Le nom du profil VPN utilisé lorsque Always On VPN est configuré pour Citrix Secure Access. Si ce champ est vide, le profil principal est utilisé pour la connexion. Si un seul profil est configuré, il est marqué comme profil VPN par défaut.
- VPN Always On (facultatif) : lorsqu'il est défini sur True, cela indique que le profil VPN est un profil VPN Always On. Cette propriété ne peut être définie que pour le profil VPN principal. Il ne peut pas être défini pour les profils VPN supplémentaires. Par défaut, cette propriété est définie sur False.

#### **Remarque:**

La propriété Always On VPN (optional) est disponible à partir de Citrix Secure Access pour Android 24.04.1.

| Use the JSON editor to configure the disabled configuration keys. |                                                                                                    |                                                                                                    |  |  |  |
|-------------------------------------------------------------------|----------------------------------------------------------------------------------------------------|----------------------------------------------------------------------------------------------------|--|--|--|
|                                                                   |                                                                                                    |                                                                                                    |  |  |  |
|                                                                   | VALUE TYPE $\uparrow \downarrow$                                                                                                    |                                                                                                    |  |  |  |
| Restrictions Version                                              | hidden                                                                                                    |                                                                                                    |  |  |  |
| VPN Profile Name                                                  | string                                                                                                    | Name of the VPN profile (if not                                                                                                    |  |  |  |
| Server Address(*)                                                 | string                                                                                                    | Url of the Citrix Gateway for the                                                                                                    |  |  |  |
| Username (optional)                                               | string                                                                                                    | Username used for login to the                                                                                                    |  |  |  |
| Password (optional)                                               | string                                                                                                    | Password of the user for login t                                                                                                    |  |  |  |
| Certificate Alias (optional)                                      | string                                                                                                    | Alias of the client certificate inst                                                                                                    |  |  |  |
| Per-App VPN Type (optional)                                       | choice                                                                                                    | Are the listed apps allowed (whi                                                                                                    |  |  |  |
| PerAppVPN app list                                                | string                                                                                                    | Comma (,) or semicolon (;) sepa                                                                                                    |  |  |  |
| Default VPN profile                                               | string                                                                                                    | Name of VPN profile to use wh                                                                                                    |  |  |  |
| Disable User Profiles                                             | bool                                                                                                    | Whether to allow users to manu                                                                                                    |  |  |  |
| Block Untrusted Servers                                           | bool                                                                                                    | Should the connection to untru                                                                                                    |  |  |  |
| Custom Parameters                                                 | bundleArray                                                                                                    | Custom Parameters (optional)                                                                                                    |  |  |  |
| List of additional VPN profiles                                   | bundleArray                                                                                                    | Additional VPN Profiles                                                                                                    |  |  |  |
|                                                                   | ise the JSON editor to configur<br>iearch to filter items<br>CONFIGURATION KEY 14<br>Restrictions Version 14<br>VPN Profile Name 14<br>Server Address(*) 14<br>Username (optional) 14<br>Password (optional) 14<br>Password (optional) 14<br>Password (optional) 14<br>Password (optional) 14<br>Password (optional) 14<br>Password (optional) 14<br>Password (optional) 14<br>Password (optional) 14<br>Default VPN profile 14<br>Default VPN profile 14<br>Disable User Profiles 14<br>Block Untrusted Servers 14<br>Custom Parameters 14 | Vise the JSON editor to configure the disabled configuration KEY CONFIGURATION KEY CONFIGURATION CONFIGURATION CONFIGURATION CONFIG |  |  |  |

#### οк

#### **Remarque :**

- Pour faire de Citrix Secure Access une application VPN Always On dans Intune, utilisez le fournisseur VPN de manière personnalisée et com.citrix.CitrixVPNcomme nom du package de l'application.
- Seule l'authentification client basée sur des certificats est prise en charge pour le VPN

Always On de Citrix Secure Access.

 Les administrateurs doivent sélectionner l'authentification du client et définir le certificat client sur Obligatoire dans le profilSSL ou dans les propriétés SSL sur NetScaler Gateway pour Citrix Secure Access pour fonctionner comme prévu.

#### • Désactiver les profils utilisateur

- Si vous définissez cette valeur sur true, les utilisateurs ne peuvent pas ajouter de nouveaux profils VPN sur leurs appareils.
- Si vous définissez cette valeur sur false, les utilisateurs peuvent ajouter leur propre VPN sur leurs appareils.

La valeur par défaut est false.

- Bloquer les serveurs non fiables
  - Définissez cette valeur sur false lorsque vous utilisez un certificat autosigné pour NetScaler Gateway ou lorsque le certificat racine de l'autorité de certification qui émet le certificat NetScaler Gateway ne figure pas dans la liste des autorités de certification du système.
  - Définissez cette valeur sur true pour permettre au système d'exploitation Android de valider le certificat NetScaler Gateway. Si la validation échoue, la connexion n'est pas autorisée.

La valeur par défaut est true.

- 3. Pour la propriété **Server Address (\*)**, saisissez l'URL de base de votre passerelle VPN (par exemple, https://vpn.mycompany.com).
- 4. Dans le champ **Nom du profil VPN**, entrez un nom visible par l'utilisateur final sur l'écran principal du client Citrix Secure Access (par exemple, My Corporate VPN).
- 5. Vous pouvez ajouter et configurer d'autres propriétés en fonction de votre déploiement NetScaler Gateway. Cliquez sur **OK** lorsque vous avez terminé la configuration.
- 6. Cliquez sur la section **Autorisations**. Vous pouvez accorder les autorisations suivantes requises par Citrix Secure Access :
  - Si vous utilisez le check Intune NAC, Citrix Secure Access nécessite que vous accordiez l' autorisation d'**état (lecture) du téléphone**. Cliquez sur le bouton **Ajouter** pour ouvrir la lame d'autorisations. Actuellement, Intune affiche une liste importante des autorisations disponibles pour toutes les applications.
  - Si vous utilisez la vérification du NAC Intune, sélectionnez Autorisation d'état du téléphone (lecture) et cliquez sur OK. Cela l'ajoute à la liste des autorisations de l'application. Sélectionnez Prompt ou Auto grant pour que la vérification Intune NAC puisse fonctionner, puis cliquez sur OK.

# Add permissions

Specify permissions you want to override. If they are not chosen/specified explicitly, then the default behavior will apply.

|   | Calendar (read)          | READ_CALENDAR        | CALENDAR   |
|---|--------------------------|----------------------|------------|
|   | Calendar (write)         | WRITE_CALENDAR       | CALENDAR   |
|   | Camera                   | CAMERA               | CAMERA     |
|   | Contacts (read)          | READ_CONTACTS        | CONTACTS   |
|   | Contacts (write)         | WRITE_CONTACTS       | CONTACTS   |
|   | Get accounts             | GET_ACCOUNTS         | CONTACTS   |
|   | Location access (fine)   | ACCESS_FINE_LOCATION | LOCATION   |
|   | Location access (coarse) | ACCESS_COARSE_LOCAT  | LOCATION   |
|   | Record audio             | RECORD_AUDIO         | MICROPHONE |
| ✓ | Phone state (read)       | READ_PHONE_STATE     | PHONE      |
|   | Make phone calls         | CALL_PHONE           | PHONE      |
|   | Call log (read)          | READ_CALL_LOG        | PHONE      |
|   | Call log (write)         | WRITE_CALL_LOG       | PHONE      |
|   | Add voicemail            | ADD_VOICEMAIL        | PHONE      |
|   | Use SIP service          | USE_SIP              | PHONE      |
|   | ОК                       |                      |            |

• Il est conseillé d'accorder automatiquement des autorisations de notification à Citrix Secure Access.

#### **Remarque :**

Pour les utilisateurs d'Android 13+ utilisant Citrix Secure Access 23.12.1 et versions ultérieures, il est conseillé aux administrateurs MDM d'accorder l'autorisation de noti-

fication à Citrix Secure Access (ID du package : com.citrix.CitrixVPN) dans leur solution.

- 7. Cliquez sur **Ajouter** en bas du panneau de stratégie de configuration de l'application pour enregistrer la configuration gérée de Citrix Secure Access.
- 8. Cliquez sur **Attributions** dans la lame de stratégie de configuration des applications pour ouvrir la lame **Attributions**.
- 9. Sélectionnez les groupes d'utilisateurs pour lesquels vous souhaitez que cette configuration Citrix Secure Access soit fournie et appliquée.

#### **Configuration VPN en entrant des données JSON**

- 1. Dans Paramètres de **configuration**, sélectionnez **Entrer les données JSON** pour configurer Citrix Secure Access.
- 2. Cliquez sur le bouton Télécharger le modèle JSON pour télécharger un modèle permettant de fournir une configuration plus détaillée/complexe pour Citrix Secure Access. Ce modèle est un ensemble de paires clé-valeur JSON permettant de configurer toutes les propriétés possibles comprises par Citrix Secure Access.

Pour obtenir la liste de toutes les propriétés disponibles qui peuvent être configurées, consultez la section Propriétés disponibles pour configurer le profil VPN dans l'application Citrix Secure Access.

3. Une fois que vous avez créé un fichier de configuration JSON, copiez et collez son contenu dans la zone d'édition. Par exemple, voici le modèle JSON pour la configuration de base créé précédemment à l'aide de l'option Concepteur de configuration.

| Use the JSON editor to configure the disabled configuration keys. |
|-------------------------------------------------------------------|
| Configuration settings format 🕢 Enter JSON data 🗸 🗸               |
| <pre>1</pre>                                                      |
| ОК                                                                |

Ceci termine la procédure de configuration et de déploiement de profils VPN pour Citrix Secure Access dans l'environnement Microsoft Intune Android Enterprise.

#### Important :

Le certificat utilisé pour l'authentification basée sur les certificats clients est déployé à l'aide d'un profil Intune SCEP. L'alias de ce certificat doit être configuré dans la propriété **Certificate Alias** de la configuration gérée pour Citrix Secure Access.

#### Propriétés disponibles pour configurer le profil VPN dans Citrix Secure Access

# Clients NetScaler Gateway

| Clé de configuration                | Nom du champ JSON | Type de valeur | Description                                                                                                    |
|-------------------------------------|-------------------|----------------|----------------------------------------------------------------------------------------------------|
| Nom du profil VPN                   | VPNProfileName    | Texte          | Nom du profil VPN (s'il<br>n'est pas défini par<br>défaut sur l'adresse du<br>serveur).                                                                                                    |
| Adresse du serveur (*)              | ServerAddress     | Adresse URL    | URL de base de<br>NetScaler Gateway<br>pour la connexion<br>(https://host[:<br>port]). Il s'agit d'un<br>champ obligatoire.                                                                                                    |
| Username (facultatif)               | Nom d'utilisateur | Texte          | Nom d'utilisateur<br>utilisé pour l'<br>authentification<br>auprès de NetScaler<br>Gateway (facultatif).                                                                                                    |
| Mot de passe<br>(facultatif)        | Mot de passe      | Texte          | Mot de passe de l'<br>utilisateur pour s'<br>authentifier auprès de<br>NetScaler Gateway<br>(facultatif).                                                                                                    |
| Alias de certificat<br>(facultatif) | ClientCertAlias   | Texte          | Alias du certificat<br>client installé dans la<br>banque d'<br>informations d'<br>identification Android<br>à utiliser dans le cadre<br>de l'authentification<br>client basée sur les<br>certificats (facultatif).<br>L' <b>alias de certificat</b><br>est un champ<br>obligatoire lors de l'<br>utilisation de l'<br>authentification basée<br>sur des certificats sur<br>NetScaler Gateway. |

| Clé de configuration   | Nom du champ JSON     | Type de valeur | Description                             |
|------------------------|-----------------------|----------------|-----------------------------------------|
| Épingles de certificat | ServerCertificatePins | Texte JSON     | Objet JSON intégré                      |
| Gateway (facultatif)   |                       |                | décrivant les codes                     |
|                        |                       |                | PIN de certificat                       |
|                        |                       |                | utilisés pour NetScaler                 |
|                        |                       |                | Gateway. Exemple de                     |
|                        |                       |                | valeur: { "hash-                        |
|                        |                       |                | alg": "sha256",                         |
|                        |                       |                | "pinset": ["                            |
|                        |                       |                | АААААААААААААААААААААА                  |
|                        |                       |                | =", "                                   |
|                        |                       |                | BBBBBBBBBBBBBBBBBBBBBBBBBBBBBBBBBBBBBBB |
|                        |                       |                | ="] }. Assurez-vous                     |
|                        |                       |                | d'échapper à ces                        |
|                        |                       |                | données JSON                            |
|                        |                       |                | intégrées lorsque vous                  |
|                        |                       |                | utilisez le                             |
|                        |                       |                | configurateur JSON.                     |

| Clé de configuration<br>Type de Per App VPN<br>(facultatif) | Nom du champ JSON<br>PerAppVPN_Allow_Disal | Type de valeur<br>lœm <u>t</u> œnt(Ahlgw, Disallow)     | Description<br>Les applications                                                                                                    |
|-------------------------------------------------------------|--------------------------------------------|---------------------------------------------------------|----------------------------------------------------------------------------------------------------|
| Type de Per App VPN<br>(facultatif)                         | PerAppVPN_Allow_Disal                      | ໄດ <sub>້ຍົກ</sub> ຼເ <del>ລີຍ</del> t(Andgw, Disallow) | Les applications                                                                                                    |
|                                                             |                                            |                                                         | autorisées (liste d'<br>autorisation) ou<br>interdites (liste de<br>blocage) à utiliser le<br>tunnel VPN ?Si cette<br>option est définie sur<br><b>Autoriser</b> , seules les<br>applications<br>répertoriées (dans la<br>propriété Liste des<br>applications<br>PerAppVPN) sont<br>autorisées à passer par<br>tunnel via le VPN. Si<br>cette option est définie<br>sur <b>Refuser</b> , toutes les<br>applications, à l'<br>exception de celles<br>répertoriées, sont<br>autorisées à passer par<br>tunnel via le VPN. Si<br>autorisées à passer par<br>tunnel via le VPN. Si<br>autorisées à passer par<br>tunnel via le VPN. Si<br>autorisées à passer par<br>tunnel via le VPN. Si<br>aucune application n'<br>est répertoriée, toutes<br>les applications sont<br>autorisées à passer par |

# Clients NetScaler Gateway

| Clé de configuration  | Nom du champ JSON  | Type de valeur | Description                                                                                                    |
|-----------------------|--------------------|----------------|----------------------------------------------------------------------------------------------------|
| PerAppVPN app list    | PerAppName_Appnam  | es Texte       | Liste de noms de<br>packages d'<br>applications séparés<br>par des virgules (,) ou<br>des points-virgules (;)<br>pour le Per App VPN.<br>Les noms des<br>packages doivent être<br>identiques à ceux qui<br>apparaissent sur l'URL<br>de la page de liste des<br>applications du<br>Google Play Store. Les<br>noms des packages<br>distinguent les<br>majuscules des |
| Profil VPN par défaut | DefaultProfileName | Texte          | ninuscules.<br>Nom du profil VPN à<br>utiliser lorsque le<br>système démarre le<br>service VPN. Ce<br>paramètre est utilisé<br>pour identifier le profil<br>VPN à utiliser lorsque<br>le VPN Always On est<br>configuré sur l'<br>appareil.                                                                                                    |

| Clé de configuration                  | Nom du champ JSON               | Type de valeur | Description                                                                                                    |
|---------------------------------------|---------------------------------|----------------|----------------------------------------------------------------------------------------------------|
| VPN Always On<br>(facultatif)         | est toujours connecté<br>au VPN | Booléen        | Détermine si le profil<br>VPN est un profil VPN<br>Always ON ou non.<br>Lorsqu'il est défini sur<br>True, cela indique que<br>le profil VPN est un<br>profil VPN Always On.<br>Cette propriété ne<br>peut être définie que<br>sur le profil VPN<br>principal. Il ne peut<br>pas être défini pour les<br>profils VPN<br>supplémentaires. La<br>valeur par défaut est<br>False.<br>Cette propriété est<br>disponible à partir de<br>la version 24.04.1 de<br>Citrix Secure Access |
| Désactiver les profils<br>utilisateur | DisableUserProfiles             | Booléen        | Propriété permettant<br>ou non aux utilisateurs<br>finaux de créer<br>manuellement des<br>profils VPN. Définissez<br>cette valeur<br>sur <b>true</b> pour empêcher<br>les utilisateurs de<br>créer des profils VPN.<br>La valeur par défaut<br>est <b>False.</b>                                                                                                    |

| Clé de configuration                        | Nom du champ JSON     | Type de valeur | Description                                                                                                    |
|---------------------------------------------|-----------------------|----------------|----------------------------------------------------------------------------------------------------|
| Bloquer les serveurs<br>non fiables         | BlockUntrustedServers | Booléen        | Propriété permettant<br>de déterminer si la<br>connexion à des<br>passerelles non fiables<br>(par exemple, à l'aide<br>de certificats<br>auto-signés ou lors de<br>l'émission d'une<br>autorité de<br>certification n'est pas<br>approuvée par le<br>système d'exploitation<br>Android) doit être<br>bloquée ? La valeur<br>par défaut est true<br>(bloque les connexions<br>à des passerelles non<br>fiables). |
| Paramètres<br>personnalisés<br>(facultatif) | CustomParameters      | Liste          | Liste des paramètres<br>personnalisés<br>(facultatif) pris en<br>charge par Citrix<br>Secure Access. Pour<br>plus de détails,<br>voir Paramètres<br>personnalisés.<br>Consultez la<br>documentation du<br>produit NetScaler<br>Gateway pour<br>connaître les options<br>disponibles.                                                                                                    |

| Clé de configuration            | Nom du champ JSON | Type de valeur | Description                                                                                                    |
|---------------------------------|-------------------|----------------|----------------------------------------------------------------------------------------------------|
| Liste des autres profils<br>VPN | bundle_profiles   | Liste          | Liste des autres profils<br>VPN. La plupart des<br>valeurs mentionnées<br>précédemment pour<br>chaque profil sont<br>prises en charge. Pour<br>plus de détails,<br>consultez la section<br>Propriétés prises en<br>charge pour chaque<br>VPN dans la liste des<br>profils VPN. |

**Paramètres personnalisés** Chaque paramètre personnalisé doit être défini à l'aide des noms de valeurs-clés suivants.

| Clé                 | Type de valeur | Valeur                               |
|---------------------|----------------|--------------------------------------|
| Nom du paramètre    | Texte          | Nom du paramètre<br>personnalisé.    |
| Valeur du paramètre | Texte          | Valeur du paramètre<br>personnalisé. |

# Paramètres personnalisés pour la configuration d'Intune

| Nom du paramètre | Description                                                                                                    | Valeur                                                                                                    |
|------------------|----------------------------------------------------------------------------------------------------|----------------------------------------------------------------------------------------------------|
| UserAgent        | Citrix Secure Access ajoute<br>cette valeur de paramètre à l'<br>en-tête HTTP de l'agent<br>utilisateur, lors de la<br>communication avec NetScaler<br>Gateway, pour effectuer une<br>vérification supplémentaire sur<br>NetScaler Gateway. | Spécifiez le texte que vous<br>devez ajouter à l'en-tête HTTP<br>de l'agent utilisateur. Le texte<br>doit être conforme aux<br>spécifications de l'agent<br>utilisateur HTTP. |

| Nom du paramètre   | Description                                                                                                    | Valeur                                                                                       |
|--------------------|----------------------------------------------------------------------------------------------------|----------------------------------------------------------------------------------------------|
| EnableDebugLogging | Activez la journalisation du<br>débogage sur Citrix Secure<br>Access pour résoudre les<br>problèmes de connectivité VPN<br>en cas d'Always On VPN. Vous<br>pouvez l'activer dans toutes les<br>configurations VPN gérées. La<br>journalisation du débogage<br>prend effet lorsque les | <b>True</b> : active la journalisation<br>du débogage. Valeur par<br>défaut : <b>False</b> . |
|                    | contigurations gérées sont<br>traitées                                                                                                    |                                                                                              |
|                    | tratters.                                                                                                    |                                                                                              |

Pour plus d'informations sur les paramètres personnalisés, voir Créer une configuration gérée par Android Enterprise pour Citrix Secure Access.

**Propriétés prises en charge pour chaque VPN dans la liste des profils VPN** Les propriétés suivantes sont prises en charge pour chacun des profils VPN lors de la configuration de plusieurs profils VPN à l'aide du modèle JSON.

| Clé de configuration                | Nom du champ JSON             | Type de valeur                                         |
|-------------------------------------|-------------------------------|--------------------------------------------------------|
| Nom du profil VPN                   | bundle_VPNProfileName         | Texte                                                  |
| Adresse du serveur (*)              | bundle_ServerAddress          | Adresse URL                                            |
| Nom d'utilisateur                   | bundle_Username               | Texte                                                  |
| Mot de passe                        | Bundle_Password               | Texte                                                  |
| Alias de certificat client          | bundle_ClientCertAlias        | Texte                                                  |
| Épinglages de certificat<br>Gateway | bundle_ServerCertificatePins  | Texte                                                  |
| Type de VPN par application         | bundle_PerAppVPN_Allow_Disall | อ <b>โซ<u>า</u>เชิ<del>ต</del>t(Allg</b> ow, Disallow) |
| PerAppVPN app list                  | Bundle_PerAppVPN_AppNames     | Texte                                                  |
| Paramètres personnalisés            | bundle_CustomParameters       | Liste                                                  |

## Définir Citrix Secure Access comme fournisseur VPN Always On dans Intune

En l'absence d'un support VPN à la demande dans un sous-système VPN Android, le VPN Always On peut être utilisé comme alternative pour fournir une option de connectivité VPN fluide ainsi qu'une authentification par certificat client avec Citrix Secure Access. Le VPN est démarré par le système d' exploitation lorsqu'il démarre ou lorsque le profil professionnel est activé.

Pour faire de Citrix Secure Access une application VPN Always On dans Intune, vous devez utiliser les paramètres suivants.

- Choisissez le type de configuration gérée à utiliser (propriété personnelle avec profil de travail OU profil de travail entièrement géré, dédié et appartenant à l'entreprise).
- Créez un profil de configuration d'appareil et sélectionnez **Restrictions d'appareil**, puis accédez à la section **Connectivité**. Sélectionnez Activer pour le paramètre VPN Always On.
- Choisissez Citrix Secure Access comme client VPN. Si Citrix Secure Access n'est pas disponible en tant qu'option, vous pouvez choisir Personnaliseren tant que client VPN et saisir com.citrix.citrixvpn dans le champ Package ID (le champ Package ID distingue les majuscules et minuscules)
- Laissez les autres options telles qu'elles sont. Il est recommandé de ne pas activer le mode Verrouillage. Lorsque cette option est activée, l'appareil risque de perdre la connectivité réseau complète si le VPN n'est pas disponible.
- En plus de ces paramètres, vous pouvez également définir le **type de VPN par application** et la **liste des applications PerAppVPN** dans la page **Stratégies de configuration** de l'application pour activer le VPN par application pour Android, comme décrit dans les sections précédentes.

#### **Remarque:**

Le VPN Always On est uniquement pris en charge avec l'authentification par certificat client dans Citrix Secure Access.

#### Références

Pour plus d'informations sur la configuration des options de connectivité dans Intune, reportez-vous aux rubriques suivantes.

- Appareils d'entreprise dédiés entièrement gérés
- Appareils personnels

## Redémarrage automatique du VPN Always On

À partir de Citrix SSO pour Android 23.8.1, Citrix Secure Access redémarre automatiquement le VPN Always On lorsqu'une application faisant partie de la liste d'autorisation ou de blocage est installée dans un profil professionnel ou un profil d'appareil.Le trafic provenant de l'application récemment installée est automatiquement tunnelisé via une connexion VPN sans redémarrer le profil professionnel ni redémarrer l'appareil.

Pour activer le redémarrage automatique du VPN Always On, les utilisateurs finaux doivent autoriser Citrix Secure Access à tous les packages Query. Une fois le consentement accordé, Citrix Secure Access :

- Reçoit la notification d'installation du package en provenance du système d'exploitation.
- Redémarre le VPN Always On.

Lorsqu'un utilisateur final se connecte à un profil VPN par application pour la première fois, il est invité à donner son consentement (requis par les règles de Google) pour collecter des informations sur le package installé. Si l'utilisateur final donne son consentement, la connexion VPN est initiée. Si l'utilisateur refuse son consentement, la connexion VPN est interrompue. L'écran d'autorisation ne réapparaît pas une fois que l'autorisation a été accordée. Pour plus d'informations sur les instructions destinées à l'utilisateur final, consultez la section Comment utiliser Citrix Secure Access depuis votre appareil Android.

## Limitations

Les limitations suivantes s'appliquent au Per App VPN dans l'environnement Android Enterprise sur les appareils Android 11+ en raison des restrictions de visibilité des packages introduites dans Android 11 :

- Si une application figurant dans la liste des applications autorisées/refusées est déployée sur un appareil après le démarrage de la session VPN, l'utilisateur final doit redémarrer la session VPN pour que l'application puisse acheminer son trafic via la session VPN.
- Si le VPN par application est utilisé via une session VPN Always On, après avoir installé une nouvelle application sur l'appareil, l'utilisateur final doit redémarrer le profil professionnel ou redémarrer l'appareil pour que le trafic de l'application soit routé via la session VPN.

#### **Remarque :**

Ces limitations ne s'appliquent pas si vous utilisez Citrix SSO pour Android 23.8.1 ou des versions ultérieures. Consultez Redémarrage automatique d'Always On VPN pour plus de détails.

# Épinglage de certificats NetScaler Gateway avec Citrix Secure Access pour Android

## March 27, 2024

## Important :

Citrix SSO pour Android s'appelle désormais Citrix Secure Access. Nous mettons à jour notre documentation et les captures d'écran de l'interface utilisateur pour refléter ce changement de nom.

L'épinglage de certificats aide à prévenir les attaques de type « man-in-the-middle ». Citrix Secure Access prend en charge l'épinglage de certificats uniquement pour les configurations VPN gérées en mode Android Enterprise et en mode administrateur d'appareils existants. Il n'est pas pris en charge pour les profils VPN ajoutés par l'utilisateur final.

# Configurer l'épinglage de certificats NetScaler Gateway avec Android Citrix Secure Access

Pour plus d'informations sur l'épinglage des certificats dans la configuration gérée (anciennement restrictions des applications) pour Citrix Secure Access, consultez la section Certificats et authentification.

Une nouvelle paire clé-valeur est définie pour contenir les hachages du certificat NetScaler Gateway épinglé comme suit.

```
Key: ServerCertificatePins
1
2 Value: {
3
   "hash-alg": "sha256",
4
5
   "pinset": [
     "cert1_base64_encoded_SHA-256_hash_of_the_X509_SubjectPublicKeyInfo
6
       (SPKI)",
7
     8
9
     . . .
10
   1
   }
11
```

La clé permettant de spécifier les détails d'épinglage de certificat dans la configuration gérée est **ServerCertificatePins**. La valeur est une charge utile JSON contenant les hachages SHA-256 codés en base64 du certificat NetScaler Gateway épinglé et de l'algorithme de hachage utilisé. Le certificat épinglé peut être n'importe lequel des certificats de la chaîne de confiance validés par le système d' exploitation. Dans ce cas, il s'agit d'Android.

L'épinglage du certificat est effectué uniquement après que le système d'exploitation a validé la chaîne de certificats lors de la prise de liaison TLS. Le code PIN du certificat est calculé en hachant les informations de clé publique d'objet du certificat (SPKI). Les deux champs (« **hash-alg** » et « **pinset** ») doivent être spécifiés dans la charge utile JSON.

Le « hash-alg » spécifie l'algorithme de hachage utilisé pour calculer le hachage SPKI.

Le « **pinset** » indique le tableau JSON contenant le hachage SHA-256 codé en base64 des données SPKI du certificat NetScaler Gateway.

Au moins une valeur doit être spécifiée pour le code PIN du certificat. D'autres valeurs de broche peuvent être spécifiées pour permettre la rotation ou l'expiration du certificat.

Vous pouvez calculer la valeur du code PIN d'un domaine (par exemple, gw.votredomain.com) à l'aide de la commande openssi suivante.

La commande affiche le hachage SHA-256 codé en base64 du certificat feuille présenté par une passerelle. N'importe quel certificat de la chaîne peut être utilisé pour l'épinglage de certificats. Par exemple, si une entreprise utilise sa propre autorité de certification intermédiaire pour générer des certificats pour plusieurs passerelles, le code PIN correspondant au certificat de signature intermédiaire peut être utilisé. Si aucune des broches ne correspond aux certificats de la chaîne de certificats validée, l'établissement de liaison TLS est interrompu et la connexion à la passerelle ne se poursuit pas.

#### Remarque :

En mode administrateur de périphérique, l'épinglage de certificat est pris en charge uniquement avec les solutions Citrix Endpoint Management et Microsoft Endpoint Management. L'épinglage de certificat doit être configuré dans les paramètres personnalisés utilisés dans le profil VPN hérité (configuration non gérée) avec le paramètre personnalisé ServerCertificatePins avec la même charge utile JSON pour l'épinglage.

# Notes de mise à jour de Citrix Secure Access pour Windows

#### August 5, 2024

Le client Citrix Secure Access pour Windows est désormais disponible de manière autonome et est compatible avec toutes les versions de NetScaler. Nous vous recommandons d'utiliser la dernière version du client Citrix Secure Access car elle contient les derniers correctifs et améliorations.

Les versions du client Citrix Secure Access suivent le format YY.MM.Release.Build.

Les notes de version décrivent les nouvelles fonctionnalités, les améliorations apportées aux fonctionnalités existantes et les problèmes résolus.

Nouveautés : Les nouvelles fonctionnalités et améliorations disponibles dans la version actuelle.

Problèmes résolus : problèmes résolus dans la version actuelle.

Pour obtenir des informations détaillées sur les fonctionnalités prises en charge, consultez la documentation du produit NetScaler Gateway.

#### **Remarques:**

- La version 24.6.1.18 de Citrix Secure Access, désormais disponible pour tous, remplace la version 24.6.1.17.
- Les versions 23.7.1.1 et ultérieures du client Citrix Secure Access pour Windows contiennent le correctif pour https://support.citrix.com/article/CTX564833.
- Citrix Secure Access pour Windows 23.5.1.3 et les versions ultérieures corrigent les failles de sécurité décrites dans https://support.citrix.com/article/CTX561480/citrix-secure-access-client-for-windows-security-bulletin-for-cve202324491.
- Le client Citrix Secure Access (anciennement connu sous le nom de plug-in NetScaler Gateway pour Windows) versions 21.9.1.2 et ultérieures contient le correctif pour https://supp ort.citrix.com/article/CTX341455.

## 24.6.1.18 (24 juillet 2024)

#### Mise à jour importante :

La version 24.6.1.18 de Citrix Secure Access, désormais disponible pour tous, remplace la version 24.6.1.17.

#### Nouveautés

# • Analyse de point de terminaison permettant de vérifier la version de l'application Citrix Workspace

Citrix Secure Access est compatible avec une nouvelle analyse de point de terminaison « Version CWA », qui vérifie la version de Citrix Workspace sur les machines Windows. Pour plus de détails sur les analyses de point de terminaison compatibles, consultez la section Chaînes d' expression.

[AAUTH-4870]

• Authentification unique automatique pour accéder à Citrix Secure Access via l'application Citrix Workspace L'application Citrix Workspace offre une expérience de gestion client unifiée pour Citrix Secure Access. Lorsque les utilisateurs se connectent à l'application Citrix Workspace, ils sont automatiquement connectés à Citrix Secure Access et peuvent accéder aux applications TCP/UDP de manière fluide sans avoir à configurer ni se connecter manuellement à plusieurs applications clientes. Pour plus de détails, consultez la section Authentification unique automatique à Citrix Secure Access via l'application Citrix Workspace pour Windows - Technical Preview.

[CSACLIENTS-6418]

#### Prise en charge de l'exclusion des tunnels dans Secure Private Access

Citrix Secure Access peut désormais empêcher certains trafics d'applications d'être tunnelisés à l'aide du registre ExcludeDomainsFromTunnel.

Si example.com est un domaine intranet qui héberge plusieurs applications et que vous souhaitez en exclure des certaines telles que sshhost.example.com, rdphost.example.com, \*.ftphost.example.com, vous pouvez utiliser ce registre.

Pour plus de détails, consultez la section Clés de registre du client VPN Windows NetScaler Gateway.

[CSACLIENTS-8972]

#### Usurpation d'adresse IP pour les requêtes DNS basées sur TCP

Citrix Secure Access prend en charge l'usurpation d'adresse IP des requêtes DNS basées sur le protocole TCP dans les scénarios suivants :

- Les règles de tunneling basées sur le FQDN sont configurées sur NetScaler Gateway.
- Les noms de domaine complets correspondent aux suffixes DNS dans un déploiement de Citrix Secure Private Access.

[CSACLIENTS-8328]

#### Améliorations de l'interopérabilité avec une passerelle Web sécurisée tierce

Les chaînes User-Agent pour Citrix Secure Access ont été mises à jour pour améliorer l' interopérabilité avec les passerelles Web sécurisées tierces.

[CSACLIENTS-8593]

#### Prise en charge de Citrix Secure Private Access pour les applications sur site

Citrix Secure Access prend désormais en charge Citrix Secure Private Access pour les applications sur site.

[CSACLIENTS-10543]

#### Amélioration du cryptage des analyses de point de terminaison

Le cryptage de sécurité des analyses de point de terminaison est renforcé par les clés Diffie-Hellman (ECDH) à courbe elliptique.

[CSACLIENTS-8308]

#### Clé de hachage pour la création de signatures

Les administrateurs peuvent désormais utiliser la clé de hachage SHA-384 pour créer des signatures pour l'authentification du certificat de l'appareil.

[CSACLIENTS-8296]

## Connectivité fluide en cas de panne POP

Dans un déploiement d'accès privé sécurisé, les utilisateurs du VPN sont automatiquement reconnectés à un autre point de présence (POP) sans intervention manuelle, en cas de défaillance de la connectivité au POP actuel.

[CSACLIENTS-6396]

#### Améliorations des diagnostics

Les diagnostics Citrix Secure Access sont améliorés par l'ajout de champs supplémentaire permettant de résoudre les problèmes d'accès liés aux applications TCP/UDP.

[CSACLIENTS-8335]

#### Problèmes résolus

• La résolution DNS échoue sur les appareils Windows 11 si la fonctionnalité de ligne de commande Windows Management Instrumentation (WMIC) est désactivée.

[NSHELP-37603]

• Citrix Secure Access empêche le routage du trafic IPv6 via une interface de bouclage si le tunneling fractionné inversé et l'adresse IP intranet sont configurés sur NetScaler Gateway.

```
[NSHELP-37096], [NSHELP-37534]
```

• Citrix Secure Access se bloque si la plage d'adresses IP de l'application intranet est configurée avec un masque de sous-réseau générique.

[NSHELP-37788]

- Après une mise à niveau, les utilisateurs ne peuvent pas se connecter aux applications Microsoft si le split tunneling inversé et les adresses IP intranet sont configurées sur NetScaler Gateway.
   [NSHELP-37876]
- Lorsque le client Citrix Secure Access est configuré avec WFP, la connectivité VPN est perdue pendant une session active ou lorsque plusieurs connexions et déconnexions se produisent.

[NSHELP-37881]

• La résolution DNS est retardée lorsque les applications de la machine cliente envoient des requêtes DNS de type enregistrement A et AAAA.

[NSHELP-38067]

• L'authentification Kerberos échoue dans un déploiement de Citrix Secure Private Access. [SPAHELP-286]

# 24.4.1.7 (30 avril 2024)

## Problèmes résolus

Les utilisateurs ne peuvent pas se connecter à Citrix Secure Access lorsque l'ouverture de session automatique échoue en mode Microsoft Edge WebView.

#### [CSACLIENTS-10005]

La résolution DNS échoue pour certaines ressources du backend lorsque les requêtes DNS de type enregistrement AAAA sont envoyées par l'application cliente.

[SPAHELP-288], [CSACLIENTS-10460]

Citrix Secure Access peut ne pas établir de nouvelles connexions en mode pilote WFP si le client s' exécute pendant plusieurs heures.

[NSHELP-37427], [NSHELP-37124], [SPAHELP-280]

Citrix Secure Access affiche un message d'erreur d'analyse de point de terminaison concernant l'échec d'un certificat de périphérique dans une autre langue, bien que la langue définie soit l'anglais.

[NSHELP-37477]

Les connexions Internet et intranet peuvent être perdues après une session VPN prolongée si Always On VPN est configuré en mode WFP.

[NSHELP-37283]

L'analyse de point de terminaison échoue lorsque le paramètre « filetime » est configuré.

[NSHELP-37564]

La configuration de la somme de contrôle MD5 d'un fichier échoue lors d'une analyse de point de terminaison.

[NSHELP-37491]

L'écran du gestionnaire d'informations d'identification Windows affiche l'icône Citrix Secure Access même si le mode VPN Always On n'est pas activé pour le VPN.

## [NSHELP-37205]

Les journaux Citrix Secure Access affichent les adresses IP dans l'ordre inverse. Par exemple, si un navigateur Microsoft Edge est connecté à NetScaler (IP : 192.20.4.5:24), le message du journal s'affiche sous la forme suivante :

"Application msedge.exe has opened a connection to 5.4.20.192:24 | Making a connection to 5.4.20.192:24 by msedge.exe |"

## [NSHELP-37314]

Après une mise à niveau, lorsque les utilisateurs cliquent sur le bouton de la **page d'accueil** de l' interface graphique Citrix Secure Access, l'URL ne lance pas la page d'accueil dans le navigateur par défaut.

## [NSHELP-37659]

La vérification du certificat de l'appareil échoue dans un déploiement de Citrix Secure Private Access si le certificat est signé par une autorité de certification intermédiaire au lieu de l'autorité de certification racine.

[SPAHELP-287]

# 24.2.1.15 (4 mars 2024)

#### Nouveautés

#### Support pour SNI

Dans un déploiement Citrix Secure Private Access, le client Citrix Secure Access prend désormais en charge l'extension d'indication du nom de serveur (SNI) sur toutes les demandes de préauthentification.

[SPAHELP-236]

## • Support pour TLS 1.3

Le client Citrix Secure Access prend désormais en charge le protocole TLS 1.3. Le protocole TLS 1.3 est pris en charge sur les plateformes suivantes :

- Windows 11 et versions ultérieures
- Windows Server 2022 et versions ultérieures

Pour plus de détails sur la configuration de TLS 1.3 sur NetScaler, consultez la section Support du protocole TLS 1.3.

## [CSACLIENTS-6106]

## • Prise en charge des détails du système d'exploitation Windows dans l'en-tête HTTP

Le client Citrix Secure Access inclut désormais les détails du système d'exploitation Windows dans la chaîne d'en-tête HTTP (agent utilisateur).

[NSHELP-36732]

## Problèmes résolus

La résolution DNS échoue par intermittence si IPv6 est activé sur l'adaptateur réseau client.

[NSHELP-35708]

Les utilisateurs peuvent ne pas être en mesure de se connecter au client Citrix Secure Access en cas de tentatives de connexion simultanées à l'aide de la connexion automatique.

## [NSHELP-35768]

L'installation de Citrix Secure Access échoue lorsque Smart App Control est activé sur des ordinateurs clients non anglophones.

```
[NSHELP-36126], [NSHELP-36907]
```

Les utilisateurs ne peuvent pas accéder à certaines applications via un VPN si le client Citrix Secure Access est configuré avec le pilote WFP. Ce problème se produit en raison de modifications apportées aux politiques de pare-feu.

```
[NSHELP-36254], [NSHELP-36312]
```

Une boîte de dialogue contextuelle apparaît lors d'un scan EPA. Cependant, lorsque l'utilisateur clique sur OK, le scan EPA fonctionne comme d'habitude. Ce problème se produit lorsque la langue suédoise est sélectionnée (**Configuration > Langue**) sur l'interface utilisateur du client Citrix Secure Access.

## [NSHELP-36408]

En mode VPN Always On, le tunnel au niveau de la machine ne parvient pas à transférer la session lorsque l'authentification par certificat utilisateur est configurée sur NetScaler Gateway.

## [NSHELP-36492]

L'accès aux ressources de l'intranet échoue par intermittence lorsque le pilote Windows Filtering Platform (WFP) est activé sur le client Citrix Secure Access.

[NSHELP-36568]

La page de l'interface utilisateur du client Citrix Secure Access se bloque par intermittence lorsque les utilisateurs cliquent sur le bouton Accueil.

## [NSHELP-37046]

Les utilisateurs non administrateurs ne peuvent pas se connecter au tunnel VPN complet si les conditions suivantes sont remplies :

- L'EPA est configuré en tant que facteur dans un flux nFactor.
- Edge WebView est activé.
- Le paramètre de mise à niveau des contrôles du client Citrix EPA est défini sur **Always** on NetScaler Gateway et il existe une incohérence dans les versions du client Citrix EPA entre l' appareil client et NetScaler.

## [NSHELP-37340]

L'analyse des certificats de périphérique EPA échoue si le magasin de certificats système de la machine cliente ne contient qu'un seul certificat de périphérique.

[NSHELP-37371]

La page de connexion du client Citrix Secure Access devient vide par intermittence lors de la connexion au service Citrix Secure Private Access.

[SPAHELP-202]

Les utilisateurs finaux peuvent ne pas être en mesure de connecter les machines clientes au domaine via un VPN si Windows Server 2019 ou une version ultérieure est utilisé.

#### [SPAHELP-219]

Lorsque le service Citrix Device Posture est activé, les entrées indésirables apparaissent dans la liste déroulante **Connection** de l'interface utilisateur du client Citrix Secure Access.

#### [SPAHELP-271]

Les utilisateurs finaux ne peuvent pas accéder aux ressources de l'intranet si la fonctionnalité d'authentification unique est activée sur le client Citrix Secure Access.

[CSACLIENTS-9940]

## 23.10.1.7 (29 novembre 2023)

#### Nouveautés

## Configurer la plage de ports privés pour les connexions initiées par le serveur

Vous pouvez désormais configurer un port privé compris entre 49152 et 64535 pour les connexions initiées par le serveur. La configuration des ports privés permet d'éviter les conflits qui peuvent survenir lorsque vous utilisez des ports pour créer des sockets entre le client Citrix Secure Access et des applications tierces sur les machines clientes. Vous pouvez configurer les ports privés à l'aide du registre VPN Windows « SicBeginPort ». Vous pouvez également configurer la plage de ports privés à l'aide d'un fichier JSON de personnalisation du plug-in VPN sur NetScaler.

Pour plus d'informations, consultez la section Configurer les connexions initiées par le serveur et les clés de registre du client VPN Windows NetScaler Gateway.

[NSHELP-36627]

#### • Prise en charge de l'authentification Kerberos pour une connexion automatique fluide

Le client Citrix Secure Access utilise désormais la méthode d'authentification Kerberos pour la connexion automatique. Dans le cadre de cette prise en charge, une clé de registre client VPN « EnableKerberosAuth » est introduite. Comme condition préalable, les administrateurs doivent configurer l'authentification Kerberos sur NetScaler et sur leurs machines clientes. Les utilisateurs finaux doivent installer Microsoft Edge WebView sur leurs machines pour activer la méthode d'authentification Kerberos. Pour plus d'informations, voir Autologon avec authentification Kerberos.

[CSACLIENTS-3128]

#### Attribution automatique d'une plage d'adresses IP frauduleuses

Le client Citrix Secure Access peut désormais détecter et appliquer une nouvelle plage d' adresses IP frauduleuses en cas de conflit entre la plage d'adresses IP usurpées configurée par l'administrateur et les applications basées sur IP ou le réseau de l'utilisateur final.

[CSACLIENTS-6132]

#### Notifications Microsoft

Les notifications du client Citrix Secure Access apparaissent désormais sous forme de notifications Microsoft dans le panneau Notifications de votre machine Windows.

[CSACLIENTS-6136]

#### Collecte de journaux améliorée

Le niveau de journalisation Verbose est désormais utilisé comme niveau de journalisation de débogage par défaut afin d'améliorer la collecte des journaux et la résolution des problèmes. Pour plus d'informations sur la journalisation, voir Configurer la journalisation à l'aide de l'interface utilisateur du client.

[CSACLIENTS-8151]

#### Problèmes résolus

Le client Citrix Secure Access reste dans l'état « Connexion » si le tunnel machine du service Always On ne détecte pas l'emplacement de la machine cliente.

## [CSACLIENTS-1174]

La fonctionnalité d'ouverture de session par transfert ne fonctionne pas lorsque Microsoft Edge Web-View est activé dans le client Citrix Secure Access.

## [CSACLIENTS-6655]

En mode de service Always On, le client Citrix Secure Access ne parvient pas à établir de tunnel au niveau de la machine avec NetScaler Gateway si les stratégies d'authentification classiques basées sur les certificats de l'appareil sont liées à un serveur virtuel VPN.

## [NSHELP-33766]

Les appels Webex entrants et sortants échouent lorsque les utilisateurs sont connectés au VPN. Ce problème se produit lorsque le pilote de la plateforme de filtrage Windows (WFP) est activé sur le client Citrix Secure Access au lieu du pilote DNE (Deterministic Network Enhancer).

#### [NSHELP-34651]

Le client Citrix Secure Access se bloque si les conditions suivantes sont remplies :

- Les connexions sont permutées lorsque les stratégies SAML sont liées à un serveur virtuel VPN.
- La prise en charge d'Internet Explorer WebView est activée.

## [NSHELP-35366]

L'interface utilisateur du client Citrix Secure Access affiche le bouton Connect lors de la connexion automatique. Ce problème se produit si la méthode d'authentification UserCert est utilisée pour se connecter au VPN.

#### [NSHELP-36134]

La fonctionnalité d'accès au réseau local ne fonctionne pas avec le client Citrix Secure Access si un tunnel au niveau de la machine est configuré.

Dans cette version, la fonctionnalité d'accès au réseau local peut être définie avec une configuration de tunnel au niveau de la machine. Pour ce faire, vous devez configurer le paramètre d'accès au réseau local sur FORCED lorsque vous utilisez le mode tunnel de la machine. Pour plus de détails, voir Appliquer l'accès au réseau local aux utilisateurs finaux en fonction de la configuration ADC.

#### [NSHELP-36214]

Lorsqu'un ordinateur client sort du mode veille plusieurs fois, le client Citrix Secure Access ne parvient pas à établir de connexion VPN avec les applications intranet.

## [NSHELP-36221]

## 23.8.1.11 (19 octobre 2023)

#### Problèmes résolus

Le téléchargement du fichier epaPackage.exe peut échouer si la prise en charge du proxy de transfert est configurée sur NetScaler Gateway.

#### [CSACLIENTS-6917]

L'installation du client Citrix EPA échoue pour les utilisateurs non administrateurs ayant un accès restreint au lecteur C.

[NSHELP-36590]

## 23.8.1.5 (09 août 2023)

#### Problèmes résolus

L'authentification unique Kerberos échoue pour les applications lorsqu'elles sont connectées via le service Citrix Secure Private Access.

#### [CSACLIENTS-912]

L'accès aux applications avec le service Citrix Secure Private Access échoue par intermittence. Ce problème se produit lorsque le client Citrix Secure Access partage une adresse IP de destination incorrecte pour le trafic TCP ou UDP.

#### [CSACLIENTS-1151, CSACLIENTS-6326]

Le client Citrix Secure Access ne parvient pas à lancer les applications par intermittence en raison d' un problème de mise en cache DNS.

#### [CSACLIENTS-1170]

Le client Citrix Secure Access ne parvient pas à appliquer de suffixe DNS à Citrix Virtual Adapter. Ce problème se produit lorsque Citrix Virtual Adapter ne parvient pas à s'authentifier auprès d'Active Directory.

#### [NSHELP-33817]

Le client Citrix Secure Access se bloque si les conditions suivantes sont remplies :

- Le serveur virtuel NetScaler Gateway contient un certificat client comme facteur d'authentification nFactor.
- La prise en charge de Microsoft Edge WebView est activée.

#### [CSACLIENTS-6171]

Lorsque vous êtes connecté au VPN, il se peut que vous ne puissiez pas accéder aux ressources principales après avoir appliqué Microsoft KB5028166.

[NSHELP-35909]

Le client Citrix Secure Access ne parvient pas par intermittence à télécharger les configurations depuis NetScaler Gateway lorsque la personnalisation du portail dépasse la limite autorisée.

[NSHELP-35971]

## Problèmes connus

La fonctionnalité d'ouverture de session par transfert ne fonctionne pas avec le client Citrix Secure Access. Ce problème se produit lorsque Microsoft Edge WebView est activé.

Solution : ouvrez une session à l'aide d'un navigateur Web pour transférer la session.

## 23.7.1.1 (14 juillet 2023)

#### Problèmes résolus

Dans certains cas, après une mise à niveau vers la version 23.x.x.x, le trafic ne passe pas par le tunnel VPN, ce qui bloque l'accès au VPN lorsqu'une plage d'adresses IP Intranet est configurée sur NetScaler. Cela se produit lorsque la règle de pare-feu multiprofil n'est pas appliquée aux applications VPN.

[NSHELP-35766]

## 23.5.1.3 (2 juin 2023)

#### Problèmes résolus

Le service Always On se bloque lorsque la collecte de journaux améliorée est activée à l'aide du registre « UseNewLogger » ci-dessous. HKEY\_LOCAL\_MACHINE\SOFTWARE\Citrix\Secure Access Client

[CGOP-24462]

## 23.4.1.5 (14 avril-2023)

### Nouveautés

Compatibilité avec Microsoft Edge WebView

La prise en charge de Microsoft Edge WebView sur le client Citrix Secure Access pour Windows améliore l'expérience de l'utilisateur final. Cette fonctionnalité est désactivée par défaut. Pour plus de détails, consultez la section Support de Microsoft Edge WebView pour Windows Citrix Secure Access.

[CGOP-22245]

#### Ajout de suffixes DNS pour résoudre les FQDN en adresses IP

Les administrateurs peuvent désormais ajouter des suffixes aux applications au niveau du système d'exploitation. Cela permet aux clients Citrix Secure Access de résoudre un nom de domaine non entièrement qualifié lors de la résolution du nom.

Les administrateurs peuvent également configurer les applications à l'aide des adresses IP (CIDR/plage IP) afin que les utilisateurs finaux puissent accéder aux applications à l'aide des FQDN correspondants. Pour plus de détails, voir Suffixes DNS pour résoudre les FQDN en adresses IP.

[ACS-2490]

#### Collecte de journaux améliorée

La fonctionnalité de journalisation du client Windows Secure Access est désormais améliorée pour la collecte des journaux et le débogage. Les modifications suivantes sont apportées à la fonction de journalisation.

- Permettez aux utilisateurs de modifier la taille maximale du fichier journal à une valeur inférieure à 600 Mo.
- Permettez aux utilisateurs de mettre à jour le nombre de fichiers journaux à moins de 5.
- Augmentez les niveaux de journalisation à trois pour la nouvelle fonctionnalité de journalisation.

Grâce à ces modifications, les administrateurs et les utilisateurs finaux peuvent collecter les journaux de la session en cours et des sessions précédentes. Auparavant, la collecte des journaux était limitée aux sessions en cours uniquement. Pour plus de détails, consultez la section Amélioration de la collecte des journaux pour le client Windows.

#### **Remarque :**

Pour activer la journalisation du débogage, sélectionnez **Journalisation > Verbose** dans la liste déroulante **Sélectionner le niveau de journalisation**. Avant la version 23.4.1.5 du client Citrix Secure Access pour Windows, la journalisation du débogage pouvait être activée à l'aide de la case à cocher **Configuration > Activer la journalisation du débogage**.

#### [CGOP-23537]

#### Prise en charge de l'envoi d'événements au service Citrix Analytics

Le client Citrix Secure Access pour Windows prend désormais en charge l'envoi d'événements tels que la création de session, la fermeture de session et la connexion d'applications au service Citrix Analytics. Ces événements sont ensuite enregistrés dans le tableau de bord Citrix Secure Private Access.

[SPA-2197]

## Problèmes résolus

• L'authentification unique du client Citrix Secure Access avec l'application Citrix Workspace vers le point de terminaison cloud échoue pour les utilisateurs Unicode.

[CGOP-22334]

• L'accès aux ressources échoue lorsque des applications basées sur le nom d'hôte sont configurées avec le suffixe DNS dans Citrix Secure Private Access.

[SPA-4430]

• La connexion VPN permanente échoue par intermittence au démarrage en raison d'un problème d'accessibilité du serveur virtuel de passerelle.

[NSHELP-33500]

• Les ressources de l'intranet qui se chevauchent avec une plage d'adresses IP usurpée ne sont pas accessibles lorsque le tunnel partagé est défini sur OFF sur le client Citrix Secure Access.

[NSHELP-34334]

• Le client Citrix Secure Access ne parvient pas à charger le schéma d'authentification, ce qui entraîne un échec de connexion au service Citrix Secure Private Access.

[SPAHELP-98]

## 23.1.1.11 (20-févr. 2023)

Cette version résout les problèmes qui contribuent à améliorer les performances globales et la stabilité du service Citrix Secure Private Access.

# 23.1.1.8 (8 février 2023)

## Problèmes résolus

• Les échecs de résolution DNS se produisent lorsque Citrix Secure Access ne donne pas la priorité aux paquets IPv4 par rapport aux paquets IPv6.

[NSHELP-33617]

• Les règles de filtrage du système d'exploitation sont capturées lorsque le client Citrix Secure Access s'exécute en mode Windows Filtering Platform (WFP).

[NSHELP-33715]

• Une adresse IP usurpée est utilisée pour les applications intranet IP lorsque le client Citrix Secure Access s'exécute en mode Citrix Deterministic Network Enhancer (DNE).

[NSHELP-33722]

• Lorsque vous utilisez le pilote Windows Filtering Platform (WFP), l'accès à l'intranet ne fonctionne parfois pas une fois le VPN reconnecté.

[NSHELP-32978]

• L'analyse des terminaux (EPA) pour vérifier la version du système d'exploitation échoue sur les postes de travail multi-sessions Windows 10 et Windows 11 Enterprise.

[NSHELP-33534]

Le client Windows prend en charge la taille du fichier de configuration de 64 Ko, par défaut, ce qui limite la possibilité pour les utilisateurs d'ajouter des entrées supplémentaires dans le fichier de configuration. Cette taille peut être augmentée en définissant la valeur de ConfigSize registre dans HKEY\_LOCAL\_MACHINE \ SOFTWARE \ Citrix \ Secure Access Client. Le type de clé de registre ConfigSize est REG\_DWORD et les données clés sont <Bytes size>. Si la taille du fichier de configuration est supérieure à la valeur par défaut (64 Ko), la valeur de registre ConfigSize doit être définie sur 5 x 64 Ko (après conversion en octets) pour chaque ajout de 64 Ko. Par exemple, si vous ajoutez 64 Ko supplémentaires, vous devez définir la valeur du registre sur 64 x 1024 x 5 = 327680. De même, si vous ajoutez 128 Ko, vous devez définir la valeur de registre sur 64 x 1024 x (5+5) = 655360.

[SPA-2865]

• Lors de la fermeture de session VPN, les entrées de la liste de suffixes DNS dans le registre Search-List sont réécrites dans l'ordre inverse, séparées par une ou plusieurs virgules.

[NSHELP-33671]

• L'authentification par proxy échoue lorsque l'appliance NetScaler effectue une analyse EPA pour détecter la présence d'un antivirus.

[NSHELP-30876]

• Si les valeurs de registre associées à Citrix Secure Access sont supérieures à 1 500 caractères, le collecteur de journaux ne parvient pas à recueillir les journaux d'erreurs.

[NSHELP-33457]

## 22.10.1.9 (08-nov.-2022)

#### Nouveautés

• Support de l'EPA pour la persistance du site de type proxy de connexion dans GSLB

Le scan EPA de Windows prend désormais en charge la persistance du site de type proxy de connexion dans GSLB lorsque le scan est lancé depuis un navigateur. Auparavant, le scan EPA pour Windows ne prenait pas en charge le type de persistance du proxy de connexion pour le scan EPA lancé par le navigateur.

[CGOP-21545]

#### • Authentification unique fluide pour l'URL Workspace (Cloud uniquement)

Le client Citrix Secure Access prend désormais en charge l'authentification unique pour l'URL de Workspace (cloud uniquement) si l'utilisateur s'est déjà connecté via l'application Citrix Workspace. Pour plus de détails, consultez la section Single sign-on support for the Workspace URL for users logged in via Citrix Workspace app.

[ACS-2427]

# • Gérer le client Citrix Secure Access et/ou la version du plug-in EPA via l'application Citrix Workspace (cloud uniquement)

L'application Citrix Workspace peut désormais télécharger et installer la dernière version de Citrix Secure Access et/ou du plug-in EPA via le Global App Configuration Service. Pour plus de détails, consultez Global App Configuration Service.

[ACS-2426]

#### Amélioration du contrôle de la journalisation de débogage

Le contrôle de journalisation des débogues pour le client Citrix Secure Access est désormais indépendant de NetScaler Gateway et peut être activé ou désactivé depuis l'interface utilisateur du plug-in pour la machine et le tunnel utilisateur.

[NSHELP-31968]

#### • Prise en charge des demandes de vérification préliminaire de Private Network Access

Le client Citrix Secure Access pour Windows prend désormais en charge les demandes de vérification préliminaire de Private Network Access émises par le navigateur Chrome lors de l'accès aux ressources du réseau privé à partir de sites Web publics.

[CGOP-20544]

## Problèmes résolus

• Le client Citrix Secure Access, version 21.7.1.1 et versions ultérieures, ne parvient pas à effectuer la mise à niveau vers des versions ultérieures pour les utilisateurs ne disposant pas de droits d'administration.

Cela s'applique uniquement si la mise à niveau du client Citrix Secure Access est effectuée à partir d'une appliance NetScaler. Pour plus de détails, consultez la section Problème de mise à niveau ou de rétrogradation sur le client Citrix Secure Access.

[NSHELP-32793]

• Les utilisateurs ne peuvent pas se connecter au VPN en raison de défaillances intermittentes de l'EPA.

[NSHELP-32138]

• Parfois, le client Citrix Secure Access en mode tunnel machine uniquement n'établit pas automatiquement le tunnel machine une fois que la machine sort du mode veille.

[NSHELP-30110]

• En mode service Always on, le tunnel utilisateur essaie de démarrer même si seul le tunnel machine est configuré.

[NSHELP-31467]

• Le lien de la page d'accueil sur l'interface utilisateur de Citrix Secure Access ne fonctionne pas si Microsoft Edge est le navigateur par défaut.

[NSHELP-31894]

• Le message personnalisé du journal des défaillances de l'EPA ne s'affiche pas sur le portail NetScaler Gateway, mais le message « erreur interne » s'affiche.

[NSHELP-31434]

• Lorsque les utilisateurs cliquent sur l'onglet Page d'accueil de l'écran Citrix Secure Access pour Windows, la page affiche l'erreur de refus de connexion.

[NSHELP-32510]

• Sur certaines machines clientes, le client Citrix Secure Access ne parvient pas à détecter le paramètre proxy, ce qui entraîne un échec de connexion.

[SPAHELP-73]

#### Problèmes connus

• Le scan EPA basé sur des contrôles Windows Update ne fonctionne pas sur la version Windows 11 22H2. Pour plus de détails, voir Echec du contrôle EPA pour Windows11 22H2.

[NSHELP-33068]

# 22.6.1.5 (17 juin-2022)

#### Nouveautés

## Configuration des scripts de connexion et de déconnexion

Le client Citrix Secure Access accède à la configuration du script de connexion et de déconnexion à partir des registres suivants lorsque le client Citrix Secure Access se connecte au service cloud Citrix Secure Private Access.

Chemin d'accès au registre : HKEY\_LOCAL\_MACHINE>SOFTWARE > Citrix > Secure Access Client

Valeurs du registre :

- SecureAccessLogInScript type REG\_SZ chemin d'accès au script de connexion
- SecureAccessLogOutScript type REG\_SZ chemin d'accès au script de déconnexion

[ACS-2776]

## • Client Windows Citrix Secure Access utilisant la plate-forme de filtrage Windows (WFP)

WFP est un ensemble d'API et de services système qui fournit une plate-forme pour créer une application de filtrage de réseau. WFP est conçu pour remplacer les technologies de filtrage de paquets précédentes, le filtre NDIS (Network Driver Interface Specification) qui était utilisé avec le pilote DNE. Pour plus de détails, consultez la section Client Windows Citrix Secure Access utilisant la plate-forme de filtrage Windows.

[CGOP-19787]

## Prise en charge du split tunnel inversé basé sur le nom

Le pilote WFP prend désormais en charge le split tunneling REVERSE basé sur le nom de domaine complet. Il n'est pas pris en charge par le pilote DNE. Pour plus de détails sur le split tunnel inversé, voir Options de split tunneling.

[CGOP-16849]

## Problèmes résolus

 Parfois, l'ouverture de session automatique Windows ne fonctionne pas lorsqu'un utilisateur se connecte à la machine Windows en mode de service Always On. Le tunnel machine ne passe pas au tunnel utilisateur et le message **Connexion** s'affiche dans l'interface utilisateur du plug-in VPN.
[NSHELP-31357]

 Lors de la fermeture de session VPN, les entrées de la liste de suffixes DNS dans le registre Search-List (Computer\HKEY\_LOCAL\_MACHINE\SOFTWARE\Citrix\Secure Access Client) sont réécrites dans l'ordre inverse, séparées par une ou plusieurs virgules.

[NSHELP-31346]

• L'adresse IP falsifiée est utilisée même après que la configuration de l'application intranet NetScaler est passée d'une application basée sur un FQDN à une application basée sur IP.

[NSHELP-31236]

• La page d'accueil de la passerelle ne s'affiche pas immédiatement après que le plug-in de passerelle a réussi à établir le tunnel VPN.

Avec ce correctif, la valeur de Registre suivante est introduite.

\HKLM\Software\Citrix\Secure Access Client\SecureChannelResetTimeoutSeconds

Type : DWORD

Par défaut, cette valeur de registre n'est ni définie ni ajoutée. Lorsque la valeur de « SecureChannelResetTimeoutSeconds » est 0 ou n'est pas ajoutée, le correctif pour gérer le délai ne fonctionne pas, ce qui est le comportement par défaut. L'administrateur doit définir ce registre sur le client pour activer le correctif (c'est-à-dire afficher la page d'accueil immédiatement après que le plug-in de passerelle ait établi le tunnel VPN avec succès).

[NSHELP-30189]

• Le registre de liste AlwaysOnAllow ne fonctionne pas comme prévu si la valeur du registre est supérieure à 2000 octets.

[NSHELP-31836]

 Le client Citrix Secure Access pour Windows ne crée pas de tunnel pour les nouvelles connexions TCP vers le serveur TCP principal si la région du service Citrix Secure Private Access déjà connectée devient inaccessible. Toutefois, cela n'affecte pas les connexions de passerelle sur site.

[ACS-2714]

# 22.3.1.5 (24-mars-2022)

# Problèmes résolus

• Le nom du plug-in Windows EPA est rebaptisé Plug-in NetScaler Gateway EPA.

[CGOP-21061]

# Problèmes connus

 Le client Citrix Secure Access pour Windows ne crée pas de tunnel pour les nouvelles connexions TCP vers le serveur TCP principal si la région du service Citrix Secure Private Access déjà connectée devient inaccessible. Toutefois, cela n'affecte pas les connexions de passerelle sur site.

[ACS-2714]

# 22.3.1.4 (10-mars-2022)

#### Nouveautés

• Appliquer l'accès au réseau local aux utilisateurs finaux en fonction de la configuration ADC

Les administrateurs peuvent empêcher les utilisateurs finaux de désactiver l'option d'accès au réseau local sur leurs machines clientes. Une nouvelle option, FORCED, est ajoutée aux valeurs des paramètres d'accès au réseau local existants. Lorsque la valeur Accès au réseau local est définie sur FORCED, l'accès au réseau local est toujours activé pour les utilisateurs finaux sur les machines clientes. Les utilisateurs finaux ne peuvent pas désactiver les paramètres du réseau local à l'aide de l'interface utilisateur du client Citrix Secure Access. Si les administrateurs souhaitent proposer une option permettant d'activer ou de désactiver l'accès au réseau local à l'utilisateur final, ils doivent reconfigurer le paramètre d'accès au réseau local sur ON.

Pour activer l'option **FORCED** à l'aide de l'interface graphique :

- 1. Accédez à NetScaler Gateway > Paramètres globaux > Modifier les paramètres globaux.
- 2. Cliquez sur l'onglet **Expérience client**, puis sur **Paramètres avancés**.
- 3. Dans Accès au réseau local, sélectionnez FORCÉ.

Pour activer l'option **FORCED** à l'aide de l'interface de ligne de commande, exécutez la commande suivante :

1 set vpn parameter -localLanAccess FORCED

[CGOP-19935]

# Prise en charge de Windows Server 2019 et 2022 dans l'analyse du système d'exploitation EPA

L'analyse du système d'exploitation EPA prend désormais en charge Windows Server 2019 et 2022.

Vous pouvez sélectionner les nouveaux serveurs à l'aide de l'interface graphique.

- 1. Accédez à NetScaler Gateway > Stratégies > Préauthentification.
- 2. Créez une nouvelle stratégie de préauthentification ou modifiez une stratégie existante.
- 3. Cliquez sur le lien **OPSWAT EPA Editor**.
- 4. Dans Expression Editor, sélectionnez Windows > Windows Update et cliquez sur l'icône
   +.
- 5. Dans Nom du système d'exploitation, sélectionnez le serveur selon vos besoins.

Vous pouvez mettre à niveau vers la version OPSWAT 4.3.2744.0 pour utiliser les serveurs Windows 2019 et 2022 dans l'analyse du système d'exploitation EPA.

[CGOP-20061]

Nouveaux types de classification d'analyse EPA pour les correctifs de sécurité manquants

Les nouveaux types de classification suivants sont ajoutés à l'analyse EPA pour détecter les correctifs de sécurité manquants. L'analyse EPA échoue si l'un des correctifs de sécurité suivants est manquant sur le client.

- Application
- Connecteurs
- CriticalUpdates
- DefinitionUpdates
- DeveloperKits
- FeaturePacks
- Conseils
- SecurityUpdates
- ServicePacks
- Outils
- UpdateRollups
- Mises à jour

Vous pouvez configurer les types de classification à l'aide de l'interface graphique.

- 1. Accédez à NetScaler Gateway > Stratégies > Préauthentification.
- 2. Créez une nouvelle stratégie de préauthentification ou modifiez une stratégie existante.
- 3. Cliquez sur le lien ((OPSWAT EPA Editor)).
- 4. Dans Expression Editor, sélectionnez **Windows > Windows Update**.
- Dans Ne devrait pas avoir de correctif manquant du type de classification Windows Update suivant, sélectionnez le type de classification pour les correctifs de sécurité manquants
- 6. Cliquez sur **OK**.

Vous pouvez effectuer une mise à niveau vers la version 4.3.2744.0 d'OPSWAT pour utiliser ces options.

- Pour plus d'informations sur les GUID de classification des services de mise à jour Windows Server, voir https://docs.microsoft.com/en-us/previous-versions/windows/desktop/ff3 57803(v=vs.85)
- Pour obtenir une description de la terminologie relative aux mises à jour logicielles Microsoft, voir https://docs.microsoft.com/en-us/troubleshoot/windows-client/deploym ent/standard-terminology-software-updates

Auparavant, les analyses EPA pour détecter les correctifs de sécurité manquants étaient effectuées sur les niveaux de gravité : Critique, Important, Modéré et Faible sur le client Windows.

[CGOP-19465]

# • Prise en charge de plusieurs certificats d'appareils pour l'analyse EPA

Dans la configuration VPN Always on, si plusieurs certificats d'appareil sont configurés, le certificat dont la date d'expiration est la plus longue est essayé pour la connexion VPN. Si ce certificat autorise l'analyse EPA avec succès, la connexion VPN est établie. Si ce certificat échoue au cours du processus d'analyse, le certificat suivant est utilisé. Ce processus se poursuit jusqu'à ce que tous les certificats soient essayés.

Auparavant, si plusieurs certificats valides étaient configurés, si l'analyse EPA échouait pour un certificat, l'analyse n'avait pas été tentée sur les autres certificats.

[CGOP-19782]

# Problèmes résolus

 Si le paramètre ClientCert est défini sur « Facultatif » dans le profil SSL lors de la configuration du serveur virtuel VPN, les utilisateurs sont invités à plusieurs reprises à sélectionner la carte à puce.

[NSHELP-30070]

• Les utilisateurs ne peuvent pas se connecter à l'appliance NetScaler Gateway après avoir modifié le paramètre de profil « networkAccessOnVPNFailure » de « fullAccess » à « onlyToGateway ».

[NSHELP-30236]

• Lorsque Always on est configuré, le tunnel utilisateur échoue en raison du numéro de version incorrect (1.1.1.1) dans le fichier aoservice.exe.

[NSHELP-30662]

• La résolution DNS des ressources internes et externes cesse de fonctionner pendant une session VPN prolongée.

[NSHELP-30458]

• Le client VPN Windows n'honore pas l'alerte « Notification de fermeture SSL » du serveur et envoie la demande de connexion de transfert sur la même connexion.

[NSHELP-29675]

Vérification EPA du registre pour les « == » et « ! = » échoue pour certaines entrées de registre.
 [NSHELP-29582]

# 22.2.1.103 (17-févr-2022)

# Problèmes résolus

- Les utilisateurs ne peuvent pas lancer le plug-in EPA ou le plug-in VPN après une mise à niveau vers les versions de navigateur Chrome 98 ou Edge 98. Pour résoudre ce problème, effectuez les opérations suivantes :
  - Pour la mise à niveau du plug-in VPN, les utilisateurs finaux doivent se connecter à l'aide du client VPN pour la première fois afin d'obtenir le correctif sur leurs machines. Lors des tentatives de connexion suivantes, les utilisateurs peuvent choisir le navigateur ou le plugin à connecter.
  - 2. Pour le cas d'utilisation EPA uniquement, les utilisateurs finaux n'auront pas le client VPN pour se connecter à la passerelle. Dans ce cas, effectuez les opérations suivantes :
    - a) Connectez-vous à la passerelle à l'aide d'un navigateur.
    - b) Attendez que la page de téléchargement apparaisse et téléchargez le fichier nsepa\_setup.exe.
    - c) Après le téléchargement, fermez le navigateur et installez le fichier nsepa\_setup.exe.
    - d) Redémarrez le client.

[NSHELP-30641]

# 21.12.1.4 (17-déc-2021)

#### Nouveautés

# Changements liés au rebranding

Le plug-in NetScaler Gateway pour Windows est renommé client Citrix Secure Access.

[ACS-2044]

# • Prise en charge des applications privées TCP/HTTP (S)

Le client Citrix Secure Access prend désormais en charge les applications privées TCP/HTTP (S) pour les utilisateurs distants via le service Citrix Workspace Secure Access.

[ACS-870]

# • Nouvelles langues prises en charge

Les plug-ins VPN et EPA pour Windows pour NetScaler Gateway prennent désormais en charge les langues suivantes :

- Coréen
- Russe
- Chinois (traditionnel)

[CGOP-17721]

#### • Prise en charge de Citrix Secure Access pour Windows 11

Le client Citrix Secure Access est désormais pris en charge pour Windows 11.

[CGOP-18923]

# • Ouverture de session de transfert automatique lorsque l'utilisateur se connecte à partir de la même machine et que Always on est configuré

Le transfert automatique de connexion se produit désormais sans aucune intervention de l'utilisateur lorsque Always on est configuré et que l'utilisateur se connecte à partir du même ordinateur. Auparavant, lorsque le client (utilisateur) devait se reconnecter dans des scénarios tels que le redémarrage du système ou des problèmes de connectivité réseau, un message contextuel apparaissait. L'utilisateur devait confirmer la connexion au transfert. Avec cette amélioration, la fenêtre contextuelle est désactivée.

[CGOP-14616]

• Dérivation de l'adresse IP de la passerelle par défaut de Citrix Virtual Adapter à partir du masque réseau fourni par NetScaler

L'adresse IP de la passerelle par défaut de Citrix Virtual Adapter est désormais dérivée du masque réseau fourni par NetScaler.

[CGOP-18487]

# Problèmes résolus

• Parfois, les utilisateurs perdent l'accès à Internet après l'établissement d'un tunnel VPN en mode split tunnel ON. L'itinéraire par défaut erroné de l'adaptateur virtuel Citrix est à l'origine de ce problème réseau.

[NSHELP-26779]

• Lorsque Split Tunnel est réglé sur « Inverse », la résolution DNS pour les domaines intranet échoue.

[NSHELP-29371]

# 21.9.100.1 (30-déc-2021)

#### Nouveautés

• Prise en charge de Citrix Secure Access pour Windows 11

Le client Citrix Secure Access est désormais pris en charge pour Windows 11.

[CGOP-18923]

# **Problèmes résolus**

 Parfois, les utilisateurs perdent l'accès à Internet après l'établissement d'un tunnel VPN en mode split tunnel ON. L'itinéraire par défaut erroné de l'adaptateur virtuel Citrix est à l'origine de ce problème réseau.

[NSHELP-26779]

• Lorsque Split Tunnel est réglé sur « Inverse », la résolution DNS pour les domaines intranet échoue.

[NSHELP-29371]

# 21.9.1.2 (04-oct-2021)

# Problèmes résolus

• Parfois, après la déconnexion du VPN, le résolveur DNS ne parvient pas à résoudre les noms d' hôtes, car les suffixes DNS sont supprimés lors de la déconnexion du VPN.

[NSHELP-28848]

• Parfois, un utilisateur est déconnecté de NetScaler Gateway en quelques secondes lorsque le délai d'inactivité du client est défini.

[NSHELP-28404]

• Le plug-in Windows peut se bloquer pendant l'authentification.

[NSHELP-28394]

• En mode de service Always On, le plug-in VPN pour Windows ne parvient pas à établir automatiquement le tunnel utilisateur une fois que les utilisateurs se connectent à leurs machines Windows.

[NSHELP-27944]

 Après l'établissement du tunnel, au lieu d'ajouter des routes de serveur DNS avec l'adresse IP de la passerelle précédente, le plug-in Windows ajoute les routes avec l'adresse de passerelle par défaut.

[NSHELP-27850]

# V21.7.1.1 (27-Aug-2021)

#### Nouveautés

• Analyse des nouvelles adresses MAC

La prise en charge des analyses d'adresses MAC plus récentes est ajoutée.

[CGOP-16842]

Analyse EPA pour vérifier le système d'exploitation Windows et sa version de compilation

Ajout de l'analyse EPA pour vérifier le système d'exploitation Windows et sa version de compilation.

[CGOP-15770]

# Analyse EPA pour vérifier l'existence d'une valeur particulière

Une nouvelle méthode de l'analyse EPA du registre vérifie désormais l'existence d'une valeur particulière.

[CGOP-10123]

# Problèmes résolus

• Si une erreur JavaScript se produit lors de la connexion en raison d'une erreur réseau, les tentatives de connexion suivantes échouent avec la même erreur JavaScript.

[NSHELP-27912]

• L'analyse EPA échoue pour la dernière vérification de l'heure de la dernière mise à jour de l' antivirus McAfee.

[NSHELP-26973]

- Parfois, les utilisateurs perdent leur accès à Internet après l'établissement d'un tunnel VPN.
   [NSHELP-26779]
- Une erreur de script pour le plug-in VPN peut s'afficher pendant l'authentification nFactor. [NSHELP-26775]
- En cas de perturbation du réseau, le flux de trafic UDP qui a démarré avant l'interruption du réseau ne s'interrompt pas avant 5 minutes maximum.

[NSHELP-26577]

• Vous risquez de subir un retard dans le démarrage du tunnel VPN si l'enregistrement DNS prend plus de temps que prévu.

[NSHELP-26066]

# V21.3.1.2 (31-Mar-2021)

#### Nouveautés

#### • Bibliothèques EPA mises à niveau

Les bibliothèques EPA sont mises à niveau pour prendre en charge la dernière version des applications logicielles utilisées dans les analyses EPA.

[NSHELP-26274]

# Compatibilité de l'adaptateur virtuel NetScaler Gateway

L'adaptateur virtuel NetScaler Gateway est désormais compatible avec les adaptateurs virtuels directs Hyper-V et Microsoft Wi-Fi (utilisés avec les imprimantes).

[NSHELP-26366]

# Problèmes résolus

• Le plug-in de passerelle VPN Windows bloque l'utilisation de « CTRL+P » et « CTRL+O » sur le tunnel VPN.

[NSHELP-26602]

 Le plug-in NetScaler Gateway pour Windows répond uniquement avec une adresse IP intranet enregistrée dans Active Directory lorsqu'une "nslookup" action est demandée pour le nom de la machine.

[NSHELP-26563]

• L'enregistrement et le désenregistrement IIP échouent par intermittence si le split DNS est défini sur « Local » ou « Des deux côtés ».

[NSHELP-26483]

• La connexion automatique au plug-in de passerelle VPN Windows échoue si Always On est configuré.

[NSHELP-26297]

• Le plug-in de passerelle VPN Windows ne parvient pas à supprimer les paquets DNS IPv6, ce qui entraîne des problèmes de résolution DNS.

[NSHELP-25684]

• Le plug-in de passerelle VPN Windows conserve la liste d'exceptions de proxy existante même si la liste déborde en raison de la limite du navigateur sur la liste des exceptions du proxy Internet Explorer.

[NSHELP-25578]

• Le plug-in de passerelle VPN Windows ne parvient pas à restaurer les paramètres du proxy lorsque le client VPN est déconnecté en mode Always On.

[NSHELP-25537]

- Le plug-in VPN pour Windows n'établit pas le tunnel après la connexion à Windows, si les conditions suivantes sont remplies :
  - L'appliance NetScaler Gateway est configurée pour la fonctionnalité Always On.
  - L'appliance est configurée pour l'authentification par certificat avec l'authentification à deux facteurs « désactivée ».

[NSHELP-23584]

# Fonctionnalités Technical Preview

#### August 5, 2024

Les fonctionnalités Technical Preview peuvent être utilisées dans des environnements hors production ou de production limitée, et pour donner aux clients la possibilité de partager leurs commentaires. Nous ne pouvons pas accepter les demandes d'assistance concernant les fonctionnalités Technical Preview, mais tout commentaire de votre part nous permettant de les améliorer sera le bienvenu. Selon la gravité, la criticité et l'importance de vos commentaires, il se peut que nous intervenions.

La fonctionnalité suivante est actuellement en version Technical Preview :

Compatibilité avec Microsoft Edge WebView pour Windows Citrix Secure Access

# Collecte de journaux améliorée pour le client Windows

#### March 27, 2024

La fonctionnalité de journalisation du client Windows Secure Access est améliorée grâce à une meilleure collecte des journaux et à un débogage améliorés. Les nouveaux fichiers journaux sont préfixés par « csa\_ ».

À partir du client Citrix Secure Access pour Windows 23.10.1.7, le niveau de journalisation par défaut est défini sur Verbose pour une collecte de journaux et un dépannage améliorés.

Grâce à ces modifications, les administrateurs et les utilisateurs finaux peuvent collecter les journaux de la session en cours ainsi que des sessions passées. Auparavant, la collecte des journaux était limitée aux sessions en cours uniquement.

# Configurer la journalisation à l'aide de l'interface utilisateur du client Citrix Secure Access

- 1. Installez le client Secure Access pour Windows.
- 2. Cliquez sur **Journalisation** dans le menu. Toutes les configurations relatives aux journaux peuvent être effectuées dans l'écran de journalisation.

| Citrix Secure Access        |                                |                | ×    |
|-----------------------------|--------------------------------|----------------|------|
| citrix   Secure Acc         | ess                            |                |      |
| 🗮 Logging                   |                                |                |      |
|                             |                                |                |      |
| Select Log Level            | Verbose (D 🗸                   |                |      |
| Log Files Size Limit (MB)   | Error                          |                |      |
| Maximum Number of Log Files | Info<br>Verbose (Default)      |                |      |
|                             | ,                              |                |      |
|                             |                                |                |      |
| Email Log Files Start M     | lew Log File Collect Log Files | Given Log File | Save |

# • Sélectionnez le niveau de journalisation :

Lorsque le nouveau mécanisme de journalisation est activé, les trois niveaux de journalisation suivants sont disponibles.

 Erreur : seules les exceptions ou les défaillances signalées par l'application sont enregistrées.

- Info : Ce niveau inclut les messages d'information et les événements relatifs à l'exécution du programme. Il inclut également les erreurs et les exceptions.
- Verbose (par défaut) : ce niveau inclut tous les messages de journal signalés par les niveaux de journal des erreurs et des informations, ainsi que des messages supplémentaires susceptibles de faciliter le dépannage.
- Limite de taille du fichier journal : (Obligatoire) Entrez la taille du fichier journal de chaque fichier journal. La valeur maximale est de 600 Mo.
- Nombre maximum de fichiers journaux : (Obligatoire) Entrez le nombre de fichiers que vous souhaitez ajouter pour la collecte des journaux. La valeur maximale est 5.
- Fichiers journaux par e-mail : envoyez les fichiers journaux par e-mail à l'adresse e-mail enregistrée.
- **Démarrer un nouveau fichier**journal : lorsque vous sélectionnez cette option, un nouveau fichier journal est créé.
- **Collecter les fichiers journaux** : cliquez pour créer un fichier zip contenant tous les fichiers journaux de l'application. Ce fichier zip est enregistré sur le bureau du client.
- **Ouvrir les fichiers**journaux : lorsque vous sélectionnez cette option, le dernier fichier csa\_nssslvpn\*.txts'ouvre.

# Authentification unique automatique auprès de Citrix Secure Access via l'application Citrix Workspace pour Windows

# August 5, 2024

L'application Citrix Workspace offre une expérience de gestion client unifiée pour Citrix Secure Access. Lorsque les utilisateurs se connectent à l'application Citrix Workspace, ils sont automatiquement connectés à Citrix Secure Access et peuvent accéder aux applications TCP/UDP de manière fluide sans avoir à configurer ni se connecter manuellement à plusieurs applications clientes.

# Fonctionnement

L'application Citrix Workspace effectue l'installation, la mise à jour automatique et l'authentification unique (SSO) du client Citrix Secure Access. Les utilisateurs sont automatiquement connectés à Citrix Secure Access sans intervention manuelle et sont avertis en cas de réussite de l'authentification unique. Cette fonctionnalité permet de gagner du temps puisque les utilisateurs ne sont pas tenus de se connecter qu'à une seule application, offrant ainsi une expérience utilisateur unifiée. De plus, il n'y a aucune interaction entre l'utilisateur et Citrix Secure Access.

# **Conditions préalables**

Les utilisateurs doivent utiliser l'application Citrix Workspace pour Windows 2405 ou une version ultérieure.

# Configuration

Les administrateurs doivent configurer les paramètres du Global App Configuration Service (GACS) sur Citrix Cloud pour permettre à l'application Citrix Workspace d'effectuer l'installation, la mise à jour automatique et l'authentification unique à Citrix Secure Access.

# Activer l'installation et la mise à jour automatique de Citrix Secure Access via l'application Citrix Workspace

- 1. Connectez-vous à Citrix Cloud.
- 2. Cliquez sur le menu hamburger et accédez à Configuration de l'espace de travail > Configuration de l'application.
- 3. Sélectionnez la section Mises à jour et plug-ins et accédez au plug-in Secure Access.
- 4. Cochez la case **Windows**. Cette étape installe Citrix Secure Access pour Windows et effectue automatiquement la mise à jour vers la dernière version.
- 5. Cliquez sur **Modifier** pour configurer les paramètres du plug-in Windows.
- 6. Sur la page Gérer les paramètres pour Windows, activez l'option Installer le plug-in avant que l'utilisateur ne se connecte.
- 7. Cliquez sur Enregistrer le brouillon.
- 8. Dans la fenêtre de confirmation qui s'affiche, cliquez sur **Oui**.

| Manage settings for Windows<br>Secure Access plug-in                                                   |  |  |
|----------------------------------------------------------------------------------------------------|--|--|
| Use default settings<br>Automatically update to latest in version at the beginning of delivery period. |  |  |
| Latest version: 24.2.1.15                                                                              |  |  |
| Update type                                                                                            |  |  |
| Current Release (CR)                                                                                   |  |  |
| Deployment mode                                                                                        |  |  |
| Install and update                                                                                     |  |  |
| Plugin can be freshly installed and updated with the new version.                                      |  |  |
| O Install only                                                                                         |  |  |
| Only install should be allowed, no further update should happen.                                       |  |  |
| Install the plug-in silently after the end user adds the store.                                        |  |  |
| Install the plug-in before the end user logs in.                                                       |  |  |
|                                                                                                    |  |  |

#### Activez l'authentification SSO pour Citrix Secure Access via l'application Citrix Workspace

- 1. Connectez-vous à Citrix Cloud.
- 2. Cliquez sur le menu hamburger et accédez à Configuration de l'espace de travail > Configuration de l'application.
- 3. Accédez à Sécurité et authentification > Authentification.
- 4. Dans la section **Connexion automatique à Secure Access**, cochez la case **Windows**.

| Home > Workspace Configuration > App Configuration > URL Configuration                                 |                                                                                                    |                             |  |  |  |
|----------------------------------------------------------------------------------------------------|----------------------------------------------------------------------------------------------------|-----------------------------|--|--|--|
| Workspace URL https:// com Produc                                                                      | tion ~                                                                                                    |                             |  |  |  |
| Storewide V R Manage configuration profiles                                                            | Preview ③ View configured changes                                                                                                    | 🗐 Submit Feedback           |  |  |  |
|                                                                                                    |                                                                                                    |                             |  |  |  |
| Search Configuration Settings                                                                          | Q Andreid ChromeOS HTML5 05                                                                                                    | Mac Windows                 |  |  |  |
| Updates and Plug-ins > App Experience                                                                  | Enable Conditional AAD<br>By enabling this feature Admins can mandate conditional access with Azure Active Directory for end users.                                                                                                    | 0 Configured, 0 Unsaved 🗸 🗸 |  |  |  |
| ✓ Security and Authentication<br>App Protection                                                        | Fast Connect API<br>Enables fast connect API support.                                                                                                    | 0 Configured, 0 Unsaved 🗸   |  |  |  |
| Authentication<br>Security Preferences<br>> Session Experience                                         | Microsoft Edge WebView For StoreFront Authentication<br>This policy allows to control the WebView where the filter/Front authentication related web content is loaded. Microsoft Edge WebView2<br>provides support for modern authentication methods for BioreFront euthentication. | 0 Configured, 0 Unsaved 🗸   |  |  |  |
| <ul> <li>&gt; HDX and Muttimedia</li> <li>&gt; Enterprise Browser</li> <li>&gt; Accessories</li> </ul> | Secure Access Auto Login When strendy signed on to Circle Workspace app, the same user is single signed on to Circle Secure Access client using the store configured on the Circle Workspace app.                                                                                   | 0 Configured, 0 Unsaved     |  |  |  |
| Reset all to default                                                                                   | Mac                                                                                                    |                             |  |  |  |
|                                                                                                    | Windows                                                                                                    |                             |  |  |  |

Pour plus d'informations sur GACS, consultez Configurer l'application Citrix Workspace à l'aide du service Global App Configuration.

Vous pouvez également activer l'authentification unique si vous configurez la stratégie d'authentification des utilisateurs. Assurez-vous d'utiliser Citrix Secure Access 24.6.1.18 ou une version ultérieure et l'application Citrix Workspace 2405 ou une version ultérieure.

Pour activer la stratégie d'authentification des utilisateurs, procédez comme suit :

- Dans votre éditeur de stratégie de groupe locale, accédez à Modèles d'administration > Citrix Workspace > Authentification utilisateur.
- Activez la stratégie Authentification unique du client auprès de Citrix Secure Access.

# Limitations

- La connexion SSO depuis l'application Citrix Workspace vers Citrix Secure Access n'est prise en charge que sur un seul domaine principal. L'authentification unique sur plusieurs domaines n' est pas prise en charge.
- L'application Citrix Workspace n'enregistre pas les événements du client Citrix Secure Access (connexion réussie ou échec).

# Support de Microsoft Edge WebView pour Windows Citrix Secure Access - Aperçu

March 27, 2024

Microsoft Edge WebView est désormais le WebView recommandé par Microsoft car Internet Explorer WebView est obsolète. Nous vous recommandons d'utiliser le client Citrix Secure Access 23.8.1.5 ou une version ultérieure pour tirer parti des fonctionnalités de Microsoft Edge WebView.

Microsoft Edge WebView est actuellement désactivé par défaut. Vous pouvez vous inscrire à l'aperçu en utilisant https://podio.com/webforms/28291989/2245437.

# Changements concernant l'utilisateur final

Les écrans d'authentification de l'interface utilisateur du client Citrix Secure Access apparaissent comme suit.

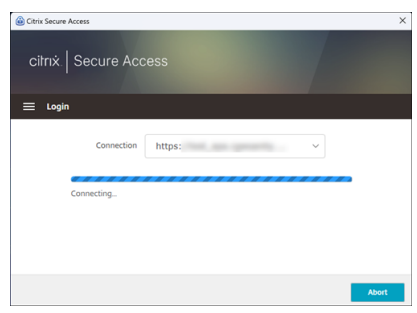

Une fois que les utilisateurs finaux ont sélectionné l'URL, le client Citrix Secure Access ouvre une nouvelle fenêtre les invitant à se connecter à NetScaler Gateway à l'aide de leurs informations d'identification.

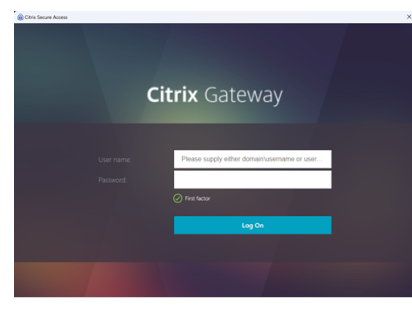

Si le moteur d'exécution Microsoft Edge WebView n'est pas installé sur la machine cliente Windows, les utilisateurs finaux reçoivent un lien sur l'interface utilisateur du client Citrix Secure Access pour télécharger et installer le moteur d'exécution Microsoft Edge WebView. Les utilisateurs finaux peuvent télécharger et installer le moteur d'exécution Edge WebView de manière fluide lorsqu'ils sont connectés au VPN et l'authentification n'est pas interrompue pendant ce processus.

#### Clients NetScaler Gateway

| Citrix Secure Access                                                         | ×                                                                                                    |
|------------------------------------------------------------------------------|----------------------------------------------------------------------------------------------------|
| citrix   Secure Acc                                                          | ess                                                                                                    |
| 🗮 Login                                                                      |                                                                                                    |
| Connection                                                                   | Select connection ~                                                                                                    |
| Your machine doesn't<br>install it from following<br>runtime, please contact | have Microsoft Edge runtime installed. Please download and<br>g URL. If you aren't allowed or can't install Microsoft Edge<br>tt your IT administrator. |
| https                                                                        | ://go.microsoft.com/fwlink/p/?LinkId=2124703                                                                                                    |
|                                                                              |                                                                                                    |
|                                                                              |                                                                                                    |
|                                                                              | - ×                                                                                                    |
|                                                                              |                                                                                                    |
|                                                                              | Installing Microsoft Edge Webview2 Runtime                                                                                                    |
|                                                                              | L.                                                                                                    |
|                                                                              |                                                                                                    |
|                                                                              | Installing Microsoft Edge Webview2 Runtime                                                                                                    |
|                                                                              |                                                                                                    |

# **Remarques:**

- La fonctionnalité Microsoft Edge WebView n'a aucune incidence sur les configurations spécifiques à l'administrateur.
- Nous vous recommandons d'activer la fonctionnalité de cookie HttpOnly lorsque vous

utilisez Edge WebView sur Citrix Secure Access. Cela améliore la durée de connexion à NetScaler Gateway lorsque l'EPA est utilisé comme facteur dans le flux nfactor.

# Dépannage

- Si vous rencontrez des problèmes avec cette fonctionnalité, contactez le support Citrix.
- Vous pouvez envoyer vos commentaires sur la fonctionnalité Edge WebView via citrixgatewayb etafeedback@cloud.com.

# **Client Citrix Secure Access pour Linux**

#### March 27, 2024

Le client Citrix Secure Access pour Linux est un logiciel client VPN géré par NetScaler Gateway qui permet aux utilisateurs d'accéder à distance aux données et aux applications de l'entreprise. Le client Citrix Secure Access protège les applications contre les accès non autorisés, les menaces au niveau des applications et les attaques basées sur les navigateurs.

Le client Citrix End Point Analysis (EPA) est un logiciel client géré par NetScaler Gateway. Il vérifie les critères des terminaux avant d'autoriser l'accès aux données de l'entreprise via NetScaler Gateway. Le client Citrix EPA et le client Citrix Secure Access sont indépendants l'un de l'autre.

# **Remarque :**

Même si vous n'utilisez pas l'EPA, nous vous recommandons de mettre à jour simultanément les fichiers binaires des plug-ins EPA et VPN au cas où vous décideriez d'utiliser la fonctionnalité EPA ultérieurement.

# Versions Linux prises en charge

Le client Citrix Secure Access et le client Citrix EPA sont compatibles avec les versions Ubuntu 18.04, Ubuntu 20.04 et Ubuntu 22.04. Pour plus d'informations sur les navigateurs pris en charge, consultez la section Configuration logicielle requise pour les clients.

#### **Remarque :**

Pour qu'Ubuntu 22.04 fonctionne avec le client Citrix Secure Access et le client Citrix EPA, définissez le paramètre SSL denySSLRenegsur NONSECURE sur la CLI NetScaler.

# Fonctionnalités prises en charge

Le client Citrix Secure Access pour Ubuntu prend en charge les fonctionnalités suivantes :

- Split tunneling et split tunneling inversé
- Tunnelisation d'applications TCP, UDP et ICMP
- Connexions initiées par le serveur via Intranet IP (IIP)
- Split DNS distant
- Proxy côté client
- Scans EPA classiques
- Authentification avancée (nFactor), y compris des scans EPA avancés (uniquement depuis le navigateur)
- Cookies HTTP uniquement
- Équilibrage global de la charge des serveurs (GSLB)

#### Remarque :

Split DNS BOTH n'est pas pris en charge avec le client Citrix Secure Access pour Ubuntu.

# Mettre à niveau les clients Ubuntu sur NetScaler Gateway

Vous pouvez télécharger le client Citrix Secure Access et le client Citrix EPA pour Ubuntu depuis la page Téléchargements.

Le client Citrix Secure Access et le client Citrix EPA sont nommés « nsgclient18\_64.deb » et « nsepa18.deb », respectivement. Les clients sont compatibles avec Ubuntu 18.04 et 20.04.

Le client Citrix Secure Access et le client Citrix EPA qui prennent en charge Ubuntu 22.04 sont nommés « nsginstaller64.deb » et « nsepa.deb », respectivement.

Si vous souhaitez effectuer une mise à niveau vers la dernière version du client Citrix Secure Access de la version 1.0.0.x à la version 23.6.1, par exemple :

- 1. Remplacez les fichiers « nsgclient18\_64.deb » et « nsginstaller64.deb » sur l'emplacement /var /netscaler/gui/vpn/scripts/linux/ en utilisant l'invite shell.
- 2. Remplacez les fichiers « nsepa18.deb » et « nsepa.deb » sur l'emplacement /var/netscaler /gui/epa/scripts/linux/ en utilisant l'invite shell.
- 3. Ouvrez le fichier /var/netscaler/gui/vpn/scripts/linux/clientversions. xml.
  - a) Pour le client Citrix EPA, remplacez la version actuelle (1.0.0.x) dans les balises XML suivantes par la dernière version (23.6.1). Si les balises XML n'existent pas, ajoutez-les au fichier XML. Par exemple,

#### remplacer

<component pkgname="nsepa18"currentversion="1.0.0.x"minversion ="1.0.0.x"ostype="ubuntu64"minkernelversion="0"maxkernelversion ="100"updatetype="compatible"action="/epa/scripts/linux/ nsepa18.deb"/>

avec

<component pkgname="nsepa18"currentversion="23.6.1"minversion ="23.6.1"ostype="ubuntu64"minkernelversion="0"maxkernelversion ="100"updatetype="compatible"action="/epa/scripts/linux/ nsepa18.deb"/>

#### et remplacer

<component pkgname="nsepa22"currentversion="1.0.0.x"minversion ="1.0.0.x"ostype="ubuntu64"minkernelversion="0"maxkernelversion ="100"updatetype="compatible"action="/epa/scripts/linux/nsepa .deb"/>

avec

<component pkgname="nsepa22"currentversion="23.6.1"minversion ="23.6.1"ostype="ubuntu64"minkernelversion="0"maxkernelversion ="100"updatetype="compatible"action="/epa/scripts/linux/nsepa .deb"/>

 b) Pour le client Citrix Secure Access, remplacez la version actuelle (1.0.0.x) dans les balises XML suivantes par la dernière version (23.6.1). Si les balises XML n'existent pas, ajoutez-les au fichier XML. Par exemple,

remplacer

```
<component pkgname="nsgclient18"currentversion="1.0.0.x"
minversion="1.0.0.x"ostype="ubuntu64"minkernelversion="3.0
"maxkernelversion="5.16"updatetype="compatible"action="/vpn/
scripts/linux/nsgclient18_64.deb"/>
```

sur

<component pkgname="nsgclient18"currentversion="23.6.1"minversion
="23.6.1"ostype="ubuntu64"minkernelversion="3.0"maxkernelversion
="5.16"updatetype="compatible"action="/vpn/scripts/linux/
nsgclient18\_64.deb"/>

et

```
<component pkgname="nsgclient22"currentversion="1.0.0.x"
minversion="1.0.0.x"ostype="ubuntu64"minkernelversion="3.0
"maxkernelversion="5.20"updatetype="compatible"action="/vpn/
scripts/linux/nsginstaller64.deb"/>
```

sur

```
<component pkgname="nsgclient22"currentversion="23.6.1"minversion
="23.6.1"ostype="ubuntu64"minkernelversion="3.0"maxkernelversion
="5.20"updatetype="compatible"action="/vpn/scripts/linux/
nsginstaller64.deb"/>
```

4. À l'invite du shell NetScaler, exécutez les commandes suivantes :

```
1 rm -rf /netscaler/ns_gui
2 ln -s /var/netscaler/gui /netscaler/ns_gui
```

5. Sur l'interface de ligne de commande NetScaler, exécutez les commandes suivantes :

```
1 set vpn parameter -clientversions all
```

```
2 flush cache contentgroup loginstaticobjects
```

# Références

- Clients VPN NetScaler Gateway et fonctionnalités prises en charge
- Analyses Endpoint Analysis prises en charge pour Ubuntu
- Documentation d'aide pour l'utilisateur final

# Notes de mise à jour de Citrix Secure Access pour Linux

#### March 27, 2024

Le client Citrix Secure Access et le client Citrix End Point Analysis (EPA) pour Linux sont désormais disponibles de manière autonome et sont compatibles avec toutes les versions de NetScaler. La version du client Citrix Secure Access suit le format YY.MM Release.Build.

Les notes de mise à jour décrivent les nouvelles fonctionnalités, les améliorations apportées aux fonctionnalités existantes, les problèmes résolus et les problèmes connus.

**Nouveautés** : Les nouvelles fonctionnalités et améliorations disponibles dans la version actuelle.

Problèmes résolus : problèmes résolus dans la version actuelle.

**Problèmes connus** : problèmes qui existent dans la version actuelle et solutions de contournement, le cas échéant.

Pour obtenir des informations détaillées sur les fonctionnalités prises en charge, consultez la documentation du produit NetScaler Gateway.

# 23.10.3 (16 octobre 2023)

# Problèmes résolus

Pour les utilisateurs français, la page Connexions de l'interface utilisateur Citrix Secure Access pour Linux affiche le taux de transfert de données en Ko et Mo au lieu de Ko et Mo, respectivement.

[NSOSLX-177]

# 23.9.1 (8 septembre 2023)

# Nouveautés

Cette version résout certains problèmes afin d'améliorer la stabilité et les performances générales. [CGOP-25231]

# 23.6.2 (20 juin 2023)

# Nouveautés

• Prise en charge d'Ubuntu 22.04 pour le client Citrix Secure Access et le client Citrix EPA

Ubuntu 22.04 est la dernière version de support à long terme d'Ubuntu. Les clients Citrix Secure Access et Citrix EPA sont compatibles avec Ubuntu 22.04. Pour plus d'informations, consultez la section Configuration logicielle requise pour le client.

[CGOP-24312]

# • Support GSLB pour les clients Citrix Secure Access et Citrix EPA

Le client Citrix Secure Access et le client Citrix EPA pour Ubuntu prennent en charge la fonctionnalité Global Server Load Balancing (GSLB) sur NetScaler Gateway. En configurant GSLB pour NetScaler Gateway, les administrateurs peuvent s'assurer que le réseau de l'entreprise (ressources intranet) est toujours accessible aux utilisateurs finaux, quel que soit leur emplacement géographique. Le GSLB répond également aux situations de catastrophe ou aux pannes de réseau dans lesquelles les utilisateurs d'un centre de données peuvent être redirigés vers un autre centre de données. Pour plus d'informations, consultez la section Prise en charge des déploiements GSLB actifs-actifs sur NetScaler Gateway.

[CGOP-23506]

# • Prise en charge de HTTP/Only pour les clients Citrix Secure Access et Citrix EPA

Les clients Citrix Secure Access et Citrix EPA prennent en charge l'indicateur HTTPOnly sur les cookies d'authentification. Les administrateurs de NetScaler Gateway configurent la fonctionnalité HTTPOnly sur les cookies d'authentification générés par les applications Web. Cette fonctionnalité permet d'empêcher le vol de cookies dû à l'utilisation de scripts intersites. Pour plus d'informations, voir Appliquer l'indicateur HTTPOnly sur les cookies d'authentification.

[CGOP-23517]

# net>scaler

© 2025 Cloud Software Group, Inc. All rights reserved. This document is subject to U.S. and international copyright laws and treaties. No part of this document may be reproduced in any form without the written authorization of Cloud Software Group, Inc. This and other products of Cloud Software Group may be covered by registered patents. For details, please refer to the Virtual Patent Marking document located at https://www.cloud.com/legal. Citrix, the Citrix logo, NetScaler, and the NetScaler logo and other marks appearing herein are either registered trademarks or trademarks of Cloud Software Group, Inc. and/or its subsidiaries in the United States and/or other countries. Other marks are the property of their respective owner(s) and are mentioned for identification purposes only. Please refer to Cloud SG's Trademark Guidelines and Third Party Trademark Notices (https://www.cloud.com/legal) for more information.

© 1999–2025 Cloud Software Group, Inc. All rights reserved.